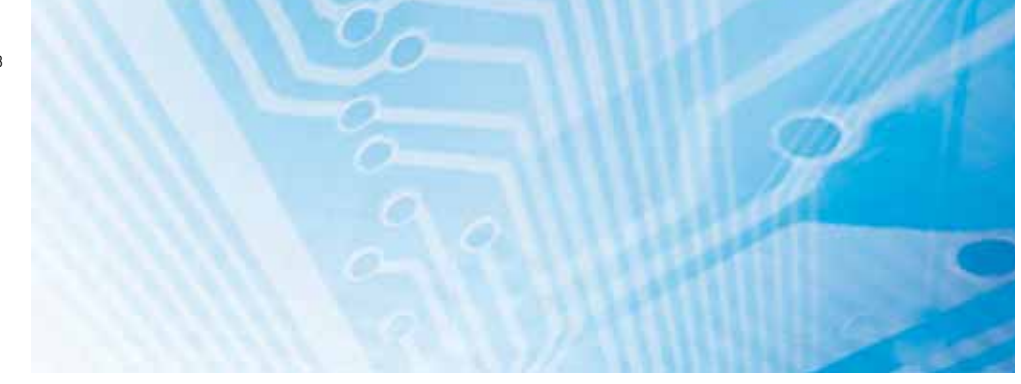

## Capteur intelligent avec caméras CCD couleur ultrarapides <sub>Série ZFV-C</sub>

## **MANUEL D'UTILISATION**

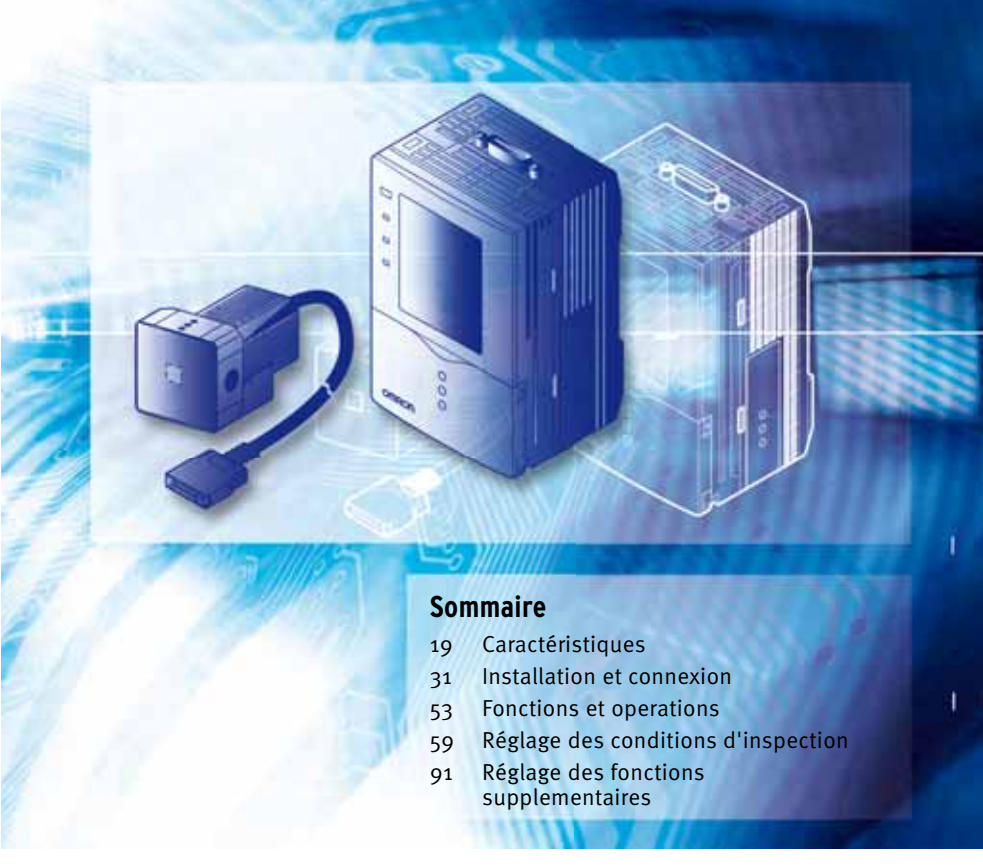

Advanced Industrial Automation

AUDIN - 8, avenue de la malle - 51370 Saint Brice Courcelles Tel : 03.26.04.20.21 - Fax : 03.26.04.28.20 - Web : http: www.audin.fr - Email : info@audin.fr

## OMRON

## Introduction

Le présent manuel fournit des informations concernant les fonctions, les performances et les modes de fonctionnement nécessaires pour utiliser le capteur.

Respectez impérativement les consignes suivantes lors de l'utilisation du capteur intelligent ZFV-C :

- Le capteur intelligent ZFV-C doit être commandé par un personnel disposant de connaissances suffisantes en électrotechnique.
- Pour garantir un fonctionnement correct, lisez ce manuel attentivement pour approfondir vos connaissances sur le produit.
- Veuillez conserver le manuel dans un endroit sûr de sorte à pouvoir le consulter à tout moment.

| INTRODUCTION | CONSIDERATIONS SUR L'APPLICATION (à lire) | Introduction |
|--------------|-------------------------------------------|--------------|
| SECTION 1    | CARACTERISTIQUES                          | Section 1    |
| SECTION 2    | INSTALLATION ET CONNEXION                 | Section 2    |
| SECTION 3    | FONCTIONS ET OPERATIONS                   | Section 3    |
| SECTION 4    | REGLAGE DES CONDITIONS D'INSPECTION       | Section 4    |
| SECTION 5    | REGLAGE DES FONCTIONS SUPPLEMENTAIRES     | Section 5    |
| SECTION 6    | ANNEXE                                    | Section 6    |
| SECTION 7    | APPLICATION ET PARAMETRAGE                | Section 7    |

## Manuel de l'utilisateur

Capteur intelligent avec caméras CCD couleur ultrarapides Série ZFV-C

#### LIREET COMPRENDRE CE DOCUMENT

Lisez et assurez-vous de comprendre ce document avant d'utiliser les produits. Veuillez consulter votre revendeur OMRON si vous avez des questions ou des commentaires.

#### **GARANTIE**

OMRON garantit ses produits contre les vices de matériaux, main d'œuvre comprise, pendant un an (ou toute autre période spécifiée) à partir de la date de vente par OMRON.

OMRON NE DONNE AUCUNE GARANTIE NI REPRESENTATION, DE MANIERE EXPRESSE OU SOUS-ENTENDUE, CONCERNANT LA NON-VIOLATION, L'ADEQUATION OU LA CONFORMITE DES PRODUITS A DES UTILISATIONS PARTICULIERES. TOUT ACHETEUR OU UTILISATEUR RECONNAIT QU'IL A SEUL DETERMINE LA CONFORMITE DES PRODUITS AUX EXIGENCES POSEES PAR L'UTILISATION QU'IL SOUHAITE EN FAIRE. OMRON REJETTE TOUTES AUTRES GARANTIES, EXPRESSES OU SOUS-ENTENDUES.

#### **RESTRICTIONS DE RESPONSABILITE**

OMRON NE POURRA ETRE DECLARE RESPONSABLE DES DOMMAGES SPECIAUX, DIRECTS OU INDIRECTS, PERTE DE PROFITS OU PERTE COMMERCIALE LIES AUX PRODUITS, QUE LA PLAINTE SE BASE SUR LE CONTRAT, LA GARANTIE, LA NEGLIGENCE OU LA RESPONSABILITE STRICTE.

En aucun cas, la responsabilité d'OMRON ne pourra être engagée pour un montant supérieur au prix de vente du produit concerné.

EN AUCUN CAS, OMRON NE POURRA ETRE TENU RESPONSABLE CONCERNANT LA GARANTIE, LA REPARATION OU TOUTE AUTRE RECLAMATION LIES AUX PRODUITS SANS QU'UNE ANALYSE OMRON NE CONFIRME QUE LES PRODUITS ONT ETE CORRECTEMENT UTILISES, STOCKES, INSTALLES, ENTRETENUS ET N'ONT PAS ETE SUJETS A UNE CONTAMINATION, UN MAUVAIS EMPLOI, UNE MODIFICATION OU UNE REPARATION INAPPROPRIEE.

### **ADEQUATION AU BESOIN**

LES PRODUITS INCLUS DANS CE DOCUMENT NE SONT PAS REPERTORIES DANS UNE CLASSE DE PROTECTION. ILS NE SONT PAS CONÇUS NI CLASSES COMME DES PRODUITS GARANTIS-SANT LA SECURITE DES PERSONNES ET NE DOIVENT PAS ETRE CONSIDERES COMME DES ORGANES DE SECURITE OU DES DISPOSITIFS DE PROTECTION A CET EFFET. Veuillez vous reporter aux différents catalogues pour les produits OMRON répertoriés dans une classe

Veuillez vous reporter aux différents catalogues pour les produits OMRON répertoriés dans une classe de protection.

OMRON ne garantit pas la conformité de ses produits avec les normes, codes ou réglementations applicables en fonction de l'utilisation du produit par le client.

OMRON fournira à la demande du client des documents pertinents de certification par une tierce partie identifiant les valeurs nominales et restrictions d'usage des produits. Cette information en elle-même ne suffit pas à définir de manière complète l'adéquation des produits à des produits finaux, machines, systèmes ou autres applications ou utilisations.

Voici quelques exemples d'application auxquels une attention particulière doit être portée. Il ne s'agit pas d'une liste exhaustive de toutes les utilisations possibles des produits et elle n'implique pas que les produits peuvent convenir aux usages indiqués dans cette liste :

- Utilisation en extérieur, utilisation entraînant une contamination chimique potentielle ou des interférences électriques, des conditions ou des utilisations non décrites dans le présent document.
- Systèmes de contrôle de l'énergie nucléaire, systèmes de combustion, systèmes pour l'aviation, équipement médical, machines de jeux, véhicules, équipements de sécurité et installations soumises à des réglementations industrielles ou législations particulières.
- Systèmes, machines et équipements pouvant présenter un danger pour les personnes ou les biens.

Veuillez lire et respecter les interdictions d'utilisation applicables aux produits.

NE JAMAIS UTILISER LES PRODUITS DANS DES APPLICATIONS PRESENTANT DES RISQUES SERIEUX POUR LA VIE OU POUR DES BIENS SANS VOUS ASSURER QUE LE SYSTEME DANS SON ENSEMBLE A ETE CONÇU POUR PRENDRE EN COMPTE CES RISQUES ET QUE LES PRODUITS OMRON SONT CORRECTEMENT CALIBRES ET INSTALLES POUR L'USAGE PREVU DANS L'EQUIPEMENT OU LE SYSTEME COMPLET.

#### DONNEES DE PERFORMANCE

Les données de performance indiquées dans ce document ont pour objectif d'aider l'utilisateur à choisir le bon produit. Leur exactitude n'est pas garantie. Elles sont basées sur les tests effectués par OMRON et l'utilisateur doit rapporter ces résultats aux exigences de ses propres applications. Les performances réelles sont soumises à la garantie OMRON et aux restrictions de responsabilité.

### **MODIFICATION DES SPECIFICATIONS**

Les spécifications et accessoires des produits peuvent changer à tout moment pour motif d'amélioration des produits ou pour d'autres raisons.

Nous avons l'habitude de modifier les références de modèle lorsque les valeurs nominales ou les caractéristiques sont modifiées ou lorsque des modifications importantes de conception sont effectuées. Cependant, il est possible que le produit soit modifié sans préavis. En cas de doute, des références de modèles spéciales sont attribuées pour les spécifications clés pour votre application sur demande. Contactez votre revendeur OMRON pour obtenir confirmation des spécifications des produits achetés. AUDIN - 8, avenue de la malle - 51370 Saint Brice Courcelles

Tel : 03.26.04.20.21 - Fax : 03.26.04.28.20 - Web : http://www.audin.fr - Email : info@audin.fr

#### DIMENSIONS ET POIDS

Les dimensions et poids sont fournis à titre indicatif et ne doivent pas être utilisés pour des besoins de production, même lorsque des tolérances sont précisées.

#### ERREURS ET OMISSIONS

Les informations contenues dans ce document ont été soigneusement contrôlées et sont supposées exactes. OMRON n'accepte cependant aucune responsabilité pour les erreurs d'écriture, de typographie ou de relecture ou pour des omissions éventuelles.

#### PRODUITS PROGRAMMABLES

OMRON ne peut être tenu responsable de la programmation d'un produit programmable par un utilisateur ou des conséquences qui en découlent.

#### **COPYRIGHT ET AUTORISATION DE COPIE**

Ce document ne peut être copié sans autorisation à des fins commerciales ou marketing.

Ce document est protégé par copyright et ne doit être utilisé que conjointement au produit. Veuillez nous avertir de votre intention de copier ou de reproduire ce document de quelque manière que ce soit et à quelque fin que ce soit. Si vous copiez ou transmettez ce document à un tiers, faites-le dans son intégralité.

## Signification des avertissements

Les avertissements suivants sont utilisés dans le présent manuel.

Indique une situation potentiellement dangereuse qui, si elle n'est pas évitée, peut provoquer des blessures de plus ou moins faible gravité ou la mort dans des cas extrêmes. Il peut également s'ensuivre des dégâts matériels importants.

## Signification des symboles d'alerte

Les symboles d'alerte suivants sont utilisés dans le présent manuel.

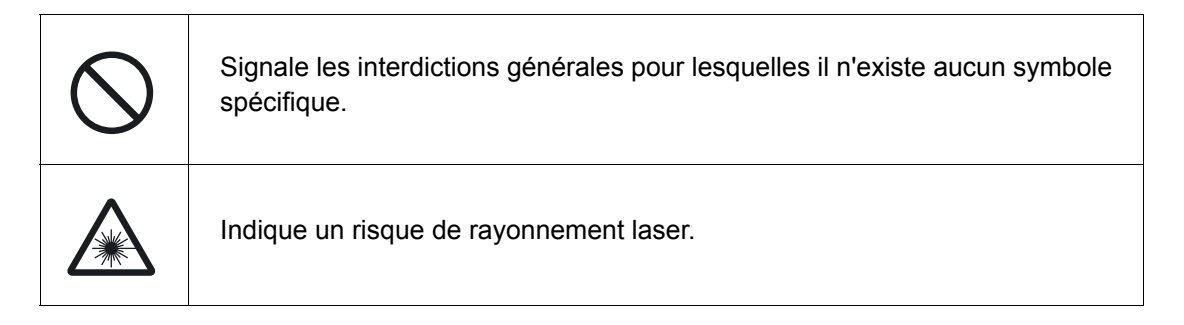

## Instructions d'alertes dans ce manuel

Les instructions associées aux alertes suivantes s'appliquent aux produits couverts dans le présent manuel. Chaque instruction apparaît également aux emplacements appropriés dans le manuel pour attirer votre attention.

## Ce produit n'est pas conçu ni classé comme un produit garantissant la sécurité des personnes. Ne l'utilisez pas à cet effet.

Le ZFV-SC50 émet un rayonnement lumineux présentant des risques pour les yeux. Ne regardez pas directement la lumière émise par la tête de détection. En cas d'utilisation d'un objet réfléchissant, veillez à ce que la lumière réfléchie n'entre pas en contact avec les yeux.

## Précautions pour une utilisation sûre

Veuillez respecter les précautions suivantes pour une utilisation en toute sécurité des produits.

#### (1) Environnement d'installation

- N'utilisez pas le produit dans les environnements où il risque d'être exposé à des gaz inflammables/explosifs.
- Installez l'amplificateur de manière à ne pas obstruer les orifices de ventilation.
- Pour assurer la sécurité du fonctionnement et de la maintenance, n'installez pas le produit à proximité d'appareillages haute tension ou de dispositifs électriques.
- · Lors de l'installation, assurez-vous que les vis sont serrées correctement.

#### (2) Alimentation et câblage

- La tension d'alimentation doit être dans la plage nominale (24 Vc.c. + 10 %, -15 %).
- La connexion inversée de l'alimentation n'est pas autorisée.
- · Les sorties collecteur ouvert ne doivent pas être court-circuitées.
- Utilisez l'alimentation dans la plage nominale.
- Les lignes à haute tension et les lignes d'alimentation doivent être câblées séparément de ce produit. Si vous les raccordez ensemble ou les placez sur un même conduit, le phénomène d'induction risque de provoquer un dysfonctionnement ou des dommages.

#### (3) Divers

- N'essayez pas de démonter, de réparer, de modifier, de mettre sous pression ou de brûler le produit.
- Débarrassez-vous du produit dans une déchetterie industrielle.
- Si vous remarquez des défaillances, arrêtez immédiatement l'appareil, coupez l'alimentation et contactez votre revendeur OMRON.

## ntroduction

## Précautions pour une utilisation correcte

Veuillez observer les précautions suivantes pour éviter les pannes, les dysfonctionnements et les effets indésirables sur les performances du produit.

#### (1) Lieu d'installation

N'installez pas le produit dans les endroits suivants soumis aux conditions suivantes :

- Température ambiante en dehors de la plage nominale
- · Variations rapides de la température (provoquant de la condensation)
- Humidité relative en dehors de l'intervalle 35 85 %
- Présence de gaz corrosifs ou inflammables
- Présence de poussière, de sel ou de particules de fer
- Vibrations ou chocs directs
- Réflexion d'une lumière intense (autres faisceaux laser ou machines de soudage à l'arc)
- · Lumière directe du soleil ou proximité de radiateurs
- Eau, huile ou fumées ou pulvérisations chimiques
- Champ magnétique ou électrique important

#### (2) Alimentation et câblage

- Utilisez une source d'alimentation c.c. intégrant une procédure de correction (circuit de tension ultra-faible) pour éviter les surtensions.
- Si vous utilisez un régulateur à découpage disponible dans le commerce, raccordez la borne de terre à la masse.
- Si des surintensités sont présentes dans les lignes électriques, raccordez des parasurtenseurs adaptés à l'environnement d'exploitation.
- Une fois le raccordement effectué, avant de mettre l'appareil sous tension, assurezvous que la tension d'alimentation est correcte, qu'il n'existe aucune connexion incorrecte (par exemple, un court-circuit de charge) et que le courant de charge est approprié. Un câblage incorrect peut entraîner une panne du produit.
- Avant de connecter/déconnecter la tête de détection, assurez-vous que le capteur intelligent est hors tension. Il risque de tomber en panne si vous connectez ou déconnectez la tête de détection lorsqu'il est sous tension.
- Utilisez la rallonge ZFV-XC\_B(R)V2 (vendue séparément) pour prolonger le cordon entre la tête de détection et l'amplificateur. Il est possible de relier deux cordons ZFV-XC\_B(R)V2 afin d'augmenter la longueur du cordon. En outre, utilisez une rallonge de type câble robot (ZFV-XC\_BRV2) dans les endroits où le cordon est courbé afin d'éviter d'endommager ce dernier.
- Utilisez uniquement les combinaisons têtes de détection/contrôleurs de capteur spécifiées dans ce manuel.
- Ne coupez pas l'alimentation dans les cas suivants.
  - Directement après le passage du mode MENU ou ADJ au mode RUN.
  - Au cours de l'apprentissage à l'aide du signal parallèle

Ne coupez pas l'alimentation avant que le signal ENABLE passe à ON. A défaut, vous risquez de réinitialiser les données de banque. AUDIN - 8, avenue de la malle - 51370 Saint Brice Courcelles

Tel : 03.26.04.20.21 - Fax : 03.26.04.28.20 - Web : http://www.audin.fr - Email : info@audin.fr

• L'afficheur LCD est fabriqué à l'aide d'une technologie haute précision. Il peut toutefois présenter une quantité infime de pixels défectueux en raison de la structure de l'afficheur. Il ne s'agit pas d'une panne de l'afficheur.

#### (3) Orientation lors de l'installation de l'amplificateur

Pour améliorer le rayonnement thermique, installez toujours le contrôleur de capteur en respectant l'orientation ci-dessous.

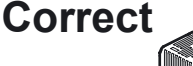

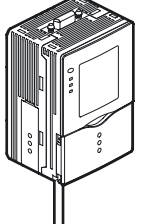

N'installez pas l'amplificateur dans les sens suivants.

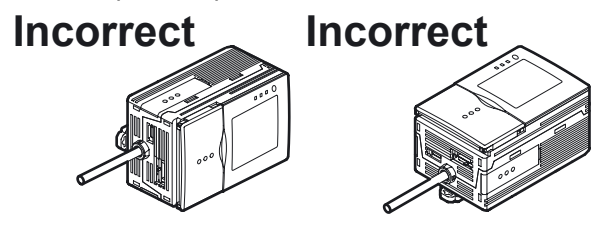

#### (4) Maintenance et inspection

- N'utilisez pas de diluants, d'alcool, de benzène, d'acétone ou de kérosène pour nettoyer la tête de détection ou l'amplificateur.
- Si de grosses particules de poussière adhèrent au filtre avant de la tête de détection, éliminez-les à l'aide d'une soufflette (employée pour nettoyer les objectifs d'appareils photo). Ne soufflez pas sur la poussière.
- Pour retirer les particules plus petites, passez un chiffon doux sans appuyer. Ne frottez pas trop fort pour éliminer les particules. Des rayures sur le filtre peuvent entraîner des erreurs.
- Si vous remarquez des défaillances, arrêtez immédiatement l'appareil, coupez l'alimentation et contactez votre revendeur OMRON.

#### (5) Film de ventilation

- N'enlevez pas ou ne testez pas le film de ventilation avec un objet pointu. Les spécifications de la structure de protection en seraient faussées.
- Ne bloquez pas le film de ventilation. De la condensation pourrait apparaître.

#### (6) Connecteur d'éclairage en option

Si aucune unité d'éclairage en option n'est utilisée, assurez-vous que le connecteur est recouvert du capuchon. A défaut, les spécifications de la structure de protection en seraient faussées.

## ntroduction

## Remarque de l'éditeur

## Format des pages

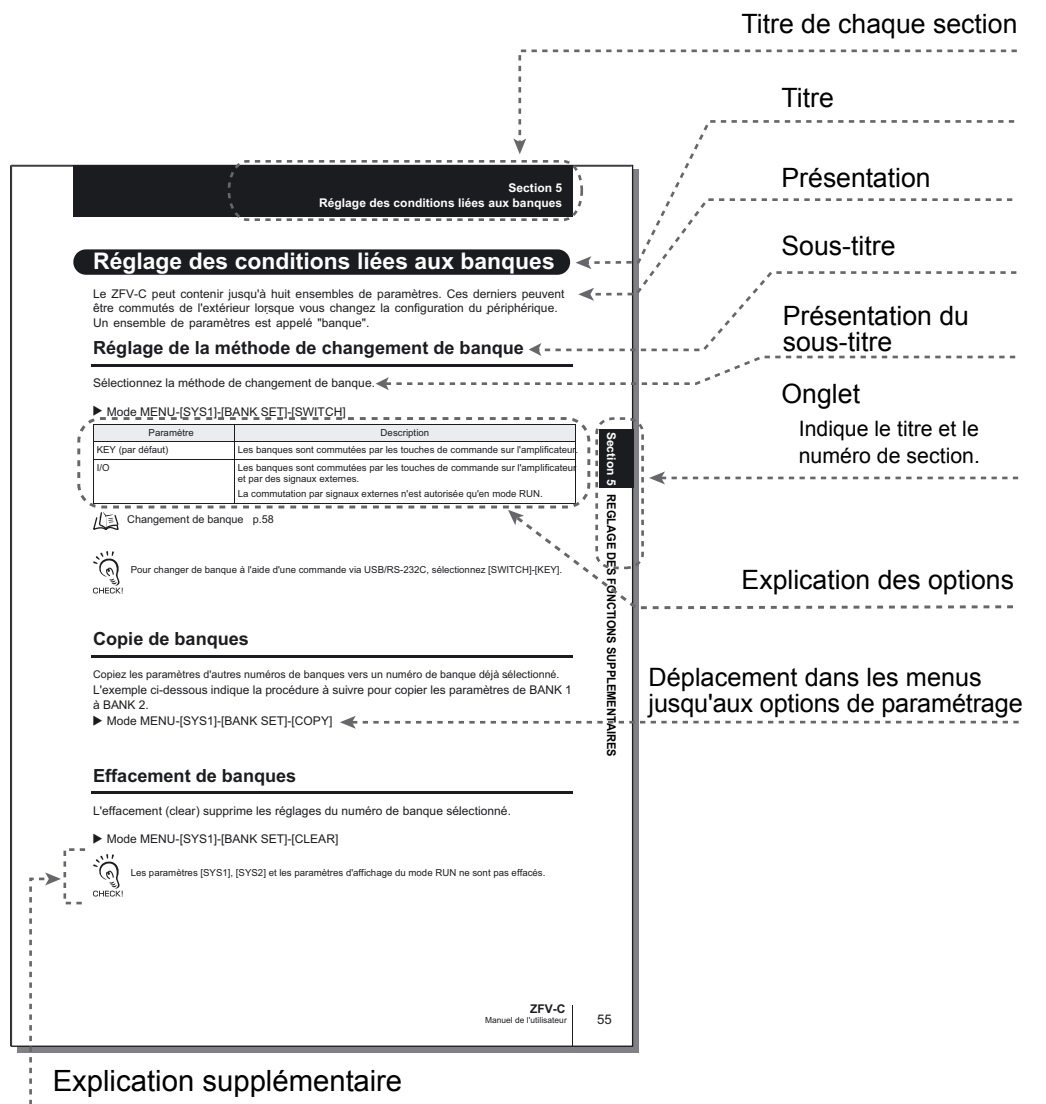

Les informations utiles concernant le fonctionnement et les pages de référence sont introduites par des symboles.

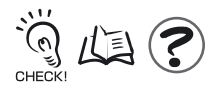

\*Cette page a été créée pour les explications et n'existe pas. AUDIN - 8, avenue de la malle - 51370 Saint Brice Courcelles Tel : 03.26.04.20.21 - Fax : 03.26.04.28.20 - Web : http: www.audin.fr - Email : info@audin.fr

## Signification des symboles

Les éléments de menu apparaissant à l'écran LCD de l'amplificateur sont placés entre crochets [ ].

## Aides visuelles

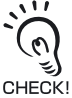

Signale les points importants pour assurer un fonctionnement complet du produit (mesures de précaution, procédures des applications, etc.).

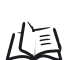

Indique les numéros de pages contenant des informations connexes.

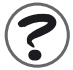

Indique des informations utiles pour l'utilisation.

EXP MENU

Indique les fonctions pouvant être définies uniquement après être passé du menu SETUP au menu EXP.

## TABLE DES MATIERES

| Signification des avertissements              | 5  |  |  |  |
|-----------------------------------------------|----|--|--|--|
| Signification des symboles d'alerte           | 5  |  |  |  |
| Instructions d'alertes dans ce manuel         | 5  |  |  |  |
| Précautions pour une utilisation sûre         |    |  |  |  |
| Précautions pour une utilisation correcte     | 7  |  |  |  |
| Remarque de l'éditeur                         | 9  |  |  |  |
| Format des pages                              | 9  |  |  |  |
| TABLE DES MATIERES                            | 11 |  |  |  |
| Hiérarchie des menus                          | 16 |  |  |  |
| Section 1 CARACTERISTIQUES                    | 19 |  |  |  |
| Caractéristiques                              | 20 |  |  |  |
| Configuration système                         | 21 |  |  |  |
| Nomenclature et fonction des éléments         | 24 |  |  |  |
| Mode de fonctionnement                        | 27 |  |  |  |
| Déroulement des réglages                      | 28 |  |  |  |
| Section 2 INSTALLATION ET CONNEXION           | 31 |  |  |  |
| A propos de l'installation et de la connexion | 32 |  |  |  |
| Amplificateur                                 | 32 |  |  |  |
| Installation de l'Amplificateur               | 32 |  |  |  |
| Montage en groupe                             | 36 |  |  |  |
| A propos du câble d'E/S                       | 39 |  |  |  |
| Histogrammes                                  | 42 |  |  |  |
| Tête de détection                             | 45 |  |  |  |
| Apposition d'étiquettes d'avertissement LED   | 45 |  |  |  |
| Installation de l'élément de fixation         | 45 |  |  |  |
| Installation de la tête de détection          | 47 |  |  |  |
| Connexion de la tête de détection             | 51 |  |  |  |
|                                               |    |  |  |  |

ABLE DES

| ection 4 53                                                  |    |  |
|--------------------------------------------------------------|----|--|
| Changement du contenu de l'affichage                         | 54 |  |
| Caractères affichés à l'écran LCD et signification           | 55 |  |
| Fonctions des touches en mode RUN                            | 57 |  |
| Changement de banque                                         | 58 |  |
| Section 5 REGLAGE DES CONDITIONS D'INSPECTION                | 59 |  |
| Connaissances élémentaires requises pour utiliser l'appareil | 60 |  |
| Affichages du mode MENU/ADJ et fonctions des touches         | 60 |  |
| Processus d'apprentissage                                    | 61 |  |
| Inspection par forme (PATTERN)                               | 62 |  |
| Procédure de réglage de base                                 | 63 |  |
| Menu CUSTOM                                                  | 64 |  |
| Inspection par taille (zone)                                 | 66 |  |
| Procédure de réglage de base                                 | 68 |  |
| Menu CUSTOM                                                  | 69 |  |
| Inspection par couleur (HUE)                                 | 70 |  |
| Procédure de réglage de base                                 | 70 |  |
| Inspection par largeur (WIDTH)                               | 72 |  |
| Procédure de réglage de base                                 | 72 |  |
| Menu CUSTOM                                                  | 73 |  |
| Inspection par position (POSITION)                           | 75 |  |
| Procédure de réglage de base                                 | 75 |  |
| Menu CUSTOM                                                  | 76 |  |
| Inspection par nombre (COUNT)                                | 78 |  |
| Procédure de réglage de base                                 | 78 |  |
| Menu CUSTOM                                                  | 79 |  |
| Inspection par luminosité (BRIGHT)                           | 81 |  |
| Procédure de réglage de base                                 | 81 |  |
| Menu CUSTOM                                                  | 82 |  |
| Détection de la présence d'une chaîne de caractères (CHARA)  | 84 |  |
| Procédure de réglage de base                                 | 85 |  |

53

87

Menu CUSTOM

AUDIN - 8, avenue de la malle - 51370 Saint Brice Courcelles

Tel : 03.26.04.20.21 - Fax : 03.26.04.28.20 - Web : http://www.audin.fr - Email : info@audin.fr

| ion 6 REGLAGE DES FONCTIONS SUPPLEMENTAIRES                                                                                                    | 9  |
|----------------------------------------------------------------------------------------------------|----|
| Réglage des conditions d'acquisition d'images                                                                                                    | 9  |
| Réglage de l'intensité lumineuse et de la vitesse d'obturation                                                                                                    | ç  |
| Modification de la position d'affichage de l'image (fonction partielle)                                                                                                    | ę  |
| Augmentation de la sensibilité de la tête de détection                                                                                                    | ç  |
| Réglage des conditions liées aux banques                                                                                                    | ę  |
| Copie de banques                                                                                                    | ç  |
| Effacement de banques                                                                                                    | ę  |
| Réglage de la méthode de changement de banque                                                                                                    | ç  |
| Configuration de l'environnement du système                                                                                                    | ę  |
| Modification de la vitesse de mesure                                                                                                    | ę  |
| Sélection de la temporisation de mesure                                                                                                    | ç  |
| Sélection du mode d'apprentissage à partir d'un périphérique externe                                                                                                    | ę  |
| Réglage de l'affichage de l'écran                                                                                                    | ę  |
| Activation/Désactivation du mode Eco                                                                                                    | ę  |
| Modification de la temporisation de capture d'image à l'écran d'apprentissage                                                                                                    | ę  |
| Fonction de surveillance des E/S                                                                                                    | ę  |
| Correction de la balance des blancs                                                                                                    | 1( |
| Initialisation des données de configuration                                                                                                    | 1( |
| Initialisation des données de mesure                                                                                                    | 1( |
| Changement de langue                                                                                                    | 1  |
| Contrôle de la version                                                                                                    | 1  |
| Réglage des caractéristiques de communication USB/RS-232C                                                                                                    | 1  |
| Connexion USB                                                                                                    | 1( |
| Connexion RS-232C                                                                                                    | 1( |
| Restriction des fonctions (verrouillage)                                                                                                    | 1  |
| Réglage de la fonction de verrouillage                                                                                                    | 1  |
| Activation/Désactivation de la fonction de verrouillage                                                                                                    | 1  |
| Fonction de verrouillage lors du montage en groupe                                                                                                    | 1  |
| Changement des conditions de sortie du signal OUTPUT                                                                                                    | 1  |
| Sélection des conditions ON                                                                                                    | 1  |
| Sortie à une impulsion                                                                                                    | 1  |
| Réglage du délai de temporisation ON                                                                                                    | 1  |
| Réglage du délai de temporisation OFF<br>AUDIN - 8, avenue de la malle - 51370 Saint Brice Courcelles<br>Tel : 03.26.04.20.21 - Fax : 03.26.04.28.20 - Web : http: www.audin.fr - Email : info@audin.fr | 1( |

| Réglage pour des amplificateurs montés en groupe                                                 | 110 |
|--------------------------------------------------------------------------------------------------|-----|
| Détermination de l'amplificateur pour entrer le déclencheur                                      | 111 |
| Définition de la présence de la tête de détection                                                | 111 |
| Définition du contenu de la sortie                                                               | 111 |
| Règles de montage en groupe                                                                      | 112 |
| Acheminement des données                                                                         | 113 |
| Procédure d'apprentissage en cas de montage en groupe                                            | 114 |
| Intégration de la sortie d'évaluation                                                            | 115 |
| Restrictions en cas de montage en groupe d'amplificateurs                                        | 116 |
| Section 7 ANNEXE                                                                                 | 117 |
| Dépannage                                                                                        | 118 |
| Messages d'erreur et solutions                                                                   | 119 |
| Questions et réponses                                                                            | 120 |
| Caractéristiques et dimensions externes                                                          | 121 |
| tête de détection                                                                                | 121 |
| Amplificateur                                                                                    | 126 |
| Adaptateurs de montage sur panneau                                                               | 128 |
| Unité de liaison d'amplificateur                                                                 | 129 |
| Rallonge                                                                                         | 130 |
| Câble RS-232C                                                                                    | 131 |
| Unité d'éclairage (option)                                                                       | 132 |
| Précautions de sécurité lors de l'utilisation d'un équipement laser pour les périphériques à DEL | 135 |
| Exigences des réglementations et des normes                                                      | 136 |
| Résumé des exigences pour les fabricants                                                         | 136 |
| Résumé des exigences pour l'utilisateur                                                          | 138 |
| Définitions de classification laser                                                              | 139 |
| Mise à jour du firmware                                                                          | 140 |
| Processus de mise à jour du firmware                                                             | 140 |
| Informations sur les versions de mise à niveau                                                   | 145 |
| Index                                                                                            | 146 |

| Section 8 APPLICATION ET PARAMETRAGE                        |     |
|-------------------------------------------------------------|-----|
| Contrôle de la présence de composants électroniques (forme) | 150 |
| Détection de divers modèles de logos (zone)                 | 152 |
| Contrôle d'entrée de pièces de couleur incorrecte (HUE)     | 156 |
| Explication des fonctions liées aux couleurs                | 158 |
| Fonction de sélection des couleurs                          | 158 |
| Numéro d'indication de la teinte                            | 159 |
| Historique des révisions                                    | 160 |

## Hiérarchie des menus

Les éléments accompagnés de **EXP MENU** ne s'affichent que si le menu EXP est sélectionné.

| Mod | e MENU |    |           | [        | Paramètres           | Valeur par défaut     | Sélection/Plage de réglage                                             | Page |
|-----|--------|----|-----------|----------|----------------------|-----------------------|------------------------------------------------------------------------|------|
| -   | TEACH  | -  | ITEM      | $\vdash$ | PATTERN              | -                     | SEARCH, MATCH                                                          | p.62 |
|     |        |    |           | Ή        | AREA                 | -                     | AREA1, AREA2, AREA3                                                    | p.66 |
|     |        |    |           | H        | HUE                  | -                     | -                                                                      | p.70 |
|     |        |    |           | H        | WIDTH                | -                     | -                                                                      | p.72 |
|     |        |    |           | H        | POSITION             | -                     | -                                                                      | p.75 |
|     |        |    |           | H        | COUNT                | -                     | -                                                                      | p.78 |
|     |        |    |           | H        | BRIGHT               | -                     | -                                                                      | p.81 |
|     |        |    |           | Ч        | CHARA                | -                     | CHARA1, CHARA2                                                         | p.84 |
|     | ŀ      | -[ | REG.      |          | SIZE                 | -                     | ↔, \$                                                                  | p.61 |
|     |        |    |           | ́Ц       | MOVE                 | -                     | ↔, \$                                                                  | p.61 |
|     |        | -[ | PICK (*1) | $\vdash$ | PICKAREA             | -                     | -                                                                      | p.61 |
|     |        |    |           | Ц        | PICKCOL              | -                     | -                                                                      | p.61 |
|     | L      | -[ | CUSTM     | EXP M    | IENU                 |                       |                                                                        |      |
|     |        |    | [PATTERN/ | SEARCH]  | FILTER               | AUTO                  | AUTO, RED, YELLOW, GREEN,<br>CYAN, BLUE, MAGENTA, GRAY                 | p.65 |
|     |        |    |           | Ц        | SEARCH AREA          | -                     | ↔, 🐧 ,SIZE, MOVE                                                       | p.64 |
|     |        |    |           |          | ROTATION             | $\pm 10^{\circ}$      | $\pm 10^{\circ}, \ \pm 20^{\circ}, \ \pm 30^{\circ}, \ \pm 45^{\circ}$ | p.64 |
|     |        |    |           |          | COL JUGE             | OFF                   | OFF, ON                                                                | p.65 |
|     |        |    |           | 4        | LIGHT TEACH (*2)     | ON                    | OFF, ON                                                                | p.65 |
|     |        |    | [PATTERN/ | MATCH]   | FILTER               | AUTO                  | Identique à [PATTERN/SEARCH/FILTER]                                    | p.65 |
|     |        |    |           | H        | SEARCH AREA          | -                     | ↔, 🐧 , SIZE, MOVE                                                      | p.64 |
|     |        |    |           | H        | COL JUGE             | OFF                   | OFF, ON                                                                | p.65 |
|     |        |    |           | Ч        | LIGHT TEACH (*2)     | ON                    | OFF, ON                                                                | p.65 |
|     |        |    | [AREA]:[A | REA1/2]  | LIGHT TEACH          | ON                    | OFF, ON                                                                | p.65 |
|     |        |    |           | REA3     | FILTER               | AUTO                  | Identique à [PATTERN/SEARCH/FILTER]                                    | p.65 |
|     |        |    |           | Н        | COLOR                | WHITE                 | WHITE, BLACK                                                           | p.69 |
|     |        |    |           | Ч        | BINARY               | -                     | 0 à 255, BLACK                                                         | p.69 |
|     |        |    | [WIDTH]   | [        | COL MODE             | FILTER                | PICKUP, FILTER                                                         | p.74 |
|     |        |    |           | Ц        | FILTER (*4)          | AUTO                  | Identique à [PATTERN/SEARCH/FILTER]                                    | p.65 |
|     |        |    |           | H        | EDGE MODE            | LIGHT                 | DARK, LIGHT                                                            | p.74 |
|     |        |    |           | H        | DIRECTION            | $\longleftrightarrow$ | ↓, ↔                                                                   | p.74 |
|     |        |    |           | Ч        | LIGHT TEACH (*3)     | ON                    | OFF, ON                                                                | p.65 |
|     |        |    | [POSITIO  | N]       | COL MODE             | FILTER                | PICKUP, FILTER                                                         | p.74 |
|     |        |    |           | H        | FILTER (*4)          | AUTO                  | Identique à [PATTERN/SEARCH/FILTER]                                    | p.65 |
|     |        |    |           | H        | EDGE SENSE           | NORMAL                | SENSITIVE, NORMAL, ROUGH                                               | p.77 |
|     |        |    |           | H        | EDGE MODE            | LIGHT                 | DARK, LIGHT                                                            | p.77 |
|     |        |    |           | H        | DIRECTION            | →                     | $\uparrow, \downarrow, \rightarrow, \leftarrow$                        | p.77 |
|     |        |    |           | Ч        | LIGHT TEACH (*3)     | ON                    | OFF, ON                                                                | p.65 |
|     |        |    |           | [        | COL MODE             | FILTER                | PICKUP, FILTER                                                         | p.74 |
|     |        |    |           | H        | FILTER (*4)          | AUTO                  | Identique à [PATTERN/SEARCH/FILTER]                                    | p.65 |
|     |        |    |           | H        | EDGE MODE            | LIGHT                 | DARK, LIGHT                                                            | p.80 |
|     |        |    |           | H        | DIRECTION            | →                     | $\downarrow$ , $\rightarrow$                                           | p.80 |
|     |        | 4  | UDIN - 8  | , avenu  | e dent Tranet.(53)37 | 0098aint Brice        | QББrGelles                                                             | p.65 |

Tel : 03.26.04.20.21 - Fax : 03.26.04.28.20 - Web : http: www.audin.fr - Email : info@audin.fr

**ZFV-C** Manuel de l'utilisateur

|          | 1                |                   |               | Selection/1 lage de regiage                                                                       | Faye |
|----------|------------------|-------------------|---------------|---------------------------------------------------------------------------------------------------|------|
|          | [BRIGHT]         | FILTER            | AUTO          | Identique à [PATTERN/SEARCH/FILTER]                                                               | p.65 |
|          |                  | METHOD            | DENAVE        | DENAVE, DENDEV                                                                                    | p.83 |
|          | [CHARA]:[CHARA1] | FILTER            | AUTO          | Identique à [PATTERN/SEARCH/EII TER]                                                              | p.65 |
|          |                  | MODE              | NONE          | NONE, MODEL, EDGE                                                                                 | р.88 |
|          |                  | MODEL             | -             | -                                                                                                 | p.88 |
|          |                  | EDGE MODE         | DARK          | LIGHT, DARK                                                                                       | p.89 |
|          |                  | DIRECTION         | $\rightarrow$ | $\uparrow, \downarrow, \leftarrow, \rightarrow$                                                   | p.89 |
|          |                  | SEARCH AREA       | -             | -                                                                                                 | p.90 |
|          | [CHARA]:[CHARA2] | FILTER            |               | Identique à [DATTEDN/SEADCH/EII TED]                                                              | p.65 |
|          |                  | MODEL DIV         | 1LINE NORMAL  | 1LINE SHORT, 1LINE NORMAL<br>1LINE, LONG, 2LINE SHORT<br>2LINE NORMAL                             | p.87 |
|          |                  | MODE              | EDGE          | NONE, MODEL, EDGE                                                                                 | p.88 |
| 1        |                  | MODEL             | -             | -                                                                                                 | p.88 |
|          |                  | EDGE MODE         | DARK          | LIGHT, DARK                                                                                       | p.89 |
|          |                  | DIRECTION         | Ļ             | $\uparrow, \downarrow, \leftarrow, \rightarrow$                                                   | p.89 |
|          |                  | SEARCH AREA       | -             | -                                                                                                 | p.90 |
|          |                  | STABLE            | OFF           | OFF, ON                                                                                           | p.90 |
| BANK     |                  | BANK              | BANK1         | BANK1 à BANK8                                                                                     | p.94 |
| IMAGE    | CONTRAST         | AUTO (par défaut) | -             | -                                                                                                 | p.92 |
| EXP MENU |                  | FIX               | SHUTTER       | LIGHT (0000 à 5555)                                                                               | p.92 |
|          |                  |                   |               | SHUTTER (1/500(*6), 1/1000,<br>1/1200, 1/1400, 1/1500, 1/2000,<br>1/2500, 1/3000, 1/4000, 1/8000) | p.92 |
| Ⅰ ⊦      |                  | DISP POS(*7)      | -             | -                                                                                                 | p.93 |
|          |                  | GAIN              | x1            | x1, x1,5, x2                                                                                      | p.93 |
| SYSTEM 1 | BANKSET          | COPY              | -             | BANK1 - BANK8                                                                                     | p.94 |
|          | -                | CLEAR             | -             | -                                                                                                 | p.95 |
|          | L                | SWITCH            | KEY           | KEY, I/O                                                                                          | p.95 |
|          |                  | SPEED             | NORMAL        | NORMAL, FAST, MAX                                                                                 | p.96 |
|          |                  | MEAS TYPE         | TRIG          | TRIG, CONTINUE                                                                                    | p.97 |
| ┃ ⊢      |                  | TEACH TYPE        | STATIONARY    | STATIONARY, MOVE                                                                                  | p.97 |
|          | DISP COL         | ОК                | GREEN         | GREEN, RED, YELLOW, BLUE,<br>WHITE                                                                | p.97 |
|          |                  | NG                | RED           | GREEN, RED, YELLOW, BLUE, WHITE                                                                   | p.97 |
|          | -                | NORMAL            | WHITE         | GREEN, RED, YELLOW, BLUE, WHITE                                                                   | p.97 |
|          |                  | BACK              | BLUE          | GREEN, RED, YELLOW, BLUE,<br>WHITE, BLACK                                                         | p.97 |
| ۲ ل      |                  | ECO MODE          | ON            | ON, OFF                                                                                           | p.98 |

(\*1) S'affiche lors de la sélection de [ITEM] - [AREA] ou de [ITEM] - [WIDTH], [POSITION] ou [COUNT], puis de [CUSTOM] - [COL MODE] - [PICKCOL].

(\*2) S'affiche lors de la sélection de [COL JUGE] - [ON].

(\*3) S'affiche lors de la sélection de [COL MODE] - [PICKCOL].

(\*4) S'affiche lors de la sélection de [COL MODE] - [FILTER].

(\*5) Ce menu ne s'affiche pas si le ZFV-SC150/SC150W est connecté.

(\*6) La valeur 1/500 ne peut être définie que si l'intensité lumineuse est définie sur 0000.

(7) S'affiche lors de la sélection de [SPEED] - [FAST] ou [MAX]. AUDIN - 8, avenue de la malle - 51370 Saint Brice Courcelles

Tel: 03.26.04.20.21 - Fax: 03.26.04.28.20 - Web: http: www.audin.fr - Email: info@audin.fr

#### Introduction Hiérarchie des menus

|          |       | Paramètres  | Valeur par défaut | Sélection/Plage de réglage           | Page        |
|----------|-------|-------------|-------------------|--------------------------------------|-------------|
|          |       |             |                   |                                      |             |
| SYSTEM 2 |       | ON STATUS   | NG ON             | OK ON, NG ON                         | p.107       |
| EXP MENU |       | ONE SHOT    | OFF               | OFF, ON                              | p.107       |
|          | -     | ON DELAY    | 0                 | 0 à 255                              | p.108       |
|          | -     | OFF DELAY   | 0                 | 0 à 255                              | p.109       |
|          | L     |             | 0                 | 0 à 255                              | p.108       |
|          |       | TEACH IMAGE | THROUGH           | THROUGH, FREEZE                      | p.98        |
|          |       | I/O MON     | -                 | -                                    | p.99        |
|          | сом – | LENGTH      | 8                 | 7, 8                                 | p.102       |
|          |       | PARITY      | OFF               | OFF, ODD, EVEN                       | p.102       |
|          | -     | STOP BIT    | 1                 | 1, 2                                 | p.102       |
|          | -     | BAUDRATE    | 38400             | 9600, 19200, 38400, 57600,<br>115200 | p.102       |
|          | -     | NODE        | 0                 | 0 à 16                               | p.102       |
|          | L     | DELMIT      | CR                | CR, LF, CR+LF                        | p.102       |
|          |       |             | 1                 |                                      | n 100       |
|          |       |             | -                 | -                                    | p.100       |
|          |       | ALL CLEAR   | -                 | -                                    | p. 100      |
|          |       | MEAS CLEAR  | -                 | -                                    | p.101       |
|          |       | LANGUAGE    | -                 | ENGLISH, JAPANESE                    | p.101       |
|          |       | VERSION     | -                 | -                                    | p.101       |
|          |       | MODE SWITCH | LOCK OFF          | LOCK OFF, LOCK ON                    | p.105       |
|          |       | KEY         | LOCK OFF          | LOCK OFF, LOCK ON                    | p.105       |
|          |       | TEACH IN    | LOCK OFF          | LOCK OFF, LOCK ON                    | p.105       |
|          | l     | PASS NUMBER | 0000              | 0~9999                               | p.105       |
|          |       |             | -                 | l                                    | · · · · · · |
| I        |       | OUTPUT      | EACH              | ALL, EACH                            | p.111       |
|          |       | TRIG        | I/O               | I/O, LINK                            | p.111       |
|          | L     | HEAD        | USE               | USE, NOT USE                         | p.111       |

(\*8) Ce menu s'affiche uniquement quand des amplificateurs sont montés en groupe.

## Section 1 CARACTERISTIQUES

| Caractéristiques                      | 20 |
|---------------------------------------|----|
| Configuration système                 | 21 |
| Nomenclature et fonction des éléments | 24 |
| Mode de fonctionnement                | 27 |
| Déroulement des réglages              | 28 |

## Caractéristiques

Le capteur ZFV-C reconnaît les objets d'après leur "surface". Avec la migration d'un capteur monochrome conventionnel vers ce capteur couleur, vous n'élargissez pas que le choix des applications mais vous augmentez aussi la stabilité de mesure.

Le ZFV-C utilise également un capteur CCD de 250 000 pixels équivalent aux capteurs de vision industrielle conventionnels. Cela permet de détecter et de reconnaître différents objets rapidement et avec précision, ce qui avait jusqu'à présent été effectué par un être humain.

Exemple : Inspection de logos

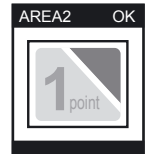

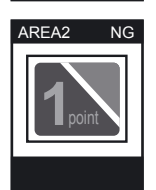

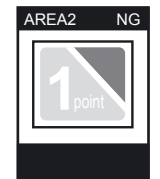

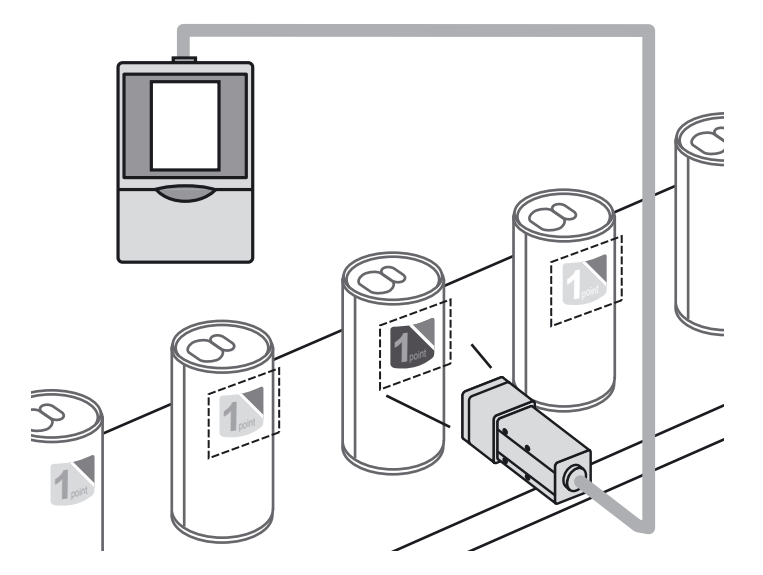

## Configuration système

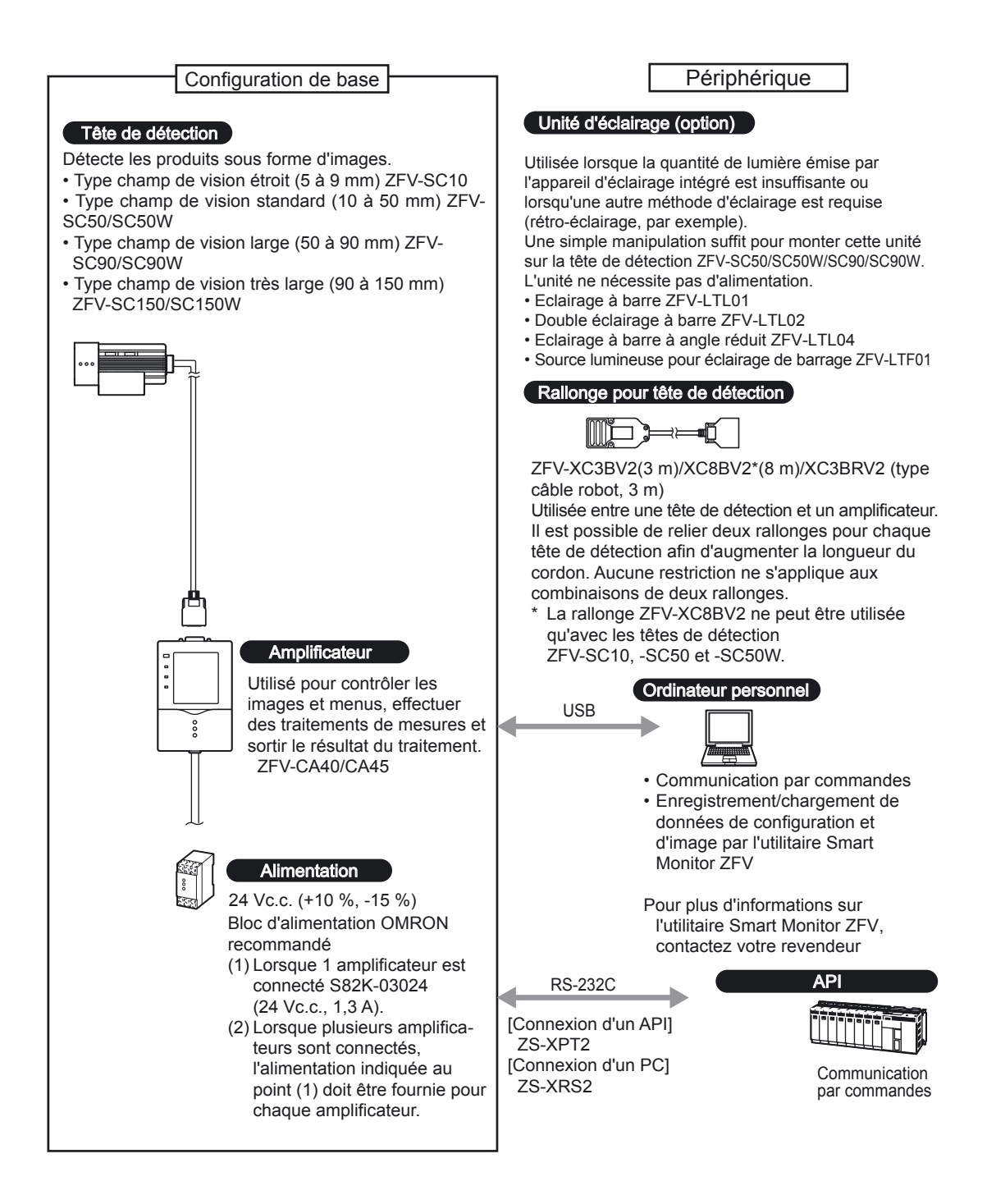

## Extension d'amplificateurs

Le montage en groupe d'amplificateurs permet une plus grande variété d'applications car il est possible de combiner le traitement simultané de plusieurs zones et de points de mesure.

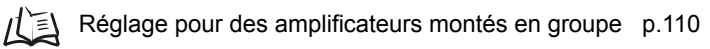

#### • Exemple 1

Dans cette configuration, plusieurs zones d'une image d'une seule tête de détection sont inspectées et plusieurs éléments d'inspection sont exécutés.

Exemple : Inspection du nombre de broches

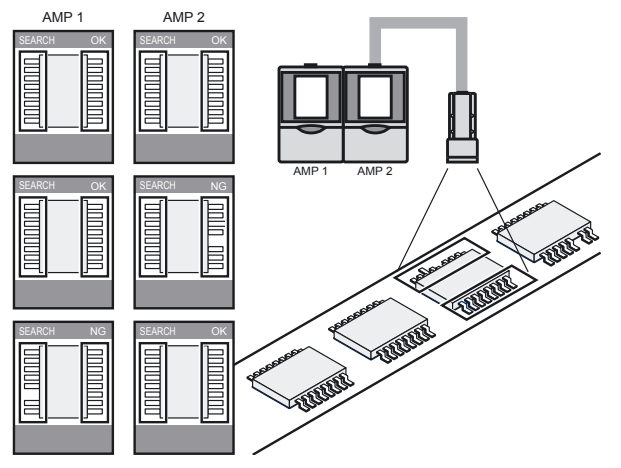

#### • Exemple 2

Dans cette configuration, plusieurs têtes de détection sont utilisées pour inspecter simultanément plusieurs points d'un objet.

Quand le signal TRIG est entré à partir d'un seul amplificateur spécifié, l'amplificateur connecté démarre immédiatement la détection. Les résultats de la détection sont intégrés à l'amplificateur où le signal TRIG était validé et un résultat d'évaluation total est généré.

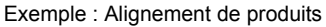

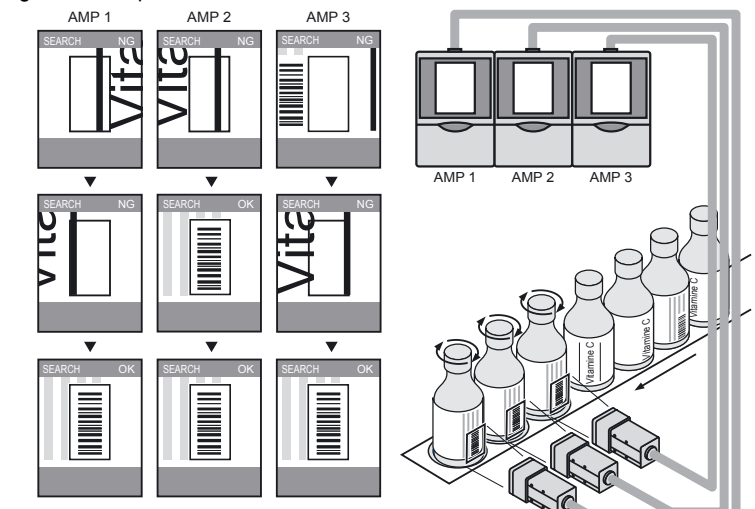

AUDIN - 8, avenue de la malle - 51370 Saint Brice Courcelles Tel : 03.26.04.20.21 - Fax : 03.26.04.28.20 - Web : http: www.audin.fr - Email : info@audin.fr

#### • Exemple 3

Les images de mesure peuvent être enregistrées en raccordant une unité d'enregistrement de données ZS-DSU. Définissez l'occurrence de NG en tant que déclencheur pour enregistrer les images avant/après et les valeurs de mesure. Cette fonction est utile pour déterminer la cause d'objets défectueux. Les données enregistrées sont sauvegardées sur la carte mémoire insérée dans l'unité d'enregistrement de données. Elles peuvent être chargées facilement sur un ordinateur.

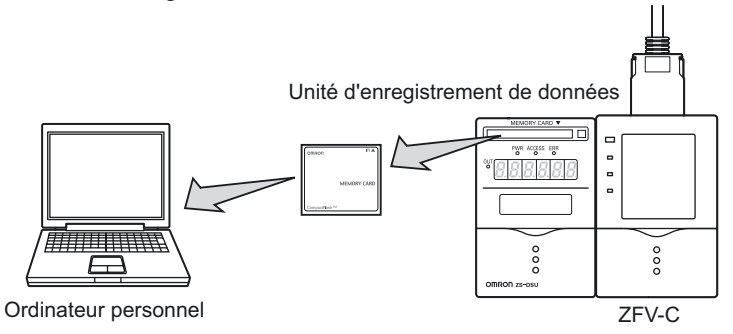

En outre, il est possible de sauvegarder jusqu'à 128 données de banque sur la carte mémoire insérée dans l'unité d'enregistrement de données. Les données de banque peuvent être transférées de l'unité d'enregistrement de données vers le ZFV à des fins de configuration.

Pour plus d'informations, reportez-vous au manuel de l'utilisateur de l'unité d'enregistrement de données ZS-DSU.

## Nomenclature et fonction des éléments

Vous trouverez ci-dessous la nomenclature et la fonction des composants de l'amplificateur et de la tête de détection.

## Amplificateur

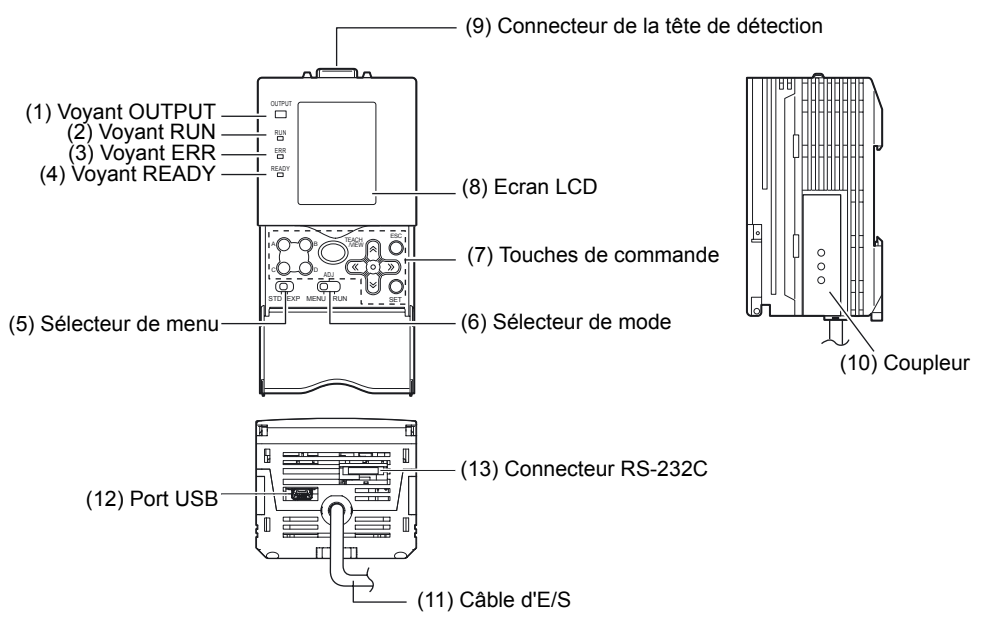

| N°  | Dénomination             | Description                                                                                                    |
|-----|--------------------------|----------------------------------------------------------------------------------------------------|
| (1) | Voyant OUTPUT            | Le voyant OUTPUT (sortie) s'allume quand le signal OUTPUT passe sur ON.                                                                                                    |
| (2) | Voyant RUN               | Le voyant RUN (exécution) s'allume en mode RUN.                                                                                                    |
| (3) | Voyant ERROR             | Le voyant ERROR (erreur) s'allume quand une erreur est générée.                                                                                                    |
| (4) | Voyant READY             | Le voyant READY (prêt) s'allume après un démarrage réussi de l'amplifica-<br>teur.                                                                                                    |
| (5) | Sélecteur de menu        | Ce sélecteur est destiné au menu de paramétrage.<br>STD Menu Standard. Sélectionnez-le pour définir les éléments minimum<br>requis pour la mesure.<br>EXP Menu Expert. Sélectionnez cet élément pour une configuration plus<br>détaillée.                                                                                                    |
| (6) | Sélecteur de mode        | Ce commutateur sélectionne le mode de fonctionnement.<br>MENUSélectionnez ce mode pour paramétrer les conditions de mesure.<br>ADJSélectionnez ce mode pour régler la valeur de seuil d'évaluation.<br>RUNSélectionnez ce mode pour effectuer des mesures.<br>La valeur d'évaluation est sortie par les câbles d'E/S uniquement<br>lorsque le mode RUN est sélectionné. |
| (7) | Touches de com-<br>mande | Les touches de commande permettent de paramétrer les conditions de mesure et d'autres informations.                                                                                                    |
| (8) | Ecran LCD<br>AUDIN - 8,  | L'écran LCD affiche les menus de configuration et les images capturées par<br>la tête de détection<br>avenue de la maile - 51370 Saint Brice Courcelles                                                                                                    |
| Te  | 1 · 03 26 04 20 21 - Fax | · 03 26 04 28 20 - Web · http://www.audin.fr - Email · info@audin.fr                                                                                                    |

| N°   | Dénomination                    | Description                                                                                                    |
|------|---------------------------------|----------------------------------------------------------------------------------------------------|
| (9)  | Connecteur de tête de détection | Ce connecteur raccorde la tête de détection.                                                                                                    |
| (10) | Coupleur                        | Ce connecteur sert à raccorder plusieurs amplificateurs. Il est situé des deux côtés de l'amplificateur.                                                                                                    |
| (11) | Câble d'E/S                     | Le câble d'E/S connecte l'amplificateur à l'alimentation et les périphériques externes, tels que capteurs temporisés ou automates programmables.                                                                                                    |
| (12) | Port USB                        | Pour raccorder un ordinateur personnel, branchez un câble USB sur ce con-<br>necteur. Avant de brancher/débrancher le câble USB, assurez-vous<br>qu'aucune mesure n'est en cours.                                                                                                    |
| (13) | Connecteur RS-232C              | Pour relier un automate programmable à un ordinateur personnel, raccordez<br>un câble RS-232C à ce connecteur. Le câble RS-232C dédié illustré ci-des-<br>sous doit être utilisé. L'utilisation d'un autre câble RS-232C que celui indiqué<br>ci-dessous peut entraîner un dysfonctionnement ou provoquer des dégâts.<br>[Connexion d'un API]<br>ZS-XPT2<br>[Connexion d'un PC]<br>ZS-XRS2 |

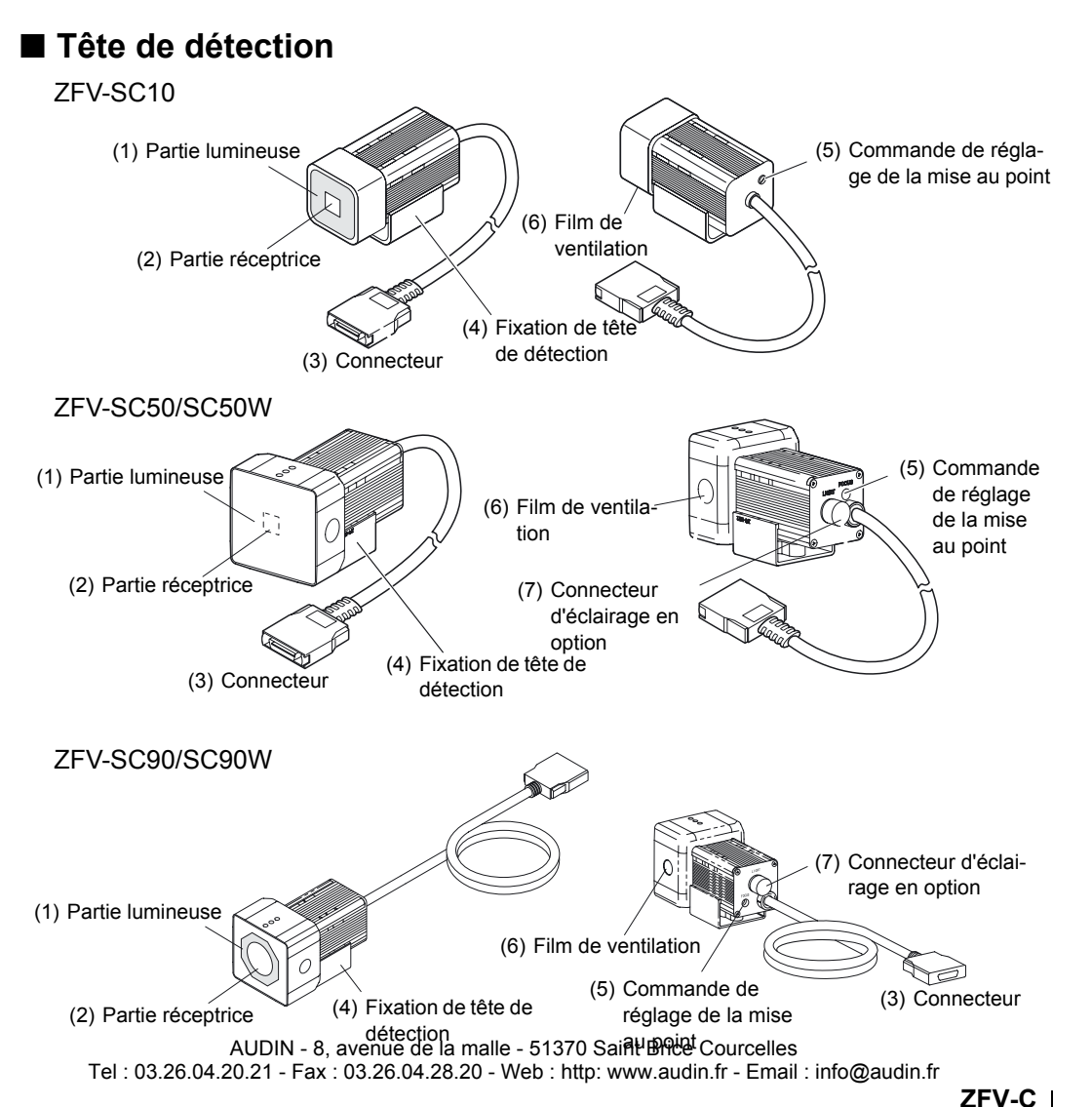

Manuel de l'utilisateur

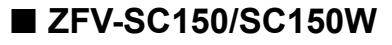

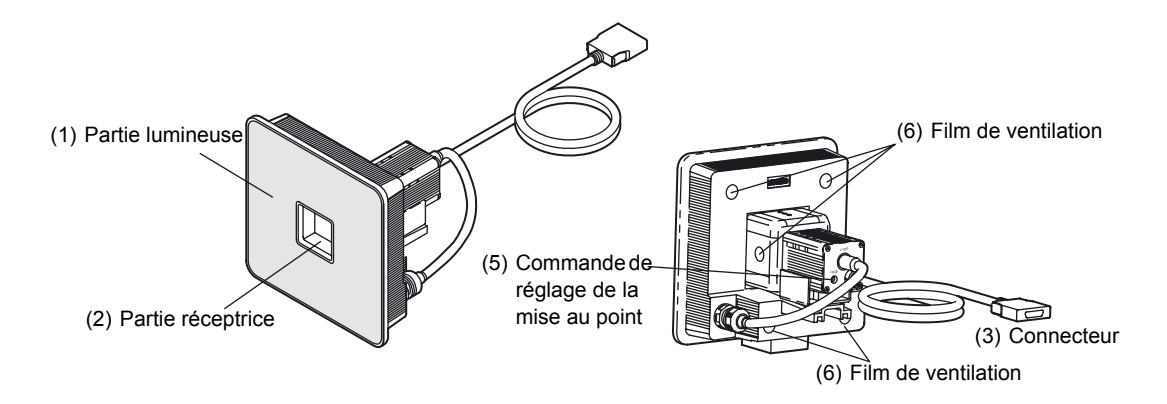

| N°  | Dénomination                              | Description                                                                                                    |  |  |
|-----|-------------------------------------------|----------------------------------------------------------------------------------------------------|--|--|
| (1) | Partie lumineuse                          | Cette zone émet de la lumière.                                                                                                    |  |  |
| (2) | Partie réceptrice                         | Cette zone capture une image.                                                                                                    |  |  |
| (3) | Connecteur                                | Ce connecteur se raccorde à l'amplificateur.                                                                                                    |  |  |
| (4) | Fixation de la tête de détection          | Sert à fixer la tête de détection.<br>Cette fixation peut être montée sur n'importe laquelle des quatre surfaces<br>de montage.                                                                                                    |  |  |
| (5) | Commande de réglage<br>du point de focale | Cette commande sert à ajuster la mise au point de l'image.                                                                                                    |  |  |
| (6) | Film de ventilation                       | <ul> <li>Ce film évite que de la condensation se forme sur la face avant.</li> <li>N'enlevez pas ou ne testez pas le film de ventilation avec un objet pointu. Les valeurs nominales de la structure de protection en seraient faussées.</li> <li>CHECK!</li> <li>Ne recouvrez pas le film de ventilation. De la condensation pourrait apparaître.</li> </ul> |  |  |
| (7) | Connecteur d'éclairage<br>en option       | Ce connecteur permet de raccorder une unité d'éclairage en option.<br>(ZFV-SC50, ZFV-SC90)<br>Si aucune unité d'éclairage en option n'est utilisée, assurez-<br>vous que le connecteur est recouvert du capuchon. A défaut, les<br>performances d'étanchéité sont altérées.                                                                                   |  |  |

## Mode de fonctionnement

Vous disposez des 3 modes de fonctionnement suivants pour le ZFV-C. Passez au mode désiré avant d'utiliser l'appareil.

Sélectionnez un mode de fonctionnement à l'aide du sélecteur de mode.

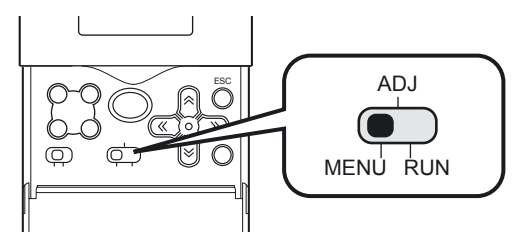

| Mode                                                     | Description                                                                    |  |
|----------------------------------------------------------|--------------------------------------------------------------------------------|--|
| Mode MENU                                                | Ce mode sert à exécuter l'apprentissage ou à définir les conditions de mesure. |  |
| Mode ADJ                                                 | Ce mode permet de définir les valeurs de seuil d'évaluation.                   |  |
| Mode RUN Ce mode sert à exécuter la mesure en elle-même. |                                                                                |  |

Le mode MENU comprend deux menus de configuration. Sélectionnez le menu correspondant à vos besoins.

Pour changer de menu, utilisez le sélecteur de menu.

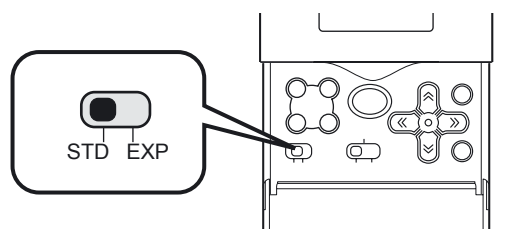

| Menu de configuration | Description                                                                                    | Ecran principal |
|-----------------------|------------------------------------------------------------------------------------------------|-----------------|
| Menu STD              | Il s'agit du menu standard.<br>Commencez par définir les conditions de mesure dans<br>ce menu. | BANK TEACH SYST |
| Menu EXP              | II s'agit du menu expert.<br>Utilisez ce menu pour effectuer des paramétrages plus<br>précis.  | BANK TEACH SYST |

山

Différences de la hiérarchie des menus p.16

AUDIN - 8, avenue de la malle - 51370 Saint Brice Courcelles Tel : 03.26.04.20.21 - Fax : 03.26.04.28.20 - Web : http: www.audin.fr - Email : info@audin.fr

## Déroulement des réglages

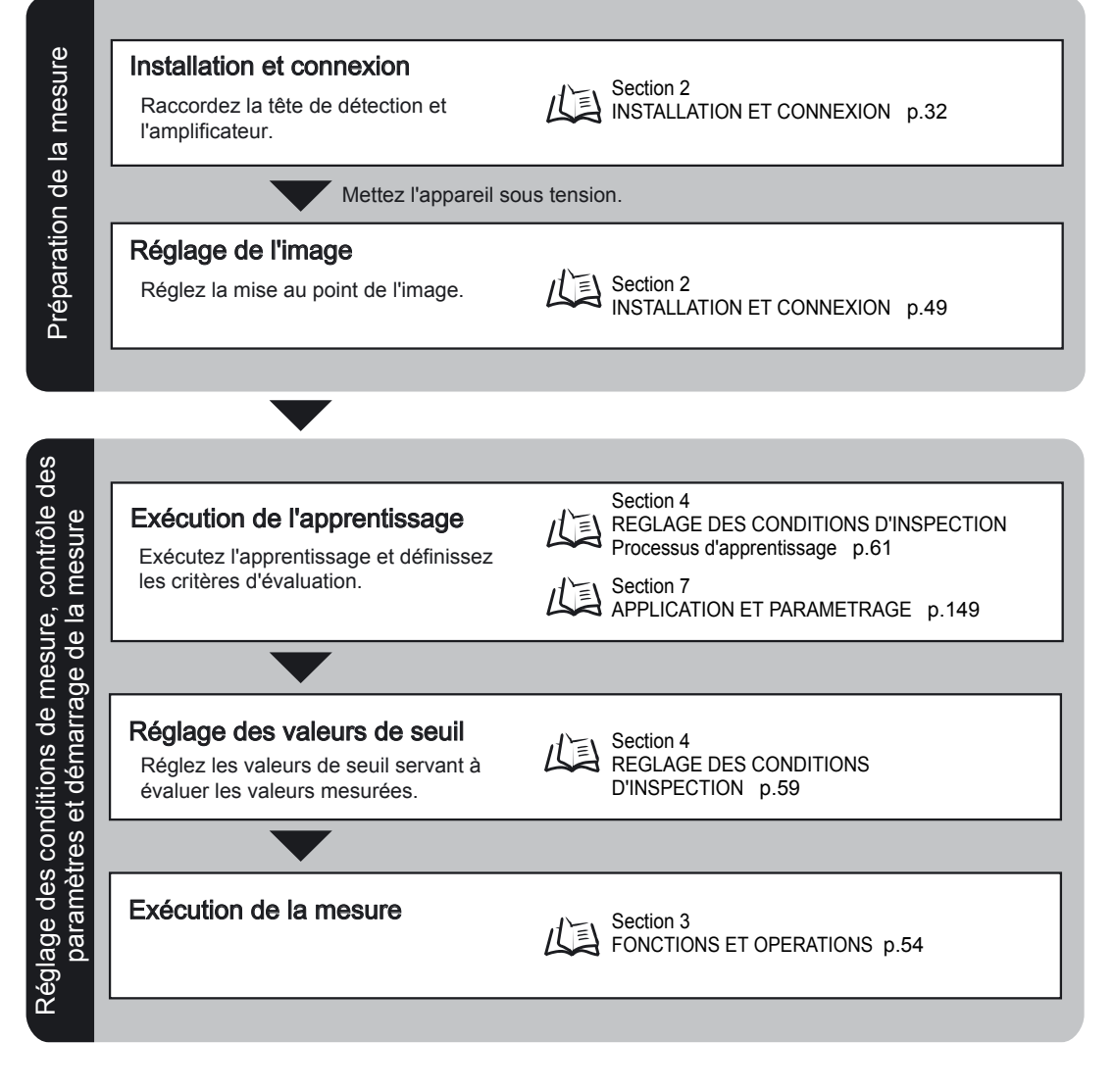

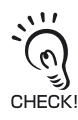

Les conditions de mesure définies sont enregistrées sur l'amplificateur après l'apprentissage du signal TEACH externe ou une fois le mode RUN activé. Lorsque vous appuyez sur la touche TEACH à l'écran d'apprentissage pour lancer l'apprentissage, les conditions définies ne sont enregistrées que si le mode RUN est activé. Le contenu modifié, y compris les résultats de l'apprentissage, est effacé si vous n'avez pas enregistré lors de la mise sous tension.

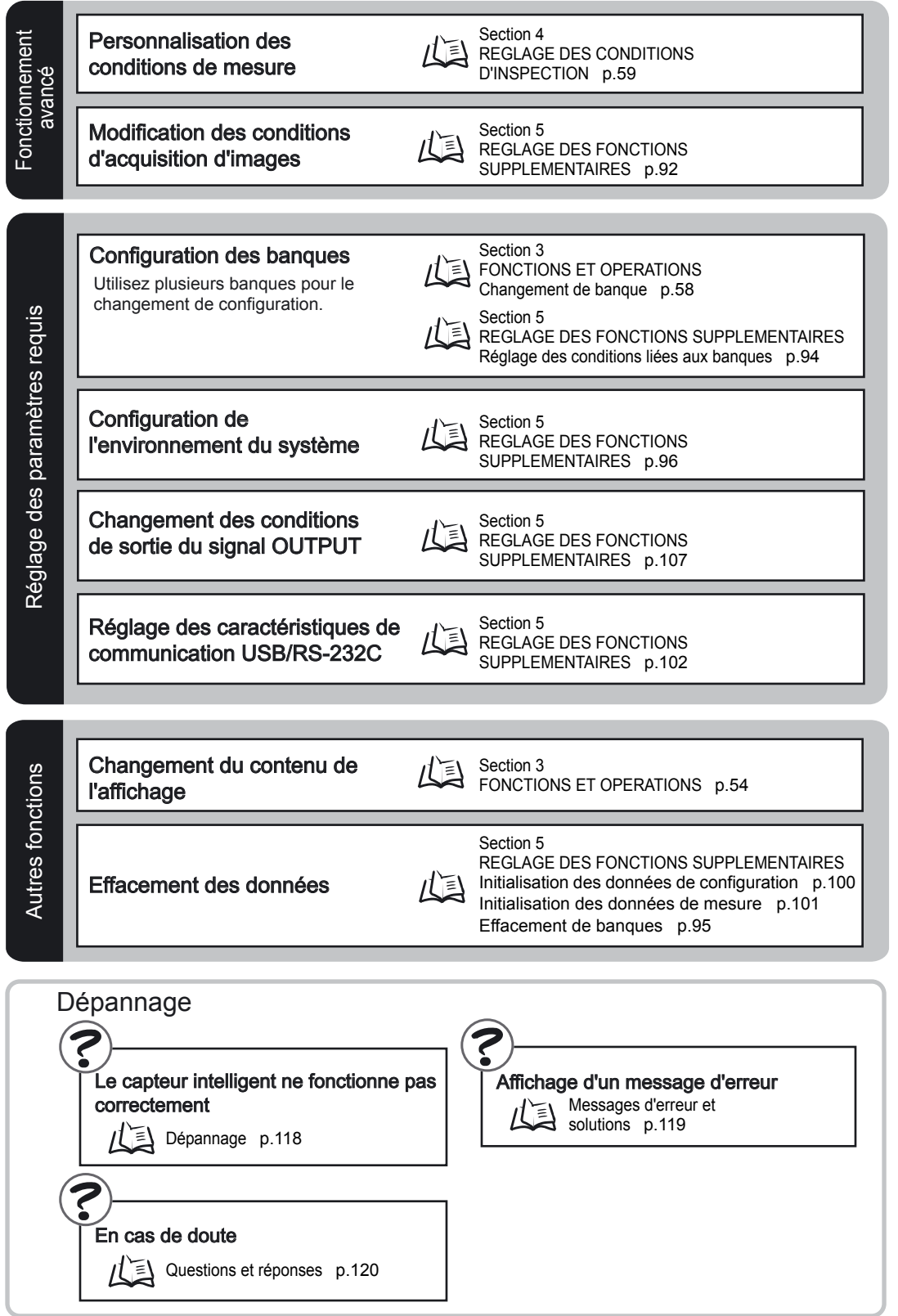

AUDIN - 8, avenue de la malle - 51370 Saint Brice Courcelles Tel : 03.26.04.20.21 - Fax : 03.26.04.28.20 - Web : http: www.audin.fr - Email : info@audin.fr

ZFV-C Manuel de l'utilisateur

### Section 1 Déroulement des réglages

MEMO

AUDIN - 8, avenue de la malle - 51370 Saint Brice Courcelles Tel : 03.26.04.20.21 - Fax : 03.26.04.28.20 - Web : http: www.audin.fr - Email : info@audin.fr

# Section 2 INSTALLATION ET CONNEXION

## propos de l'installation et de la connexior

## Vérification de l'environnement d'installation

Lisez "Précautions pour une utilisation sûre" au début de ce manuel et vérifiez l'environnement d'installation.

## Vérification de l'endroit d'installation

Lisez "Précautions pour une utilisation sûre" au début de ce manuel et vérifiez l'endroit d'installation.

## A propos de l'alimentation

Avant d'installer et de connecter le capteur intelligent, veillez à le mettre hors tension. Lisez aussi "Précautions pour une utilisation sûre" au début de ce manuel et vérifiez l'alimentation et le câblage.

## Amplificateur

Cette section décrit l'installation de l'Amplificateur et le branchement du câble d'E/S.

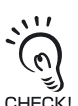

Avant de connecter/déconnecter des périphériques, assurez-vous que le capteur intelligent est hors tension. Il risque de tomber en panne si vous connectez ou déconnectez la tête de détection lorsqu'il est CHECK! sous tension.

## Installation de l'Amplificateur

## Installation sur le rail DIN

Les amplificateurs se montent facilement sur un rail DIN 35 mm.

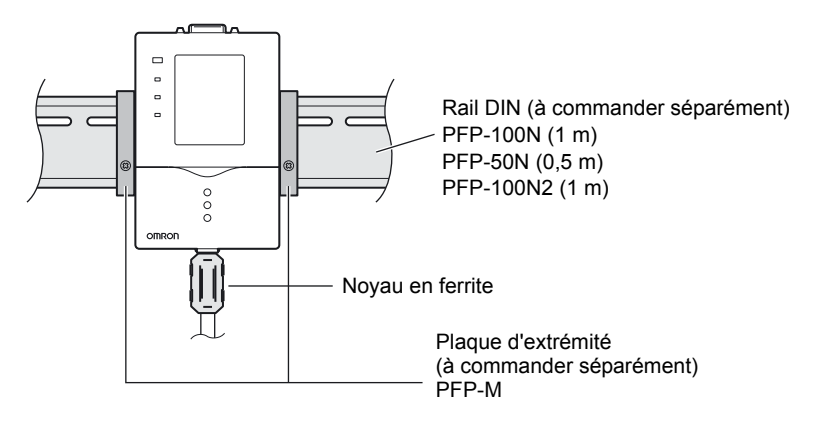

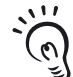

CHECK!

Connectez le noyau en ferrite (fourni avec le capteur intelligent) au câble d'E/S de l'Amplificateur.

AUDIN - 8, avenue de la malle - 51370 Saint Brice Courcelles Tel: 03.26.04.20.21 - Fax: 03.26.04.28.20 - Web: http://www.audin.fr - Email: info@audin.fr

- Procédure d'installation
  - 1. Accrochez le connecteur de l'amplificateur sur le rail DIN.
  - 2. Appuyez l'amplificateur sur le rail DIN afin de verrouiller le crochet côté câble d'E/S.

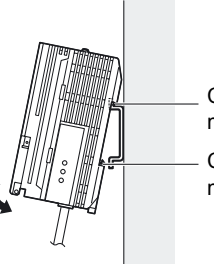

Crochet à l'extrémité du connecteur

Crochet à l'extrémité du câble d'E/S

Appliquez une pression vers le bas jusqu'à ce qu'il s'encliquette.

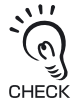

Commencez toujours par accrocher l'extrémité connecteur de l'amplificateur au rail DIN. Si vous accrochez d'abord l'extrémité câble d'E/S sur le rail DIN, vous risquez d'affecter la robustesse de la CHECK! fixation du rail DIN.

#### Procédure de démontage

Vous trouverez ci-dessous la procédure à suivre pour retirer l'Amplificateur du rail DIN.

- 1. Tirez le crochet du côté du câble d'E/S de l'Amplificateur vers le bas.
- 2. Soulevez l'amplificateur de l'extrémité câble d'E/S et retirez-le du rail DIN.

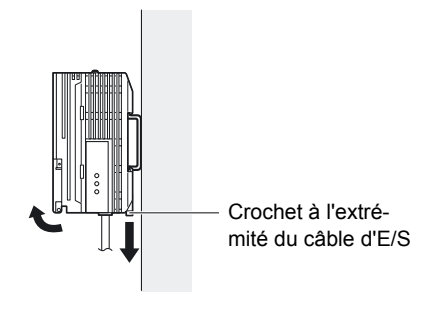

### Montage sur panneau

Les adaptateurs de montage sur panneau (vendus séparément, ZS-XPM1) permettent de monter l'amplificateur sur un panneau.

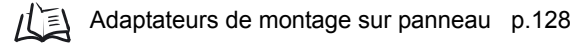

1. Repoussez l'Amplificateur de l'arrière du panneau vers l'avant.

2. Installez les adaptateurs courts de montage sur panneau sur les quatre trous situés sur l'Amplificateur.

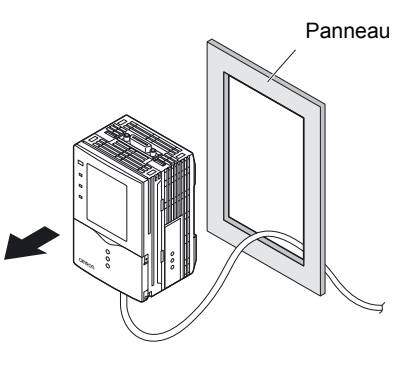

Adaptateurs courts de montage sur panneau

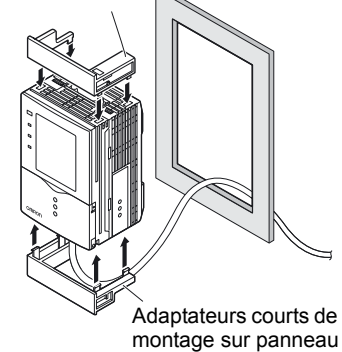

3. Installez les adaptateurs longs de montage sur panneau sur les deux trous situés sur l'adaptateur court de montage sur panneau.

Adaptateurs longs de montage sur panneau

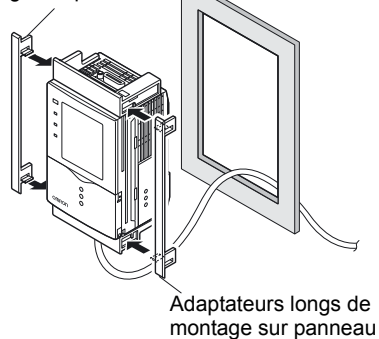
4. Installez l'Amplificateur avec les adaptateurs de montage fixés sur le panneau par l'avant.

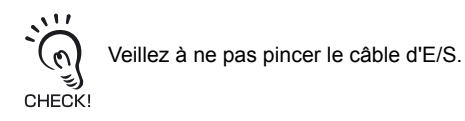

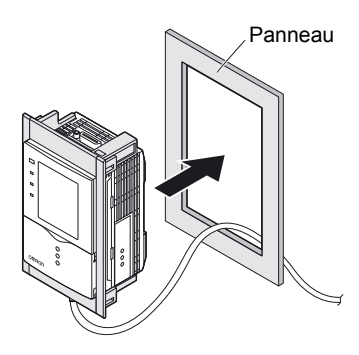

5. Insérez les deux crochets de l'étrier de fixation dans les deux trous des petits adaptateurs de montage et serrez les vis.

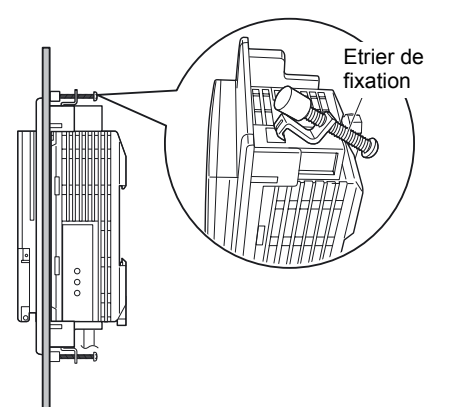

6. Vérifiez que l'Amplificateur est solidement fixé sur le panneau.

# Montage en groupe

Vous trouverez ci-dessous la procédure à suivre pour installer des Amplificateurs en groupe.

## Montage sur rail DIN

- Installez un Amplificateur sur un rail DIN.
   p.33
- 2. Ouvrez le capot des connecteurs de chaque Amplificateur. Faites glisser le capot pour le retirer.
- **3.** Insérez l'unité de liaison d'amplificateur dans le connecteur d'un Amplificateur.

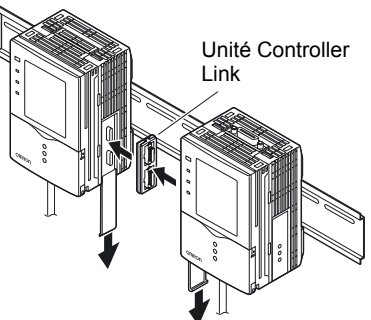

**4.** Faites glisser l'autre Amplificateur, puis **▼**<sup>⊥</sup> insérez-le dans le connecteur de l'unité de liaison d'amplificateur.

## Procédure de démontage

- 1. Faites glisser un Amplificateur, puis retirez-le du connecteur de l'unité de liaison d'amplificateur.
- 2. Faites glisser l'unité de liaison d'amplificateur et retirez-la du connecteur de l'Amplificateur.
- **3.** Placez le capot du connecteur de l'Amplificateur.
- 4. Tirez le crochet du côté du câble d'E/S vers le bas.
- 5. Soulevez l'amplificateur de l'extrémité câble d'E/S et retirez-le du rail DIN.

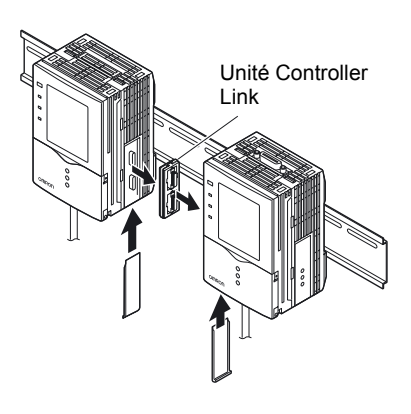

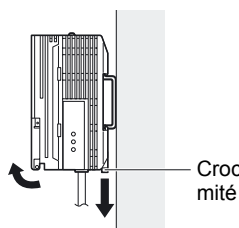

Crochet à l'extrémité du câble d'E/S

AUDIN - 8, avenue de la malle - 51370 Saint Brice Courcelles Tel : 03.26.04.20.21 - Fax : 03.26.04.28.20 - Web : http: www.audin.fr - Email : info@audin.fr

### Montage sur panneau

Les adaptateurs de montage sur panneau (vendus séparément, ZS-XPM1/XPM2) permettent de monter l'amplificateur sur un panneau.

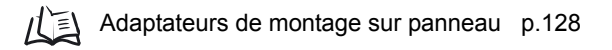

**1.** Installez un Amplificateur sur un rail DIN. 心到 p.33

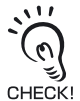

3

En cas de montage sur un panneau, assurez-vous d'installer le rail DIN à l'arrière de l'amplificateur.

#### 2. Repoussez l'Amplificateur de l'arrière du panneau vers l'avant.

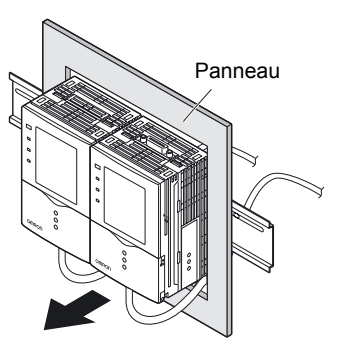

- 3. Installez les petits adaptateurs de montage sur les quatre trous situés sur l'Amplificateur.
  - Installez les petits adaptateurs de montage sur tous les Amplificateurs montés en groupe. CHECK!

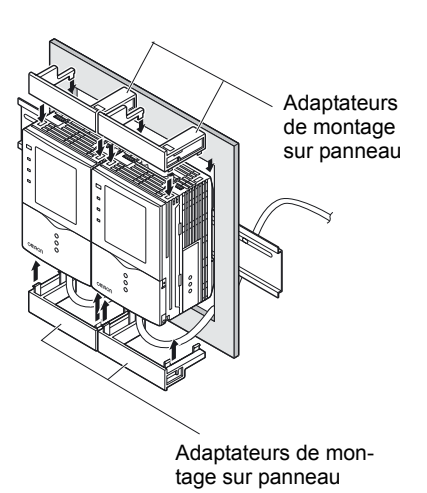

Section 2 INSTALLATION ET CONNEXION

**4.** Installez les adaptateurs de montage longs dans les deux trous du petit adaptateur de montage.

Installez les adaptateurs de montage longs seulement des deux côtés des Amplificateurs CHECK! montés en groupe.

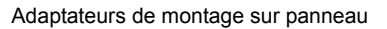

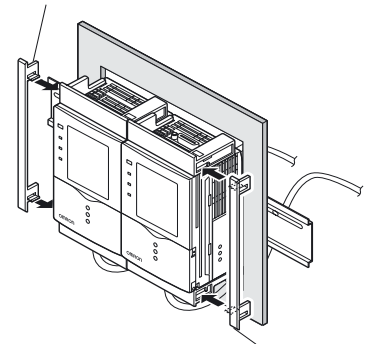

Adaptateurs de montage sur panneau

5. Installez l'Amplificateur avec les adaptateurs de montage fixés sur le panneau par l'avant.

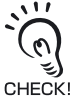

Prenez garde à ne pas pincer le câble d'E/S.

 Insérez les deux crochets du dispositif de fixation dans les deux trous des petits adaptateurs de montage sur panneau et serrez les vis.

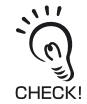

Placez deux fixations sur tous les Amplificateurs montés en groupe.

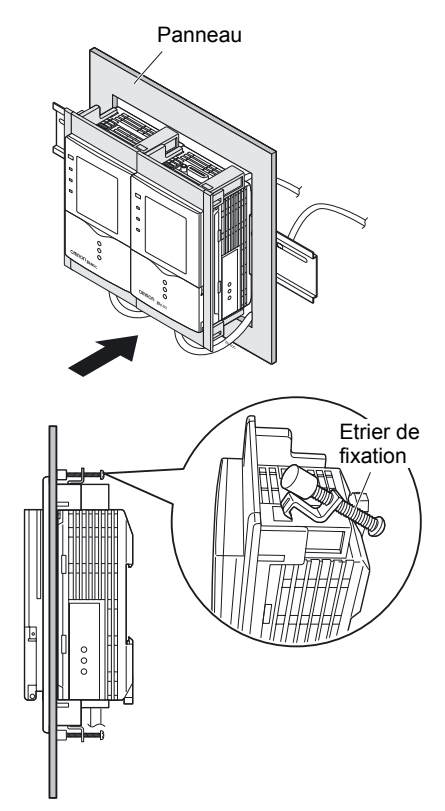

7. Vérifiez que l'Amplificateur est solidement fixé sur le panneau.

# A propos du câble d'E/S

Le schéma ci-dessous présente les fils qui constituent le câble d'E/S.

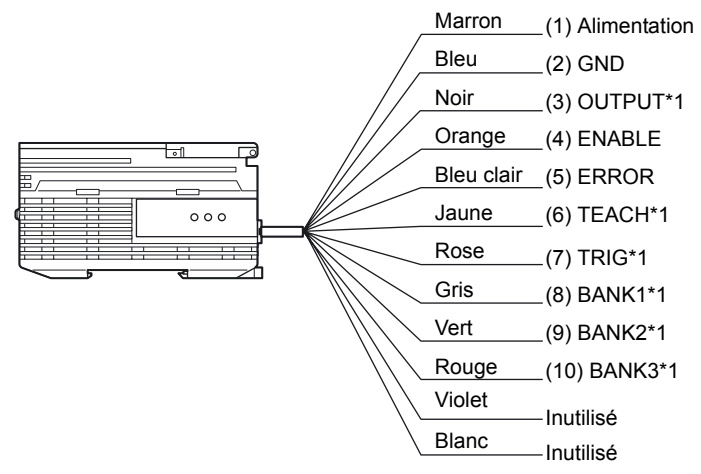

\*1: activé uniquement en mode RUN

### (1) Alimentation

Se connecte à l'alimentation.

Utilisez une alimentation c.c. munie de circuits à très basse tension de sécurité pour éviter toute haute tension.

## Alimentation recommandée p.21

Raccordez l'alimentation séparément des autres périphériques. Si vous les raccordez ensemble ou les placez sur un même conduit, le phénomène d'induction risque de provoquer un dysfonctionnement ou des dommages.

### (2) GND

La borne GND est la borne d'alimentation 0 V.

(3) OUTPUT (sortie de contrôle)

Sort les résultats d'évaluation. Cette sortie est synchrone avec le voyant OUTPUT.

### (4) ENABLE (sortie d'activation)

Passe ON lorsque le capteur est prêt pour la mesure.

### (5) ERROR (sortie d'erreur)

Passe à ON quand une erreur est générée. Cette sortie est synchrone avec le voyant ERR.

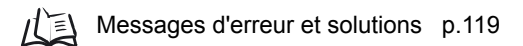

### (6) TEACH (entrée d'apprentissage)

Il y a deux modes d'apprentissage, l'apprentissage pièce arrêtée et l'apprentissage pièce en mouvement. Ces modes d'apprentissage peuvent être sélectionnés dans le menu.

Sélection du mode d'apprentissage à partir d'un périphérique externe p.97

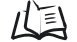

(7)

# TRIG (entrée de déclenchement de mesure)

Il existe deux modes de mesure, la mesure synchrone et la mesure continue. Vous sélectionnez dans le menu le mode de mesure à utiliser.

/ Sélection de la temporisation de mesure p.97

- (8) BANK1 (entrée commutation banque 1)
- (9) BANK2 (entrée commutation banque 2)
- (10) BANK3 (entrée commutation banque 3)

Il est possible de commuter entre les numéros de banque quand les banques BANK1 à BANK3 sont connectées comme suit.

| N° de banque | BANK1 | BANK2 | BANK3 |
|--------------|-------|-------|-------|
| BANK1        | OFF   | OFF   | OFF   |
| BANK2        | ON    | OFF   | OFF   |
| BANK3        | OFF   | ON    | OFF   |
| BANK4        | ON    | ON    | OFF   |
| BANK5        | OFF   | OFF   | ON    |
| BANK6        | ON    | OFF   | ON    |
| BANK7        | OFF   | ON    | ON    |
| BANK8        | ON    | ON    | ON    |

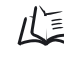

Histogrammes p.42

## Schémas des circuits d'E/S

• Type de sortie NPN (ZFV-CA40)

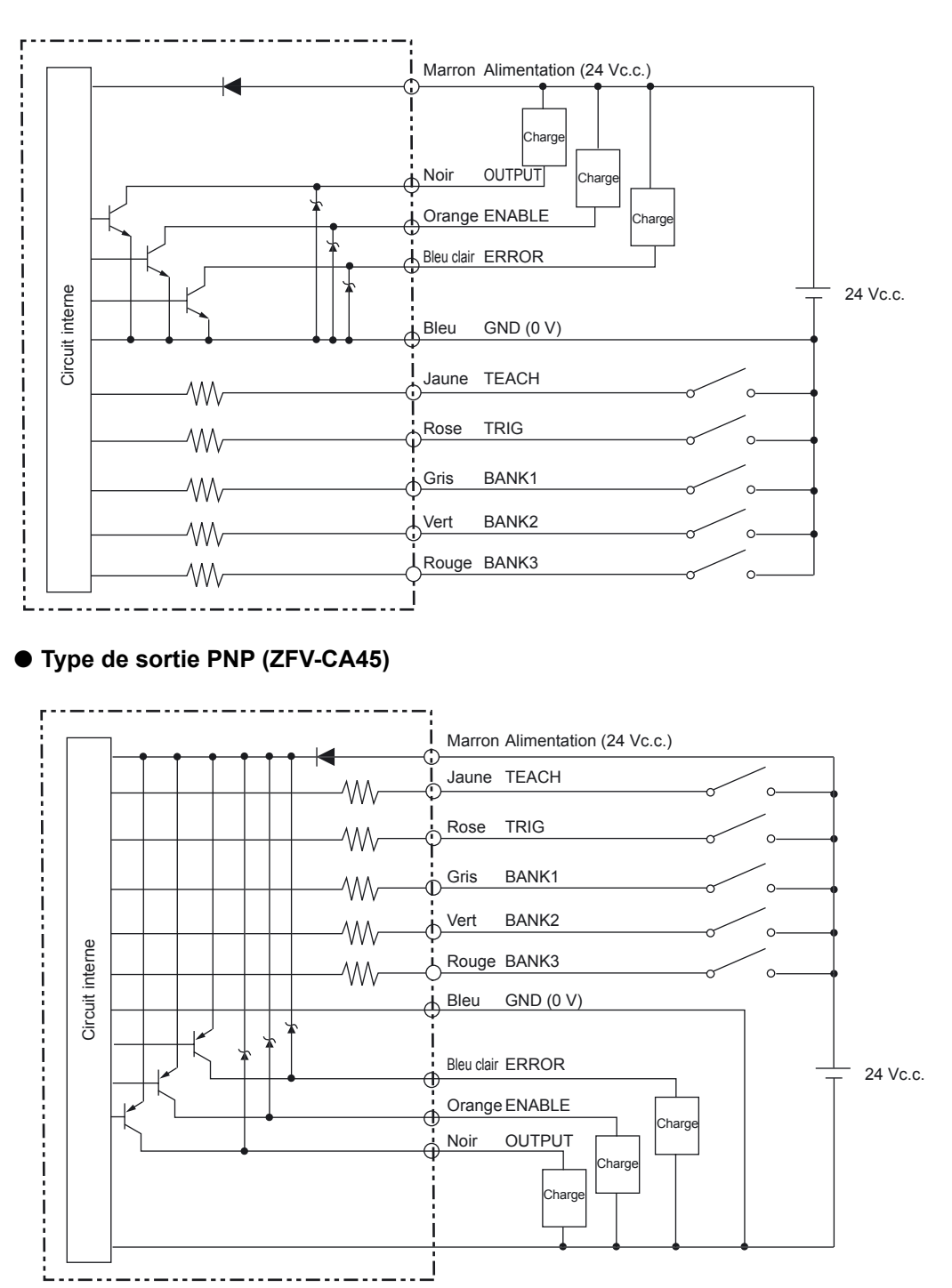

AUDIN - 8, avenue de la malle - 51370 Saint Brice Courcelles Tel : 03.26.04.20.21 - Fax : 03.26.04.28.20 - Web : http: www.audin.fr - Email : info@audin.fr

ZFV-C Manuel de l'utilisateur

## Histogrammes

Vous trouverez ci-dessous les histogrammes applicables lorsque la communication est établie avec des périphériques externes.

## Mesure

#### Mesure continue

La mesure est réalisée en continu tant que le signal TRIG est ON. Le résultat est mis à jour et sorti vers les appareils externes à chaque cycle de mesure.

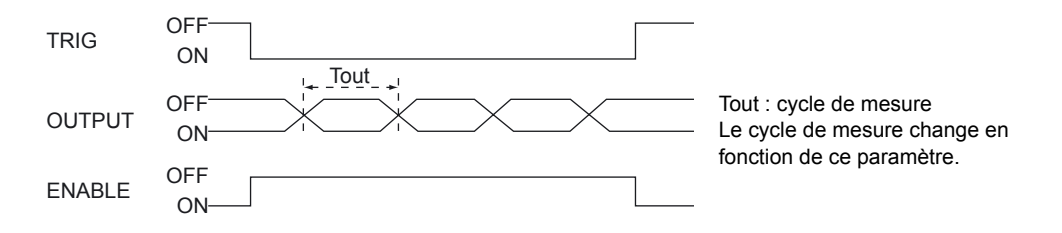

### Mesure synchrone

La mesure n'est réalisée qu'une fois avec passage du signal TRIG de OFF à ON, et le résultat est sorti.

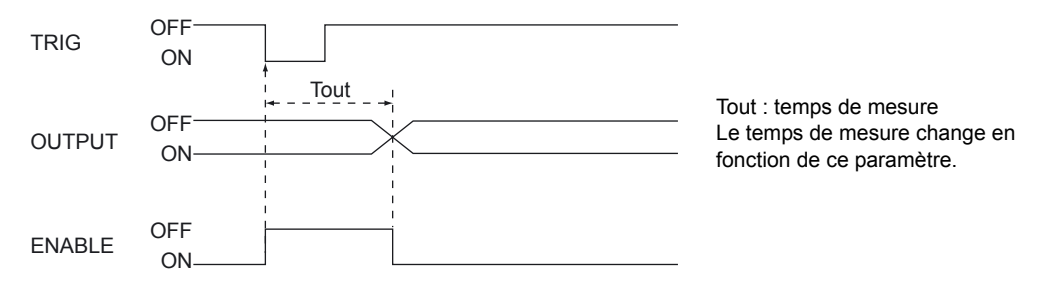

- La largeur temporelle ON minimum du signal TRIG est 1 ms.
- Le signal OUTPUT est maintenu jusqu'à la mise à jour des résultats de mesure.
   Notez cependant que quand une sortie à une impulsion est paramétrée, le signal OUTPUT est maintenu pour la durée prédéfinie.

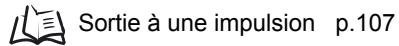

## ■ Apprentissage

### • Apprentissage pièce arrêtée

L'apprentissage est effectué en fonction de l'entrée de signal TRIG après que le signal TEACH ait été entré.

La mesure n'est pas réalisée pendant l'exécution de l'apprentissage. Ne déplacez pas la pièce avant la fin de l'apprentissage.

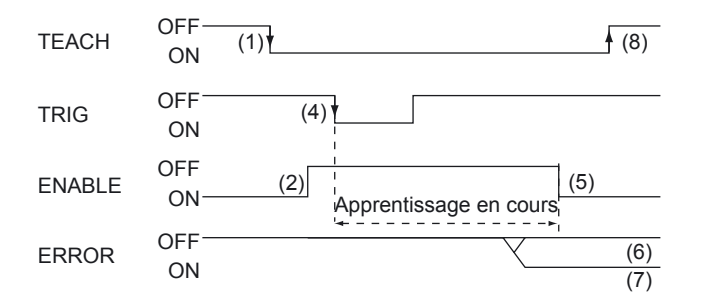

- (1) Passez le signal TEACH à ON.
- (2) Contrôlez que le signal ENABLE est à OFF.
- (3) Assurez-vous que la pièce à mémoriser est dans la zone d'apprentissage.
- (4) Entrez le signal TRIG.
- (5) Le signal ENABLE passe à ON une fois l'apprentissage terminé. Vérifiez alors l'état du signal ERROR.
- (6) Quand l'apprentissage a réussi, le signal ERROR reste sur OFF.
- (7) Quand l'apprentissage échoue, le signal ERROR passe à ON.
- (8) Passez le signal TEACH à OFF et terminez la procédure d'apprentissage.
   Si l'apprentissage échoue, le système retourne à l'état précédant l'apprentissage.
   Sage. Exécutez à nouveau l'apprentissage.
   Si le signal TEACH passe à OFF avant la fin de l'opération, l'apprentissage est désactivé.

#### • Apprentissage pièce en mouvement

Utilisez ce mode d'apprentissage lorsque l'objet ne peut pas être arrêté. L'apprentissage est divisé et effectué en synchronisation avec l'entrée de signal TRIG après que le signal TEACH ait été entré.

L'apprentissage doit être exécuté huit fois. La mesure n'est pas réalisée pendant l'exécution de l'apprentissage.

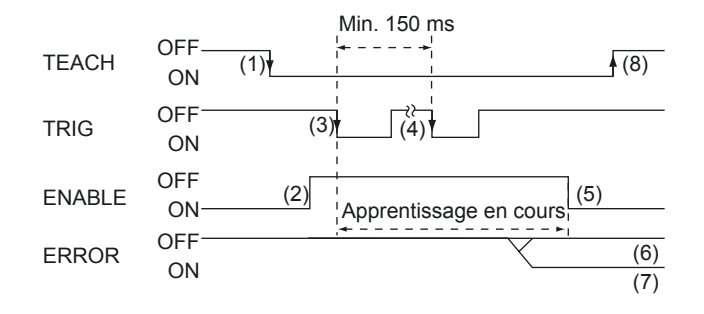

- (1) Passez le signal TEACH à ON de l'extérieur.
- (2) Contrôlez que le signal ENABLE est à OFF.
- (3) Entrez le signal TRIG au moment où la mesure de la pièce doit être mémorisée.
- (4) Répétez l'étape (3) huit fois. (Les entrées de déclenchement après la huitième fois sont ignorées.)
- (5) Le signal ENABLE passe à ON une fois l'apprentissage terminé. Vérifiez alors l'état du signal ERROR.
- (6) Quand l'apprentissage a réussi, le signal ERROR reste sur OFF.
- (7) Quand l'apprentissage échoue, le signal ERROR passe à ON.
- (8) Passez le signal TEACH à OFF et terminez la procédure d'apprentissage.
   Si l'apprentissage échoue, le système retourne à l'état précédant l'apprentissage. Exécutez à nouveau l'apprentissage.
   Si le signal TEACH passe à OFF avant la fin de l'opération, l'apprentissage est désactivé.

# Tête de détection

Cette section explique comment installer et raccorder la tête de détection.

# Apposition d'étiquettes d'avertissement LED

Apposez les étiquettes d'avertissement (fournies avec le capteur) aux emplacements appropriés (câble, par exemple) à proximité du capteur. (ZFV-SC50/SC50W/SC90/SC90W uniquement)

• Exemple d'apposition d'étiquette

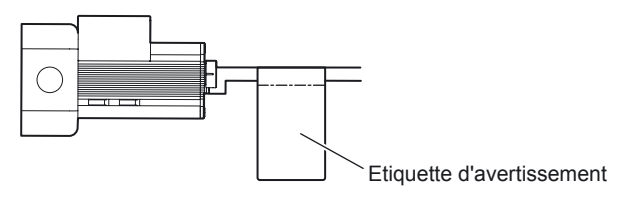

Etiquette d'avertissement

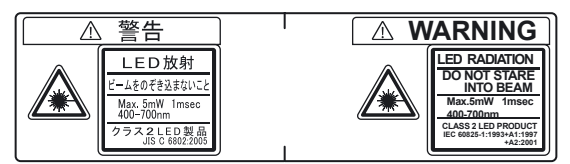

# Installation de l'élément de fixation

Connectez la fixation (fournie avec le capteur intelligent) sur le côté de la tête de détection.

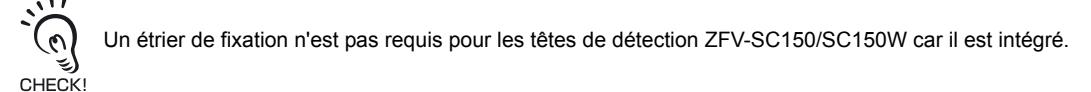

## Procédure d'installation

Cette fixation peut être montée sur les quatre surfaces de montage.

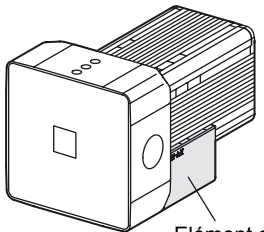

Elément de fixation AUDIN - 8, avenue de la malle - 51370 Saint Brice Courcelles Tel : 03.26.04.20.21 - Fax : 03.26.04.28.20 - Web : http: www.audin.fr - Email : info@audin.fr

ZFV-C Manuel de l'utilisateur  Alignez les deux crochets de la fixation avec les deux rainures du boîtier de la tête de détection (côté émetteur lumineux).

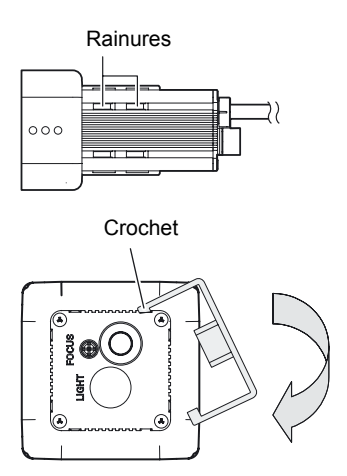

- **2.** Enfoncez l'autre crochet. Appliquez une pression vers le bas jusqu'à ce qu'il s'encliquette.
- **3.** Vérifiez que la fixation est solidement fixée sur la tête de détection.

## Retrait d'un élément de fixation

Insérez un tournevis dans un orifice (un des deux orifices) entre la fixation et le boîtier de la tête de détection, puis retirez la fixation.

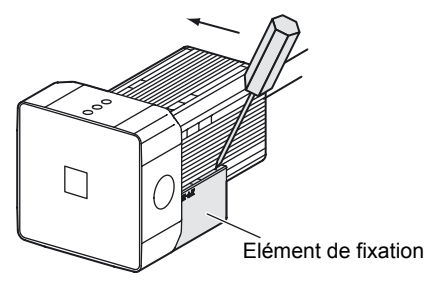

(mm)

# Installation de la tête de détection

Cette section explique comment installer la tête de détection.

## ■ Distance de réglage

Les graphiques ci-après indiquent la relation entre la plage de détection et la distance de réglage pour chaque modèle de tête de détection.

Les valeurs diffèrent en fonction de chaque modèle de tête de détection, contrôlez donc le modèle avant d'utiliser ces graphiques.

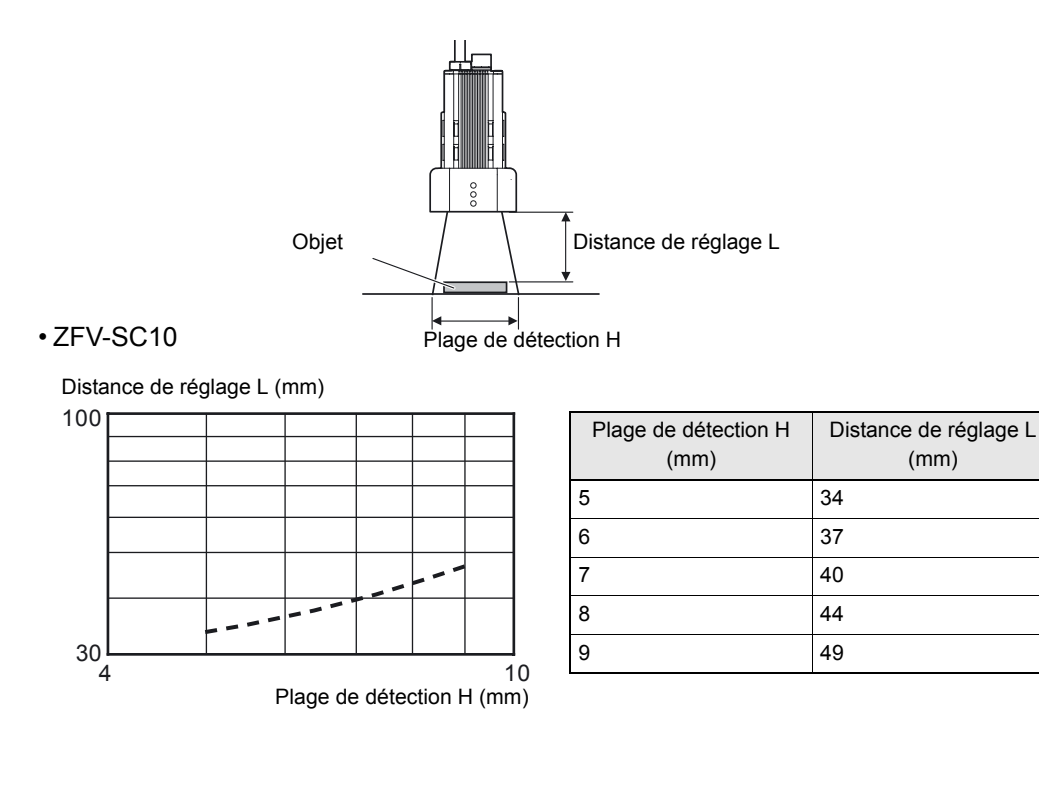

• ZFV-SC50

Distance de réglage L (mm)

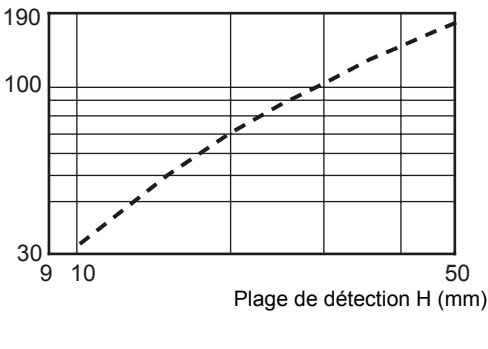

| Plage de détection H | Distance de réglage L |
|----------------------|-----------------------|
| (mm)                 | (mm)                  |
| 10                   | 31                    |
| 15                   | 51                    |
| 20                   | 70                    |
| 25                   | 90                    |
| 30                   | 109                   |
| 35                   | 128                   |
| 40                   | 148                   |
| 45                   | 167                   |
| 50                   | 187                   |

AUDIN - 8, avenue de la malle - 51370 Saint Brice Courcelles

Tel: 03.26.04.20.21 - Fax: 03.26.04.28.20 - Web: http://www.audin.fr - Email: info@audin.fr

ZFV-C Manuel de l'utilisateur

### • ZFV-SC90

Distance de réglage L (mm)

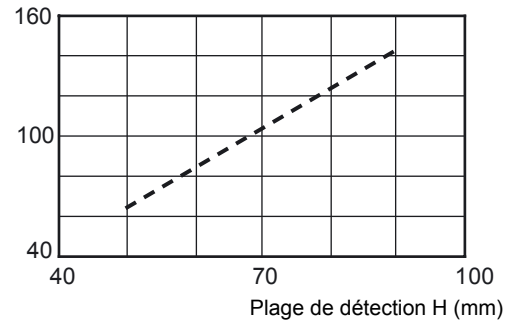

| Plage de détection H<br>(mm) | Distance de réglage L<br>(mm) |
|------------------------------|-------------------------------|
| 50                           | 67                            |
| 55                           | 76                            |
| 60                           | 86                            |
| 65                           | 95                            |
| 70                           | 104                           |
| 75                           | 114                           |
| 80                           | 123                           |
| 85                           | 132                           |
| 90                           | 142                           |

#### • ZFV-SC150

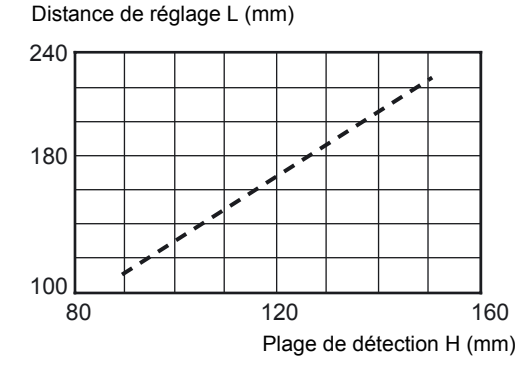

| Plage de détection H<br>(mm) | Distance de réglage L<br>(mm) |
|------------------------------|-------------------------------|
| 90                           | 115                           |
| 95                           | 124                           |
| 100                          | 134                           |
| 105                          | 143                           |
| 110                          | 152                           |
| 115                          | 162                           |
| 120                          | 171                           |
| 125                          | 180                           |
| 130                          | 190                           |
| 135                          | 199                           |
| 140                          | 208                           |
| 145                          | 218                           |
| 150                          | 227                           |

# Réglage de la mise au point de la tête de détection

 Sélectionnez le menu STD à l'aide du sélecteur de menu et le mode MENU à l'aide du sélecteur de mode.

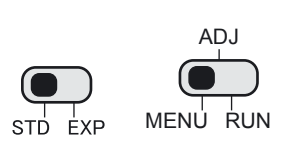

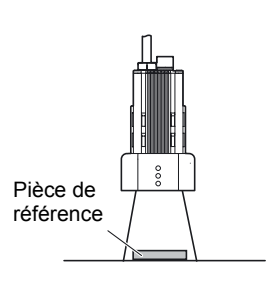

**3.** Placez le curseur sur sur la touche SET.

**2.** Placez la pièce de référence.

🖡 puis appuyez

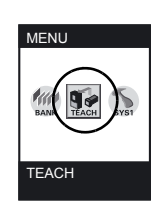

**4.** Réglez la distance de réglage de la caméra. Reportez-vous au graphique et placez la caméra afin que la zone à contrôler soit située dans la zone de détection (écran LCD).

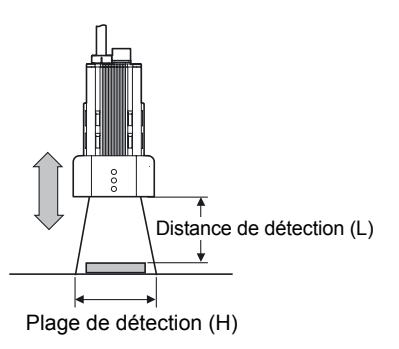

**5.** Tournez la commande focale vers la droite et la gauche pour régler la mise au point.

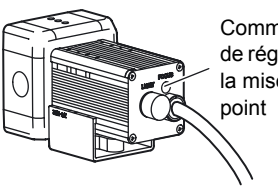

Commande de réglage de la mise au point

#### Pour le ZFV-SC10/SC50/SC50W

• Vers la droite : Mise au point sur les parties éloignées.

• Vers la gauche : Mise au point sur les parties proches.

Par défaut, mise au point sur le point le plus éloigné.

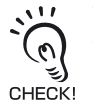

Tournez d'abord la commande de réglage de la mise au point vers la droite ou la gauche pour vous assurer que cette commande ne se trouve pas sur une position limite supérieure ou inférieure. La commande de réglage de la mise au point est un potentiomètre à plusieurs tours. Cependant, la commande cesse de tourner quand la position limite supérieure ou inférieure est atteinte. Ne forcez pas exagérément pour tourner la commande sur une position limite car vous pourriez endommager la commande.

Pour le ZFV-SC90/SC90W/SC150/SC150W

• Vers la droite : Mise au point sur les parties proches.

• Vers la gauche : Mise au point sur les parties éloignées.

Par défaut, mise au point sur le point le plus proche.

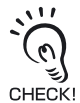

La commande de réglage de la mise au point est un potentiomètre à plusieurs tours. Cependant, la commande cesse de tourner quand la position de mise au point la plus proche est atteinte. Ne forcez pas exagérément pour tourner la commande car vous pourriez endommager la commande. La commande tourne librement à la position la plus éloignée.

Si la pièce est brillante, installez la tête de détection à un angle permettant d'éviter la capture de la lumière réfléchie par le capteur.

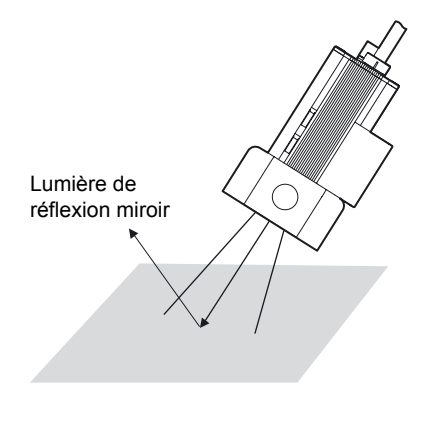

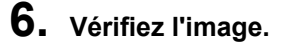

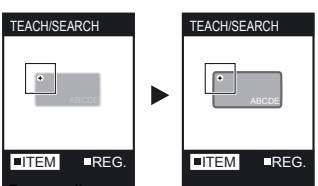

AUDIN - 8, avenue de la malle - 51370 Saint Brice Courcelles Tel : 03.26.04.20.21 - Fax : 03.26.04.28.20 - Web : http: www.audin.fr - Email : info@audin.fr

ZFV-C

# Connexion de la tête de détection

Cette section explique comment connecter l'Amplificateur.

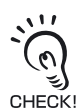

 Avant de connecter/déconnecter la tête de détection, assurez-vous que l'Amplificateur est hors tension. Le capteur intelligent risque de tomber en panne si vous connectez ou déconnectez la tête de détection lorsqu'il est sous tension.

• Ne touchez pas aux bornes à l'intérieur du connecteur.

## Connexion de la tête de détection

Insérez le connecteur de la tête de détection dans le connecteur de tête de détection de l'Amplificateur.

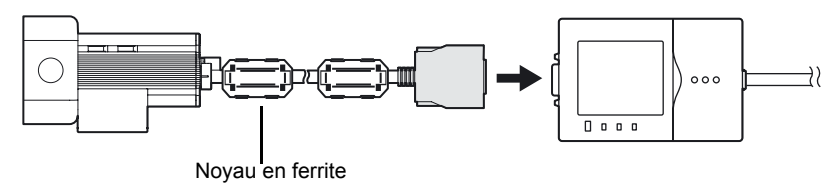

CHECK!

Placez les noyaux en ferrite sur le câble de la tête de détection. Assurez-vous qu'un noyau en ferrite est placé du côté connecteur, ainsi que du côté boîtier.

## Déconnexion de la tête de détection

Tirez sur le connecteur de la tête de détection tout en appuyant sur les crochets de chaque côté du connecteur.

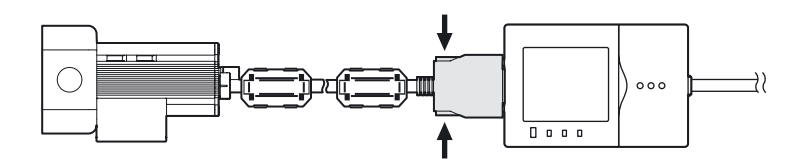

## Connexion d'une unité d'éclairage en option

Une simple manipulation suffit pour monter cette unité d'éclairage en option sur le connecteur arrière de la tête de détection (ZFV-SC50/SC50W/SC90/SC90W). L'unité ne nécessite pas d'alimentation.

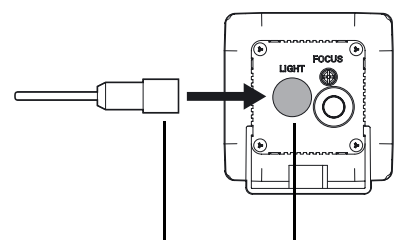

Connecteur de l'unité d'éclairage en option

Retirez le capuchon du connecteur LIGHT à l'arrière de la tête de détection.

AUDIN - 8, avenue de la malle - 51370 Saint Brice Courcelles Tel : 03.26.04.20.21 - Fax : 03.26.04.28.20 - Web : http: www.audin.fr - Email : info@audin.fr

# Section 3 FONCTIONS ET OPERATIONS

| Changement du contenu de l'affichage | 54 |
|--------------------------------------|----|
| Fonctions des touches en mode RUN    | 57 |
| Changement de banque                 | 58 |

Section 3 FONCTIONS ET OPERATIONS

# Changement du contenu de l'affichage

Le contenu affiché sur l'écran LCD peut être modifié en mode RUN. Le contenu change dans l'ordre ci-dessous chaque fois que vous appuyez sur la touche TEACH/VIEW. Affichez les valeurs mesurées correspondant à votre application.

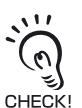

Le temps de mesure varie en fonction du type d'image affichée. Le temps de mesure pour l'affichage de l'image seulement est le plus rapide. Le nombre entre parenthèses () sert de valeur guide quand l'affichage de l'image seulement est pris comme référence.

Quand l'image est commutée pendant la mesure, le temps de mesure change. Pour cette raison, surveillez le signal ENABLE, attendez qu'il passe sur ON puis entrez le signal TRIG.

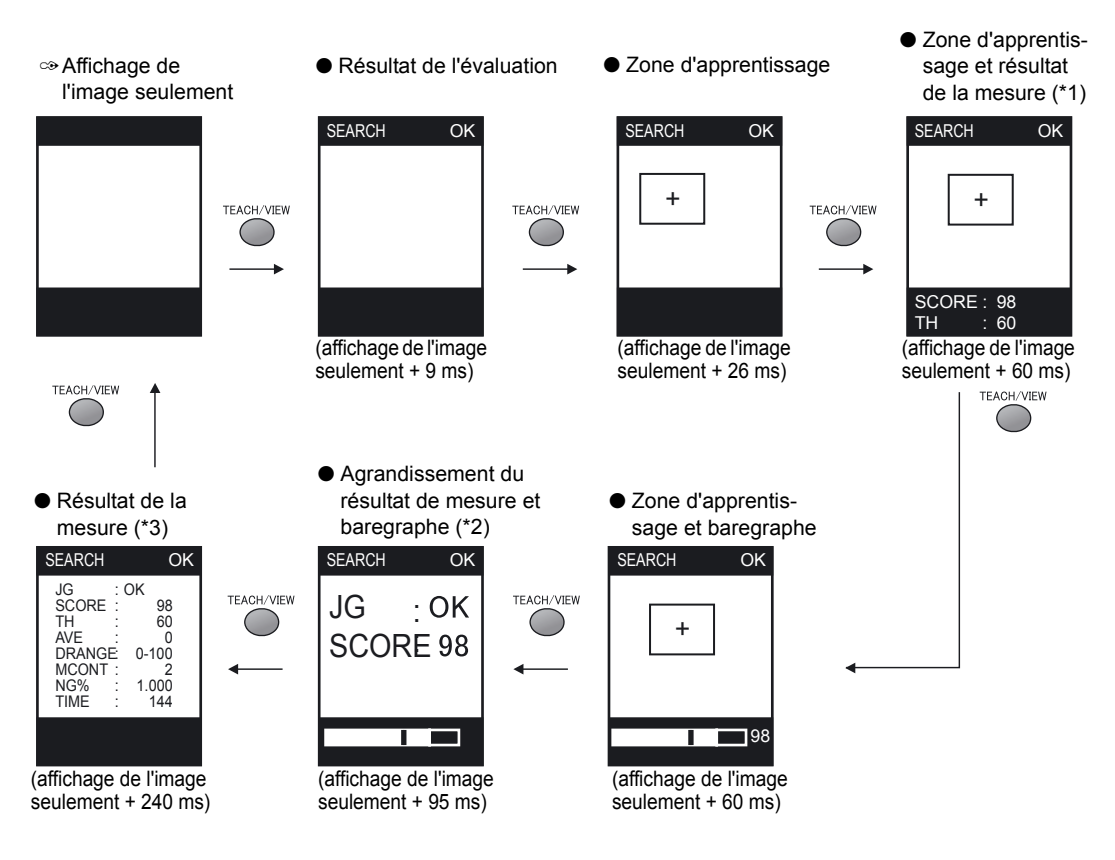

- (\*1) Dans le cas de [BRIGHT], l'affichage est commuté (valeur de densité moyenne, valeur de distribution de densité) à l'aide des touches GAUCHE/DROITE.
- (\*2) Le baregraphe indique le résultat de mesure et la valeur de seuil d'évaluation.
- (\*3) Le temps de mesure (TIME) indiqué ici est le temps de mesure le plus court dans l'affichage de l'image seulement.

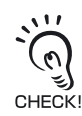

ZFV-C

Dans les affichages d'image, le type d'image (couleur/monochrome) change chaque fois que vous appuyez sur la touche de fonction [A].

AUDIN - 8, avenue de la malle - 51370 Saint Brice Courcelles Tel : 03.26.04.20.21 - Fax : 03.26.04.28.20 - Web : http: www.audin.fr - Email : info@audin.fr

# Caractères affichés à l'écran LCD et signification

Les caractères entre parenthèses sont ceux affichés en mode d'affichage agrandi.

## Eléments affichés en commun à [ITEM]

| Caractères<br>affichés | Description                                                                                                    |
|------------------------|----------------------------------------------------------------------------------------------------|
| JG                     | Résultat d'évaluation (OK/NG)                                                                                                    |
| ТН                     | Valeur d'évaluation seuil<br>Dans le cas des limites supérieure/inférieure, XX - YY (limite inférieure - limite supé-<br>rieure) s'affiche. |
| AVE                    | Valeur moyenne du résultat de la mesure                                                                                                    |
| DRANGE                 | Min. et max. du résultat de mesure<br>XX - YY (valeur min valeur max.)                                                                      |
| MCONT                  | Nombre de mesures (1 à 9999999)                                                                                                    |
| NG%                    | Taux d'occurrence de NG (nombre NG/nombre de mesures)                                                                                       |
| TIME                   | Temps de mesure<br>Temps de mesure le plus court quand l'image d'affichage est définie sur le mode d'affi-<br>chage de l'image seulement.   |

## Eléments affichés individuellement

### • SEARCH, MATCH, CHARA2

| Caractères<br>affichés | Description                                                                 |
|------------------------|-----------------------------------------------------------------------------|
| SCORE                  | Valeurs de corrélation du modèle mesuré                                     |
|                        | Si [COL JUGE] est défini sur [ON] dans le menu CUSTOM pour [SEARCH] et      |
|                        | [MATCH], la valeur de corrélation correspond à 0 si la zone mesurée est NG. |

### • AREA

| Caractères<br>affichés | Description                                                                                                    |
|------------------------|----------------------------------------------------------------------------------------------------|
| AREA                   | Valeur de zone (obtenue par normalisation avec la valeur de zone prise lors de l'apprentissage comme valeur 100) |

#### HUE

| Caractères<br>affichés | Description                                               |
|------------------------|-----------------------------------------------------------|
| DIFF                   | Ecart entre la couleur de référence et la couleur mesurée |
|                        | Numéro d'indication de la teinte p.159                    |

#### • WIDTH

| Caractères<br>affichés | Description       |
|------------------------|-------------------|
| WIDTH                  | Largeur de pièces |

AUDIN - 8, avenue de la malle - 51370 Saint Brice Courcelles Tel : 03.26.04.20.21 - Fax : 03.26.04.28.20 - Web : http: www.audin.fr - Email : info@audin.fr

#### POSITION

| Caractères<br>affichés | Description                                  |
|------------------------|----------------------------------------------|
| GAP                    | Ecart par rapport à la position de référence |

### COUNT

| Caractères<br>affichés | Description |
|------------------------|-------------|
| CNT                    | Comptage    |

#### BRIGHT

| Caractères<br>affichés | Description                       |
|------------------------|-----------------------------------|
| DENAVE                 | Valeur de densité moyenne         |
| DENDEV                 | Valeur de distribution de densité |

#### • CHARA1

| Caractères<br>affichés | Description                       |
|------------------------|-----------------------------------|
| DENDEV                 | Valeur de distribution de densité |

# Fonctions des touches en mode RUN

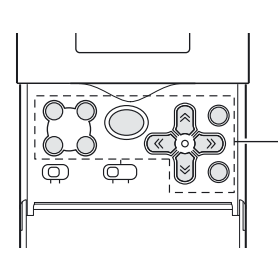

- Touches de commande

| Touche                                                                                               |            | Description                                                                                                    |
|----------------------------------------------------------------------------------------------------|------------|----------------------------------------------------------------------------------------------------|
| Touche TEACH/VIEW                                                                                    | TEACH/VIEW | Change le contenu de l'affichage.                                                                                               |
| Touches de fonction                                                                                  |            | A : change les conditions d'affichage de l'image.<br>B : non utilisée.<br>C : exécute à nouveau la mesure.<br>D : non utilisée. |
| $\begin{array}{l} \leftarrow \text{ Touche GAUCHE} \\ \rightarrow \text{ Touche DROITE} \end{array}$ |            | Dans [BRIGHT], le contenu de l'affichage change de la valeur de densité moyenne à la valeur de distribution de densité.         |
| ↑ Touche HAUT<br>↓ Touche BAS                                                                        |            | Non utilisée.                                                                                                    |
| Touche SET                                                                                           | SET        | Non utilisée.                                                                                                    |
| Touche ESC                                                                                           | ESC        | Non utilisée.                                                                                                    |

# Changement de banque

Le ZFV-C peut contenir jusqu'à huit ensembles de paramètres. Ces derniers peuvent être commutés de l'extérieur en fonction des conditions d'inspection. Un ensemble de paramètres est appelé "banque".

Une banque contient également la valeur de seuil définie en mode ADJ.

• Qu'est-ce qu'une banque ?

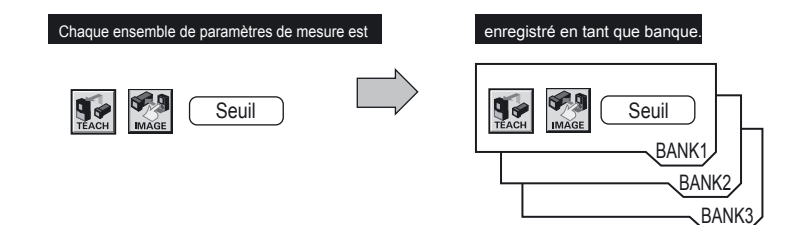

Changement de banque à l'aide des touches de commande

1. Passez en mode MENU. **2.** Sélectionnez 3. Sélectionnez le numéro de banque souhaité.

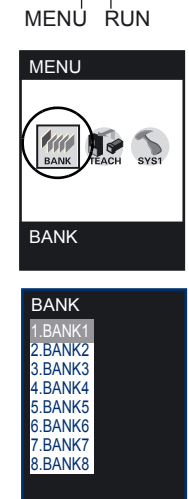

ADJ

## Changement de banque à l'aide du signal externe

Il est possible de changer de banque en combinant les signaux d'entrée BANK 1 à 3 (uniquement en mode RUN).

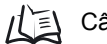

/[ ] Câblage p.39

Le paramètre de la méthode de changement de banque doit être modifié.

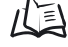

Réglage de la méthode de changement de banque p.95

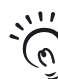

Il est également possible de changer de banque par CompoWay/F ou en entrant une commande

non procédurale AUDIN - 8, avenue de la malle - 51370 Saint Brice Courcelles CHECK! Tel: 03.26.04.20.21 - Fax: 03.26.04.28.20 - Web: http://www.audin.fr - Email: info@audin.fr

# Section 4 REGLAGE DES CONDITIONS D'INSPECTION

| Connaissances élémentaires requises pour<br>utiliser l'appareil | 60 |
|-----------------------------------------------------------------|----|
| Affichages du mode MENU/ADJ et fonctions des touches            | 60 |
| Processus d'apprentissage                                       | 61 |
| Inspection par forme (PATTERN)                                  | 62 |
| Inspection par taille (zone)                                    | 66 |
| Inspection par couleur (HUE)                                    | 70 |
| Inspection par largeur (WIDTH)                                  | 72 |
| Inspection par position (POSITION)                              | 75 |
| Inspection par nombre (COUNT)                                   | 78 |
| Inspection par luminosité (BRIGHT)                              | 81 |
| Détection de la présence d'une chaîne de caractères (CHARA)     | 84 |

AUDIN - 8, avenue de la malle - 51370 Saint Brice Courcelles Tel : 03.26.04.20.21 - Fax : 03.26.04.28.20 - Web : http: www.audin.fr - Email : info@audin.fr Connaissances élémentaires requises pour utiliser l'appareil

# Affichages du mode MENU/ADJ et fonctions des touches

Utilisez les touches de commande pour effectuer des réglages tout en affichant les menus et l'image sur l'écran LCD.

Les informations affichées apparaissent différemment selon le mode de fonctionnement.

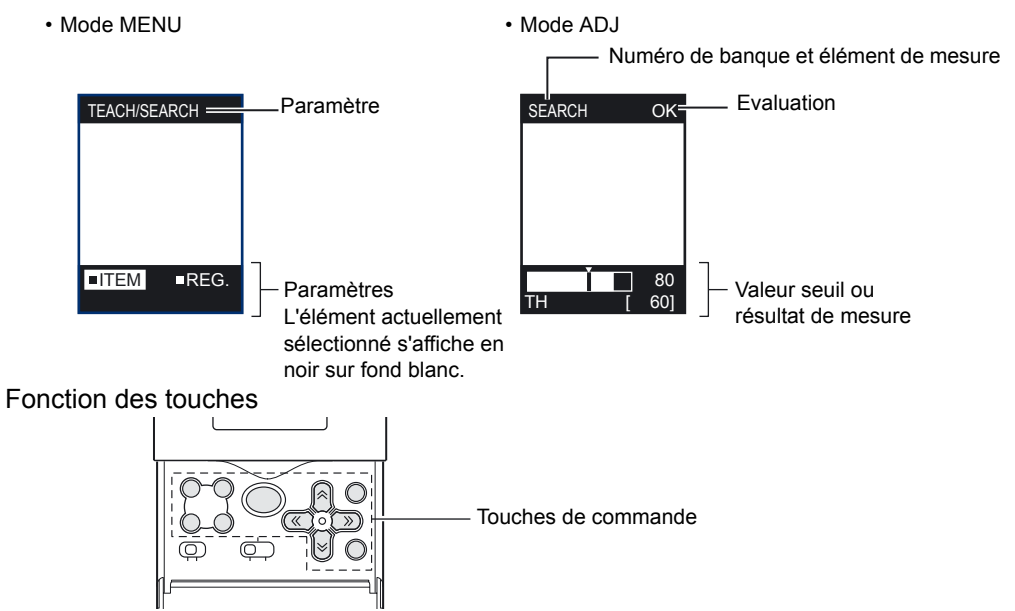

| Touche                                                                                               |                | Description                                                                                                    |
|----------------------------------------------------------------------------------------------------|----------------|----------------------------------------------------------------------------------------------------|
| $\begin{array}{l} \leftarrow \text{ Touche GAUCHE} \\ \rightarrow \text{ Touche DROITE} \end{array}$ |                | Les fonctions de ces touches diffèrent selon le mode de fonctionne-<br>ment.<br>En mode MENU : déplacement dans les menus.<br>En mode ADJ : changement d'élément à ajuster (type de valeur seuil).                                                 |
| ↑ Touche HAUT<br>↓ Touche BAS                                                                        |                | Les fonctions de ces touches diffèrent selon le mode de fonctionnement.<br>En mode MENU : déplacement entre les menus, sélection de paramè-<br>tres et réglage de valeurs numériques.<br>En mode ADJ : changement de valeur numérique.             |
| Touche TEACH/<br>VIEW                                                                                | TEACH/VIEW     | Les fonctions de ces touches diffèrent selon le mode de fonctionnement.<br>En mode MENU : exécution de l'apprentissage.<br>En mode ADJ : changement d'écran affiché.                                                                               |
| Touche SET                                                                                           | SET            | <ul><li>Sélection de menu.</li><li>Sélection d'élément.</li></ul>                                                                                                    |
| Touche ESC                                                                                           | ESC            | Retour au menu précédent.                                                                                                    |
| Touches de fonction                                                                                  |                | <ul> <li>A : change les conditions d'affichage de l'image (valable dans un affichage d'image).</li> <li>B : non utilisée.</li> <li>C : non utilisée.</li> <li>D : définit les conditions de sélection de couleurs (valable dans l'écran</li> </ul> |
| AUE                                                                                                  | DIN - 8, avenu | e de la maile - 51370 Saint Brice Courcelles                                                                                                    |

Tel : 03.26.04.20.21 - Fax : 03.26.04.28.20 - Web : http: www.audin.fr - Email : info@audin.fr

# Processus d'apprentissage

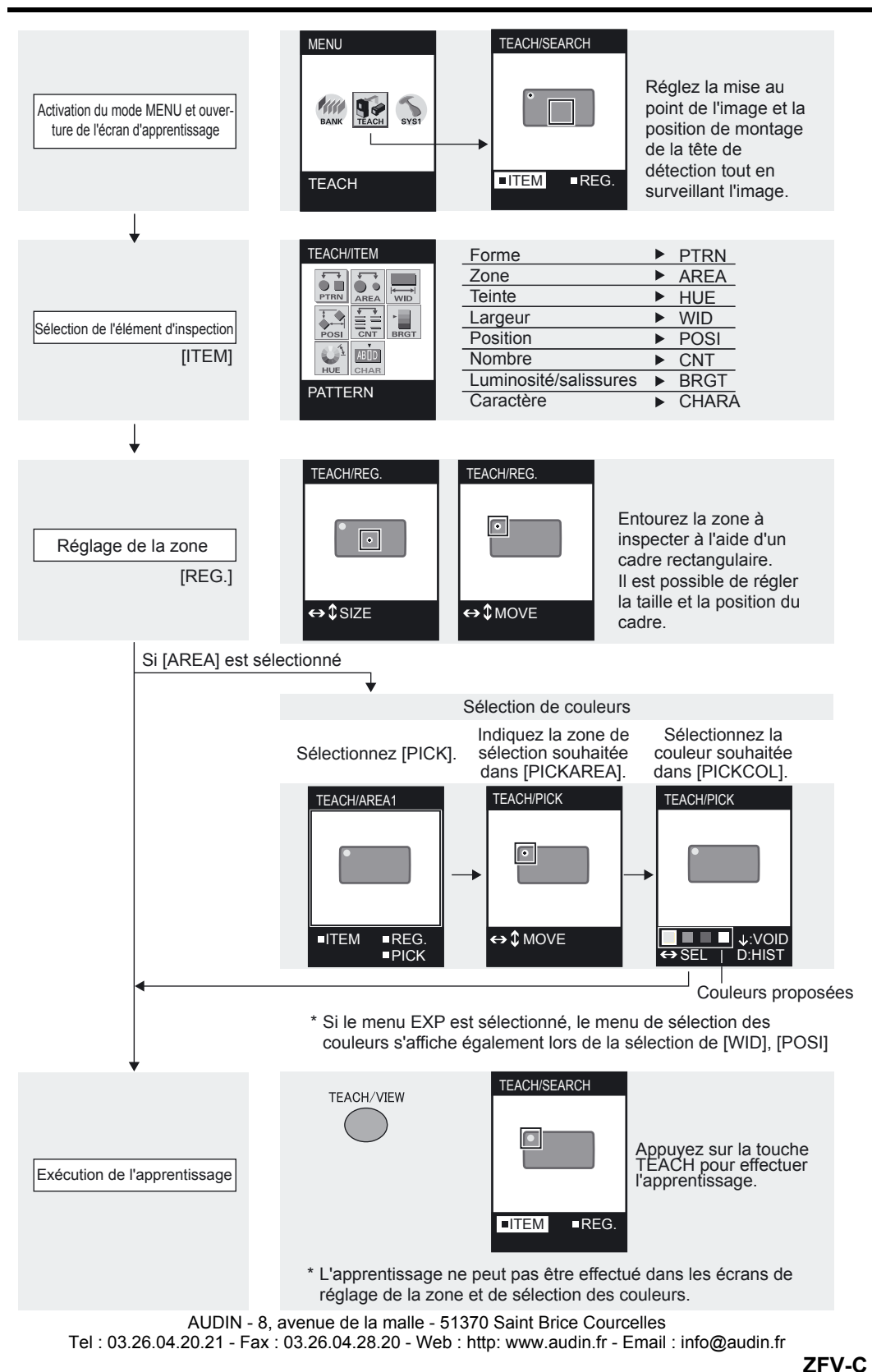

Manuel de l'utilisateur

# Inspection par forme (PATTERN)

Contrôle la présence/absence de la pièce et vérifie si le type de pièce est correct.

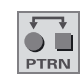

Il y a deux éléments de mesure pour [PATTERN] : [SEARCH] et [MATCH].

#### Recherche

L'évaluation est réalisée que le modèle enregistré soit ou pas dans la zone contrôlée. Cet élément est valable pour les pièces orientées à un angle de ±45°.

Exemple : Contrôle de l'orientation inversée et de la couleur de composants électroniques

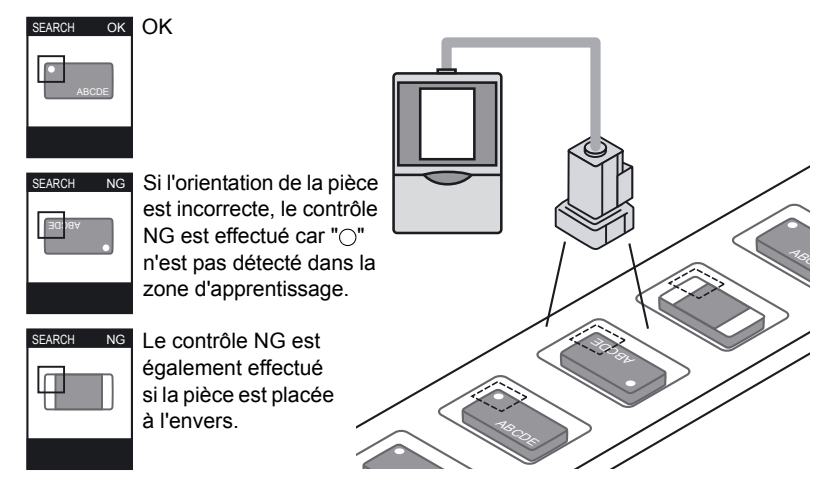

#### Correspondance

Sélectionnez cet élément pour contrôler les formes et reconnaître différents objets. L'évaluation a lieu en comparant le niveau de correspondance entre un modèle enregistré et la pièce cible. Par rapport à [SEARCH], une évaluation plus précise est possible et des pièces plus grandes peuvent être contrôlées. Notez cependant que cet élément n'est pas valable pour les pièces inclinées.

Exemple : Contrôle du modèle et de la couleur de composants électroniques

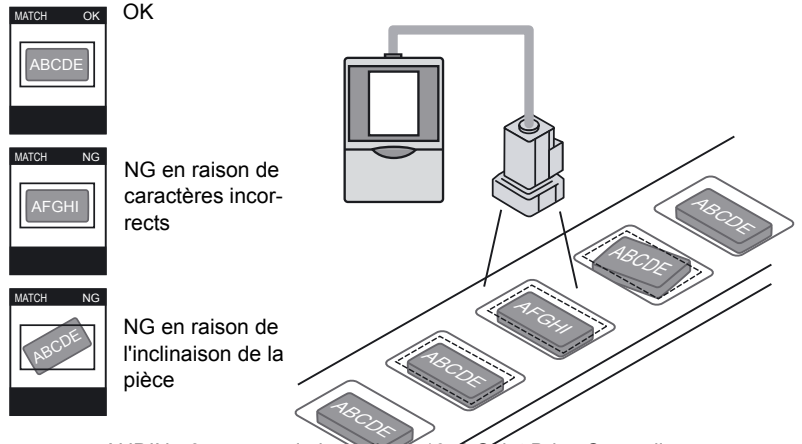

AUDIN - 8, avenue de la malle - 51370 Sáint Brice Courcelles Tel : 03.26.04.20.21 - Fax : 03.26.04.28.20 - Web : http: www.audin.fr - Email : info@audin.fr

# Procédure de réglage de base

## ■ Apprentissage

La zone à inspecter doit être entourée d'un cadre rectangulaire avant de lancer l'apprentissage. L'image sélectionnée dans la zone est enregistrée en tant que référence d'inspection (modèle).

La mesure est instable quand il y a plusieurs modèles identiques. Enregistrez un modèle unique dans l'écran ou diminuez la plage de recherche.

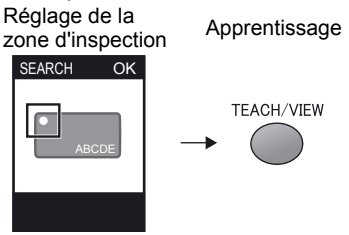

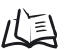

Exemples d'application et de paramétrage p.150

## Réglage du niveau de seuil

Les valeurs de seuil déterminent la plage pour l'évaluation OK. Réglez les valeurs de seuil se rapportant aux résultats de mesure actuellement indiqués. Le réglage des valeurs de seuil doit être effectué en mode ADJ.

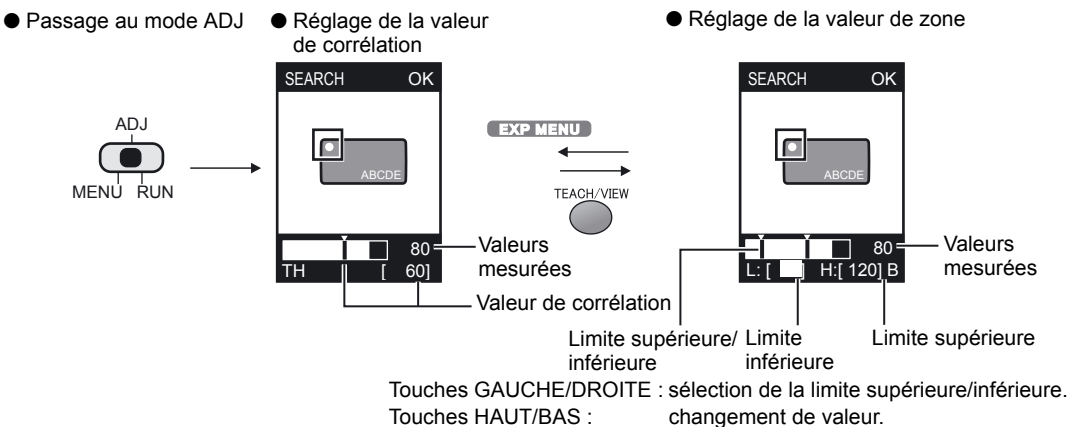

| Paramètre                | Plage   | Description                                                                                                    |
|--------------------------|---------|----------------------------------------------------------------------------------------------------|
| Valeur de<br>corrélation | 0 à 100 | Limite inférieure de la valeur de corrélation avec le modèle d'apprentissage.<br>Cette valeur ou une valeur supérieure est jugée OK.                                                                                                    |
| Valeur de<br>zone        | 0 à 999 | S'affiche lors de la sélection de [COL JUGE] - [ON] dans le menu CUSTOM.<br>La surface du groupe de couleurs le plus grand est enregistrée en tant que<br>zone de référence lors de l'apprentissage. Réglez la plage d'évaluation OK<br>en prenant la zone enregistrée comme référence 100. |

AUDIN - 8, avenue de la malle - 51370 Saint Brice Courcelles Tel : 03.26.04.20.21 - Fax : 03.26.04.28.20 - Web : http://www.audin.fr - Email : info@audin.fr

## Menu CUSTOM EXP MENU

#### Eléments personnalisables

|                                   | Eléments personnalisables                                                                | Page |
|-----------------------------------|------------------------------------------------------------------------------------------|------|
| Eléments relatifs<br>à la forme   | Modification de la zone de recherche                                                     | p.64 |
|                                   | Réglage de la plage de rotation d'une pièce (uniquement en cas de sélection de [SEARCH]) | p.64 |
| Eléments relatifs<br>à la couleur | Modification de la couleur de filtre                                                     | p.65 |
|                                   | Exécution du contrôle de couleur                                                         | p.65 |
|                                   | Apprentissage de la luminosité                                                           | p.65 |

## Eléments relatifs à la forme

#### • Modification de la zone de recherche

Modifiez la zone de recherche du modèle. Spécifiez le coin supérieur gauche et le coin inférieur droit de la zone de recherche.

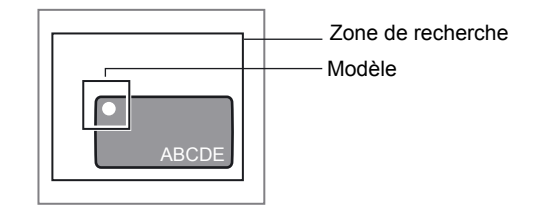

- ▶ Mode MENU-[TEACH] -[CUSTM] -[SEARCH AREA]
- Réglage de la plage de rotation d'une pièce (uniquement en cas de sélection de [SEARCH])

Réglez cet élément même quand une pièce inclinée doit être définie comme non défectueuse.

### ► Mode MENU-[TEACH]-[CUSTM]-[ROTATION]

| Paramètre                           | Description                                                                                                    |
|-------------------------------------|----------------------------------------------------------------------------------------------------|
| ±10° (par défaut), ±20°, ±30°, ±45° | Définissez l'importance de rotation acceptable.<br>Plus la plage de rotation est grande, plus le temps de mesure<br>est important. |

Section 4 REGLAGE DES CONDITIONS D'INSPECTION

## Eléments relatifs à la couleur

### Modification de la couleur de filtre

Par défaut (AUTO), un filtre de couleur est automatiquement sélectionné pour augmenter le contraste d'une surface du groupe de couleurs le plus grand et d'une surface du deuxième groupe de couleurs le plus grand situées dans la zone.

Si le contraste de l'image souhaitée n'est pas augmenté à l'aide de [AUTO], la couleur de filtre peut être modifiée en fonction de l'image.

## ► Mode MENU-[TEACH]-[CUSTM]-[FILTER]

| Paramètre                                  | Description                                                                                                    |
|--------------------------------------------|----------------------------------------------------------------------------------------------------|
| AUTO (par défaut)                          | Un filtre de couleur est automatiquement sélectionné pour augmenter le contraste d'une surface du groupe de couleurs le plus grand et d'une zone du deuxième groupe de couleurs le plus grand situées dans la zone. |
| RED, GREEN, BLUE,<br>YELLOW, CYAN, MAGENTA | Sélectionnez le filtre de couleur adapté à l'image à inspecter.                                                                                                    |
| MONOCHROME                                 | Désactive le filtre de couleur pour convertir l'image en image mono-<br>chrome.                                                                                                    |

### • Exécution du contrôle de couleur

Pour obtenir une évaluation plus stable, l'inspection est effectuée à l'aide d'informations de couleur, en plus d'informations de forme.

### Mode MENU-[TEACH]-[CUSTM]-[COL JUGE]

| Paramètre        | Description                                                                                               |
|------------------|----------------------------------------------------------------------------------------------------|
| OFF (par défaut) | La zone de couleur n'est pas contrôlée. Seul le degré de similarité avec la forme du modèle est contrôlé. |
| ON               | La zone de la couleur est contrôlée et la valeur de corrélation correspond à 0 si le résultat est NG.     |

## • Apprentissage de la luminosité

Si cette fonction est définie sur [ON] (par défaut), le capteur fonctionne correctement, même si la luminosité change suite à une variation de l'éclairage ambiant. Cette fonction s'avère dès lors utile pour éviter les problèmes de sélection de couleurs pouvant survenir suite à une variation de l'éclairage.

Si cette fonction est désactivée ([OFF]), il est possible d'identifier les pièces dont la luminosité et la clarté diffèrent de celles de la pièce ayant servi à l'apprentissage.

| Paramètre       | Description                                                                                            |
|-----------------|----------------------------------------------------------------------------------------------------|
| ON (par défaut) | La luminosité/gamme chromatique de la sélection de couleur est modifiée lors de l'apprentissage.       |
| OFF             | La luminosité/gamme chromatique de la sélection de couleur n'est pas modifiée lors de l'apprentissage. |

## ► Mode MENU-[TEACH]-[CUSTM]-[LIGHT TEACH]

AUDIN - 8, avenue de la malle - 51370 Saint Brice Courcelles Tel : 03.26.04.20.21 - Fax : 03.26.04.28.20 - Web : http: www.audin.fr - Email : info@audin.fr

# Inspection par taille (zone)

Sélectionnez cet élément pour contrôler les objets par taille (zone). Il y a deux éléments de mesure pour [AREA] : [AREA1] et [AREA2].

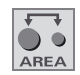

### AREA1

Effectuez une évaluation en fonction de la surface totale des couleurs sélectionnées (max. 4 couleurs).

Cette méthode est utile si la pièce n'est pas stationnaire et contient un halo ou des caractères imprimés.

Exemple : Inspection de manques en confection

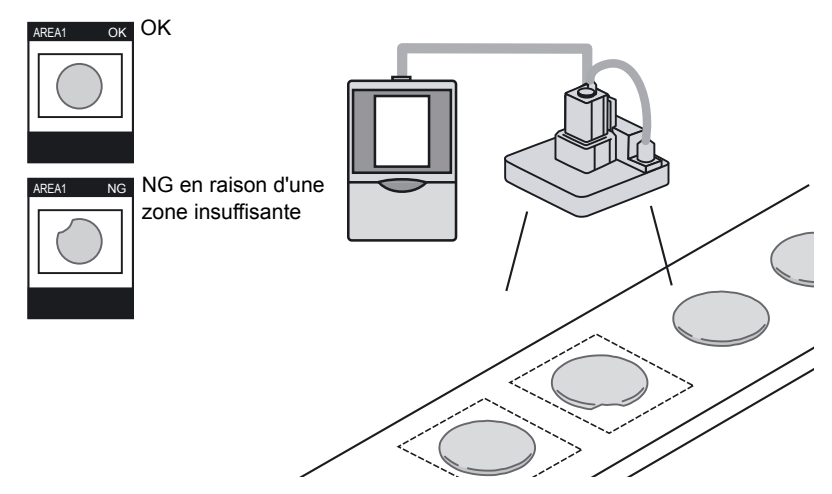

## • AREA2

Effectuez une évaluation en fonction de la surface de chaque couleur sélectionnée (max. 4 couleurs). L'évaluation est OK si la surface de chaque couleur respecte le seuil spécifié. Cette méthode convient si certaines couleurs sont manquantes ou différentes.

Exemple : Inspection de logos

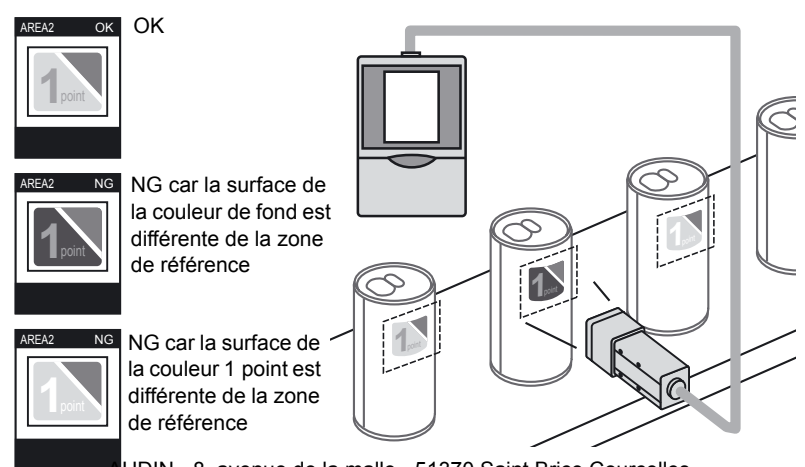

AUDIN - 8, avenue de la malle - 51370 Saint Brice Courcelles Tel : 03.26.04.20.21 - Fax : 03.26.04.28.20 - Web : http: www.audin.fr - Email : info@audin.fr

## • AREA3

Mesurez la zone en indiquant la cible de mesure selon une différence de luminosité, pas de couleur (image binaire).

Cette méthode convient pour détecter une surface métallique brillante et effectuer une évaluation de présence/absence selon une différence de luminosité, pas selon une différence de couleur.

Exemple : Détection de la présence de trous de vis

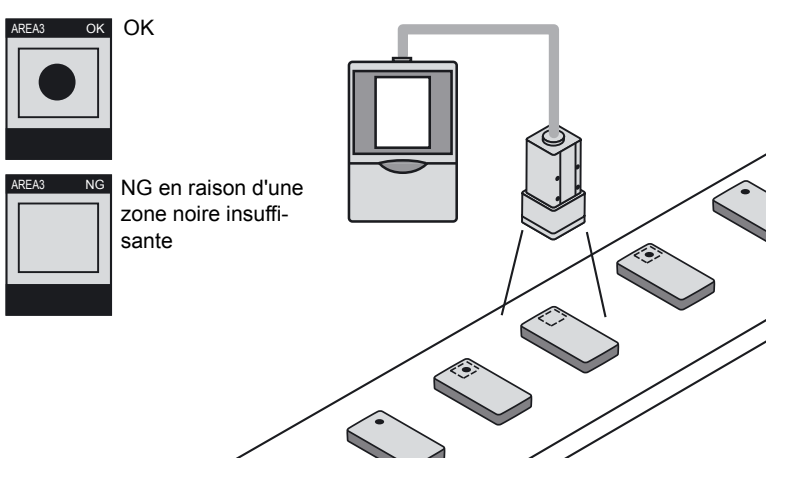

# Procédure de réglage de base

## Apprentissage

L'apprentissage est effectué après avoir spécifié l'objet et la couleur à inspecter.

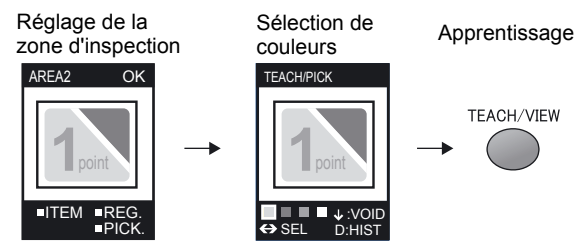

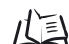

Exemples d'application et de paramétrage p.152

## Réglage du niveau de seuil

Les valeurs de seuil déterminent la plage des évaluations OK.

Réglez les valeurs de seuil se rapportant aux résultats de mesure actuellement indiqués.

Le réglage des valeurs de seuil doit être effectué en mode ADJ.

### AREA1/AREA2/AREA3

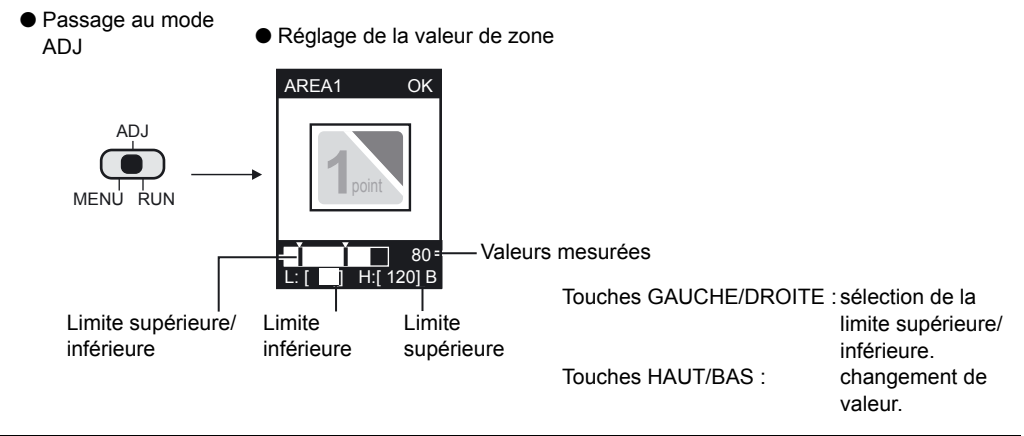

| Paramètre         | Plage   | Description                                                                                                    |
|-------------------|---------|----------------------------------------------------------------------------------------------------|
| Valeur de<br>zone | 0 à 999 | Plage évaluée comme OK quand la valeur d'apprentissage est prise pour être la valeur 100 %.<br>En cas de sélection de AREA2, les mêmes conditions d'évaluation sont utilisées pour les quatre couleurs. L'évaluation est effectuée en fonction de la couleur, parmi les quatre couleurs, dont la différence est la plus importante par rapport à la valeur de référence. |

# Menu CUSTOM EXP MENU

#### Eléments personnalisables

|                                                            | Eléments personnalisables      | Page |
|------------------------------------------------------------|--------------------------------|------|
| Eléments relatifs à la couleur                             | Apprentissage de la luminosité | p.65 |
| Eléments liés au mode mono-<br>chrome (sélection de AREA3) | Sélection de la couleur cible  | p.69 |
|                                                            | Réglage des niveaux binaires   | p.69 |

## Eléments relatifs au mode monochrome

Le menu CUSTOM est disponible lors de la sélection de AREA3.

#### • Sélection de la couleur cible

Inversez l'image binaire actuellement affichée.

Comme les pixels blancs sont exploités pour la mesure, sélectionnez quelle partie de la zone mesurée doit être définie en pixels blancs.

### Mode MENU-[TEACH]-[CUSTM]-[COLOR]

| Paramètre          | Description                                                                 |
|--------------------|-----------------------------------------------------------------------------|
| WHITE (par défaut) | Sélectionnez quelle partie de la zone de mesure doit être définie en pixels |
| BLACK              | blancs.                                                                     |

#### • Réglage des niveaux binaires

Définissez le niveau de conversion en image binaire de l'image en couleur capturée par la tête de détection.

### ▶ Mode MENU-[TEACH]-[CUSTM]-[BINARY]

| Paramètre | Description                                                                              |
|-----------|------------------------------------------------------------------------------------------|
| 0 à 255   | Réglez le niveau binaire afin que la zone de mesure corresponde à la cou-<br>leur cible. |

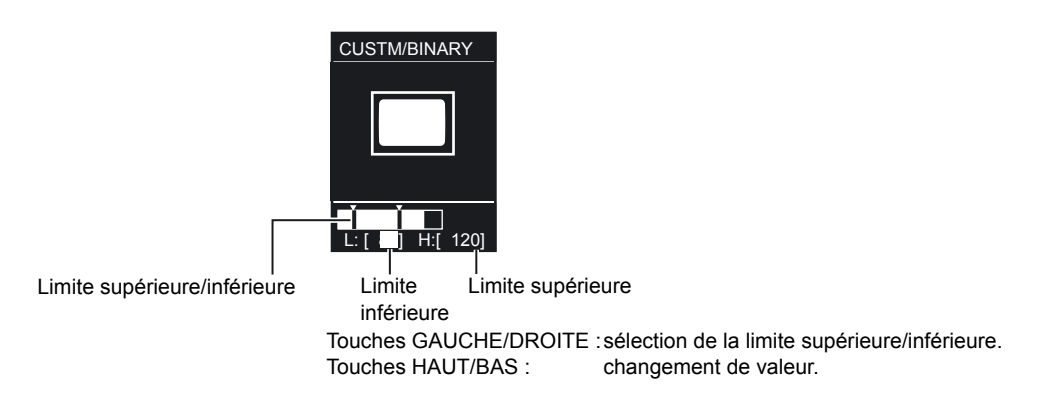

# Inspection par couleur (HUE)

Cet élément contrôle la différence de couleur sur une pièce de couleur unie. Si la zone comporte plusieurs couleurs, la couleur de la surface la plus grande fait l'objet du contrôle.

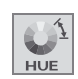

Exemple : Inspection de couleur de bouchons

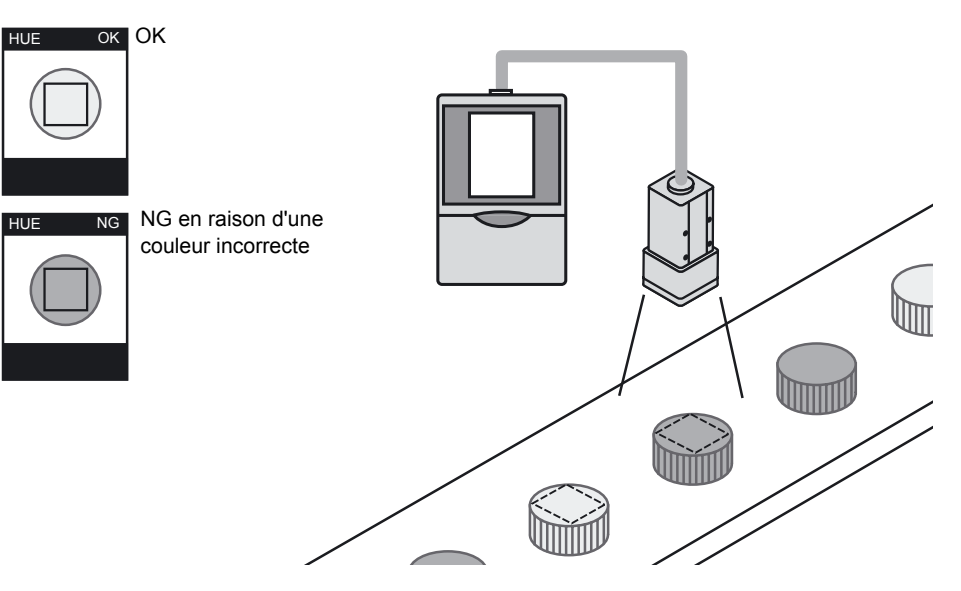

# Procédure de réglage de base

## ■ Apprentissage

Entourez la zone à inspecter à l'aide d'un cadre carré avant de lancer l'apprentissage.

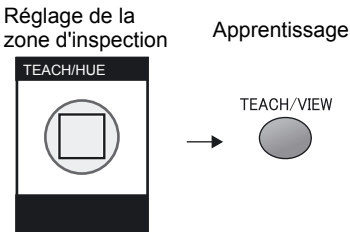

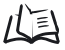

Manuel de l'utilisateur

ZFV-C

Exemples d'application et de paramétrage p.156
### Réglage du niveau de seuil

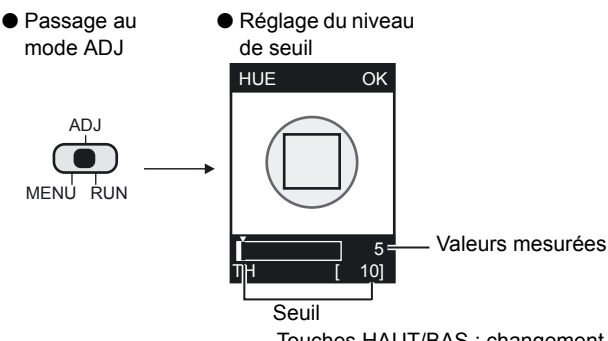

Touches HAUT/BAS : changement de valeur.

| Paramètre                | Plage   | Description                                                                                                    |
|--------------------------|---------|----------------------------------------------------------------------------------------------------|
| Différence de<br>couleur | 0 à 509 | Le seuil de différence de couleur doit être défini. L'évaluation est OK si la dif-<br>férence de couleur mesurée est inférieure au seuil.<br>Numéro d'indication de la teinte p.159 |

# Inspection par largeur (WIDTH)

Cet élément permet de contrôler la largeur de pièces ou l'espace entre des composants.

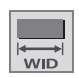

Il convient pour les applications telles que le contrôle de la courbure de fils et la position d'étiquettes.

Exemple : Inspection de l'espace entre les fils de condensateurs

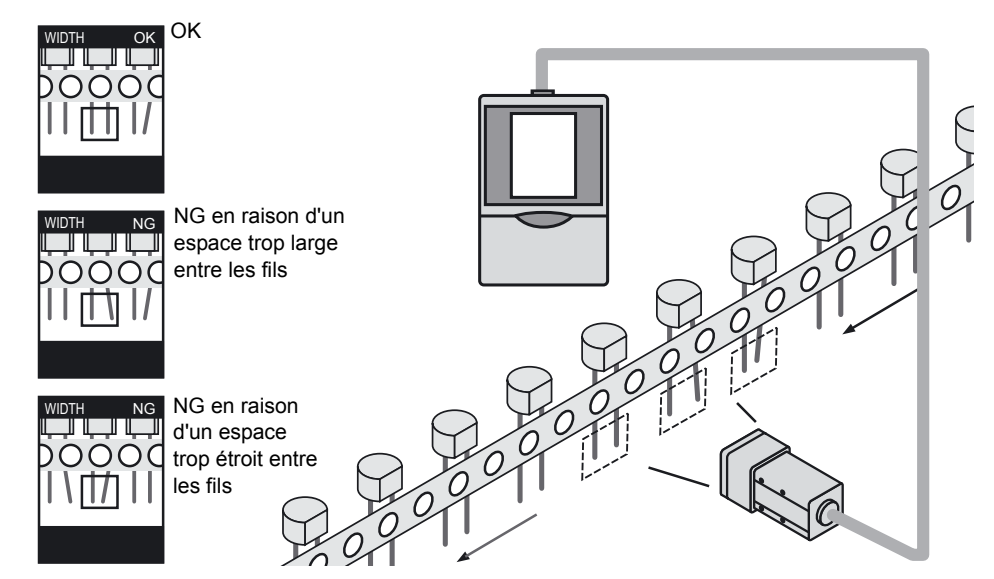

# Procédure de réglage de base

# Apprentissage

Entourez la zone à inspecter à l'aide d'un cadre rectangulaire avant de lancer l'apprentissage.

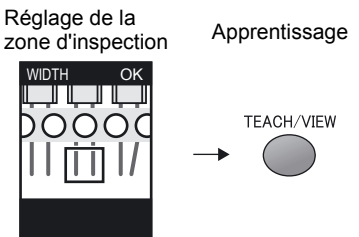

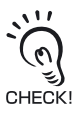

A définir de sorte qu'il y ait deux changements de luminosité dans la zone de détection, par exemple "clair à sombre" ou "sombre à clair".

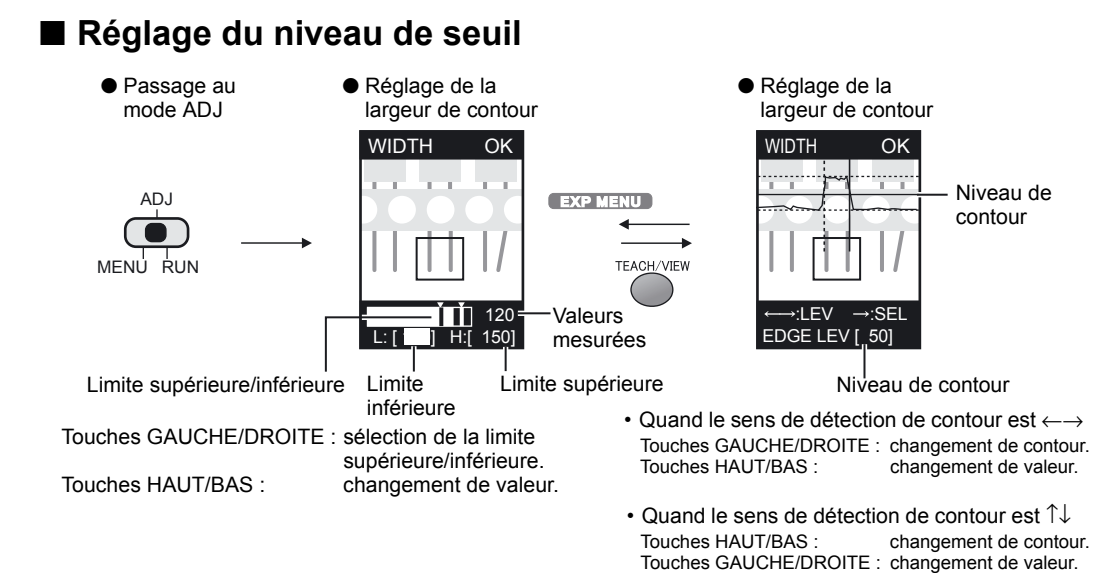

| Paramètre              | Plage   | Description                                                                                            |
|------------------------|---------|----------------------------------------------------------------------------------------------------|
| Largeur de<br>pièce    | 0 à 999 | Plage évaluée comme OK quand la largeur d'apprentissage est prise pour être la valeur 100 %.           |
| Niveau de con-<br>tour | 0 à 100 | Niveau de densité déterminé comme contour.<br>Réglez ce niveau lorsque la mesure est instable.<br>Zone |

# Menu CUSTOM EXP MENU

#### Eléments personnalisables

|                                                   | Eléments personnalisables                                                                       | Page |
|---------------------------------------------------|-------------------------------------------------------------------------------------------------|------|
| Eléments relatifs<br>à la détection de<br>contour | Sélection de la couleur du contour                                                              |      |
|                                                   | Sélection du sens de détection de contour                                                       | p.74 |
| Eléments relatifs<br>à la couleur                 | Changement du mode de couleur (par défaut : FILTER)                                             |      |
|                                                   | Changement de la couleur de filtre (uniquement en cas de sélection de [FILTER] dans [COL MODE]) | p.65 |
|                                                   | Apprentissage de la luminosité (uniquement en cas de sélection de [PICKUP] dans [COL MODE])     | p.65 |

# Eléments relatifs à la détection de contour

Définissez le sens dans lequel les contours et le niveau de densité sont recherchés.

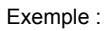

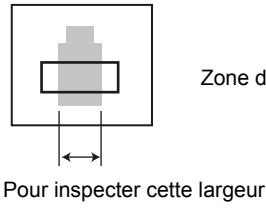

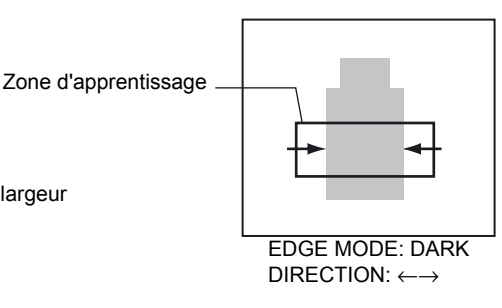

#### • Sélection de la couleur des contours

Sélectionnez le sens du changement de densité pour le contour à détecter.

# Paramètre Description DARK Les zones sombres affichées dans l'image monochrome filtrée sont considérées comme étant des contours. LIGHT (par défaut) Les zones claires affichées dans l'image monochrome filtrée sont considérées comme étant des contours.

#### ► Mode MENU-[TEACH]-[CUSTM]-[EDGE MODE]

#### Sélection du sens de détection de contour

Sélectionnez le sens de la recherche des contours.

#### ► Mode MENU-[TEACH]-[CUSTM]-[DIRECTION]

| Paramètre                             | Description                        |
|---------------------------------------|------------------------------------|
| $\uparrow\downarrow$                  | Recherche dans le sens vertical.   |
| $\leftarrow \rightarrow$ (par défaut) | Recherche dans le sens horizontal. |

# Eléments relatifs à la couleur

#### • Changement du mode de couleur

Le ZFV-C propose les deux modes d'inspection des couleurs suivants :

#### ► Mode MENU-[TEACH]-[CUSTM]-[COL MODE]

| Paramètre           | Description                                                                                                    |
|---------------------|----------------------------------------------------------------------------------------------------|
| FILTER (par défaut) | Un filtre de couleur sert à augmenter le contraste de l'arrière-plan.<br>Lors de la sélection du filtre [AUTO], un filtre de couleur est automatiquement<br>sélectionné pour augmenter le contraste de la zone.<br>Il est également possible de sélectionner un filtre adapté à la pièce. |
| PICKUP              | Sélectionnez la couleur à contrôler dans la liste de couleurs.                                                                                                    |

# Inspection par position (POSITION)

Cet élément sert à contrôler la position d'une pièce. Le contour de la pièce est détecté et l'évaluation a lieu en comparant ses coordonnées aux coordonnées de référence. Cet élément convient pour les applications telles que le contrôle de présence/position d'un ruban d'étanchéité ou la position d'une d'étiquette.

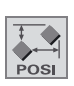

# POSITION OK POSITION NG NG en raison d'une position incorrecte du ruban NG en raison de l'absence du ruban NG en raison de l'absence du ruban

#### Exemple : Inspection de présence/position d'étiquettes

# Procédure de réglage de base

# Apprentissage

Entourez la zone à inspecter à l'aide d'un cadre rectangulaire avant de lancer l'apprentissage.

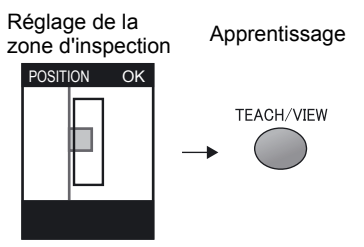

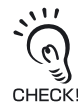

A définir de sorte qu'il y ait un changement de luminosité dans la zone de détection, par exemple "clair à sombre" ou "sombre à clair".

AUDIN - 8, avenue de la malle - 51370 Saint Brice Courcelles Tel : 03.26.04.20.21 - Fax : 03.26.04.28.20 - Web : http: www.audin.fr - Email : info@audin.fr

# Réglage du niveau de seuil

- Passage au mode ADJ
- Réglage de la position de contour
- ADJ MENU RUN MENU RUN Importance du décalage

Touches HAUT/BAS : changement de valeur.

 Réglage du niveau de contour

-Niveau de contour

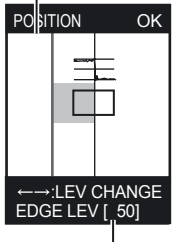

Niveau de contour

- Quand le sens de détection de contour est  $\rightarrow$  Touches HAUT/BAS : changement de valeur.

• Quand le sens de détection de contour est  $\downarrow$  Touches GAUCHE/DROITE : changement de valeur.

| Paramètre           | Plage   | Description                                                                                                    |
|---------------------|---------|----------------------------------------------------------------------------------------------------|
| Position de contour | 0 à 468 | Importance du décalage par rapport à la position de référence                                                          |
| Niveau de contour   | 0 à 100 | Niveau de densité déterminé comme contour.<br>Réglez ce niveau lorsque la mesure est instable.<br>$\cancel{p.73}$ p.73 |

# Menu CUSTOM EXP MENU

#### Eléments personnalisables

|                                     | Eléments personnalisables                                                                       | Page |
|-------------------------------------|-------------------------------------------------------------------------------------------------|------|
| Eléments rela-                      | Sélection de la couleur des contours                                                            | p.77 |
| tifs à la détec-                    | Sélection du sens de détection de contour                                                       | p.77 |
| tion de contour                     | Changement de la sensibilité de contour                                                         | p.77 |
| Eléments rela-<br>tifs à la couleur | Changement du mode de couleur (par défaut : [FILTER])                                           |      |
|                                     | Changement de la couleur de filtre (uniquement en cas de sélection de [FILTER] dans [COL MODE]) | p.65 |
|                                     | Apprentissage de la luminosité (uniquement en cas de sélection de [PICKUP] dans [COL MODE])     | p.65 |

**ZFV-C** 

Manuel de l'utilisateur

# Eléments relatifs à la détection de contour

Définissez le sens dans lequel les contours et le changement de densité sont recherchés.

Exemple :

Pour détecter cette position

EDGE MODE: DARK DIRECTION:  $\rightarrow$ 

#### • Sélection de la couleur des contours

Sélectionnez le sens du changement de densité pour le contour à détecter.

#### ▶ Mode MENU-[TEACH]-[CUSTM]-[EDGE MODE]

| Paramètre          | Description                                                                                                 |
|--------------------|----------------------------------------------------------------------------------------------------|
| DARK               | Les zones sombres affichées dans l'image monochrome filtrée sont consi-<br>dérées comme étant des contours. |
| LIGHT (par défaut) | Les zones claires affichées dans l'image monochrome filtrée sont consi-<br>dérées comme étant des contours. |

#### • Sélection du sens de détection de contour

Sélectionnez le sens de la recherche des contours.

#### ► Mode MENU-[TEACH]-[CUSTM]-[DIRECTION]

| Paramètre                  | Description                            |
|----------------------------|----------------------------------------|
| $\uparrow$                 | Recherche du bas vers le haut.         |
| $\downarrow$               | Recherche du haut vers le bas.         |
| $\rightarrow$ (par défaut) | Recherche de la gauche vers la droite. |
| $\leftarrow$               | Recherche de la droite vers la gauche. |

#### • Changement de la sensibilité de contour

Modifiez la sensibilité lorsqu'un contour stable est introuvable.

#### ► Mode MENU-[TEACH]-[CUSTM]-[EDGE SENSE]

| Paramètre           | Description                                                                                                    |
|---------------------|----------------------------------------------------------------------------------------------------|
| SENSITIVE           | Sensibilité de contour élevée.<br>Sélectionnez cet élément lorsque le contraste est faible et qu'un contour<br>stable est introuvable.            |
| NORMAL (par défaut) | Sensibilité standard.                                                                                                    |
| ROUGH               | Sensibilité de contour faible.<br>Sélectionnez cet élément lorsque de la poussière, par exemple, est détec-<br>tée à tort comme étant le contour. |

AUDIN - 8, avenue de la malle - 51370 Saint Brice Courcelles Tel : 03.26.04.20.21 - Fax : 03.26.04.28.20 - Web : http: www.audin.fr - Email : info@audin.fr

# Inspection par nombre (COUNT)

Sélectionnez cet élément pour compter le nombre de pièces. Les contours de la zone d'apprentissage sont détectés et l'évaluation s'effectue en comparant le nombre de contours à une valeur référence. Cet élément convient pour les applications telles que le contrôle du nombre de biscuits dans une boîte, le contrôle du nombre de fils ou le comptage de câbles.

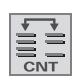

Exemple : contrôle du nombre de fils

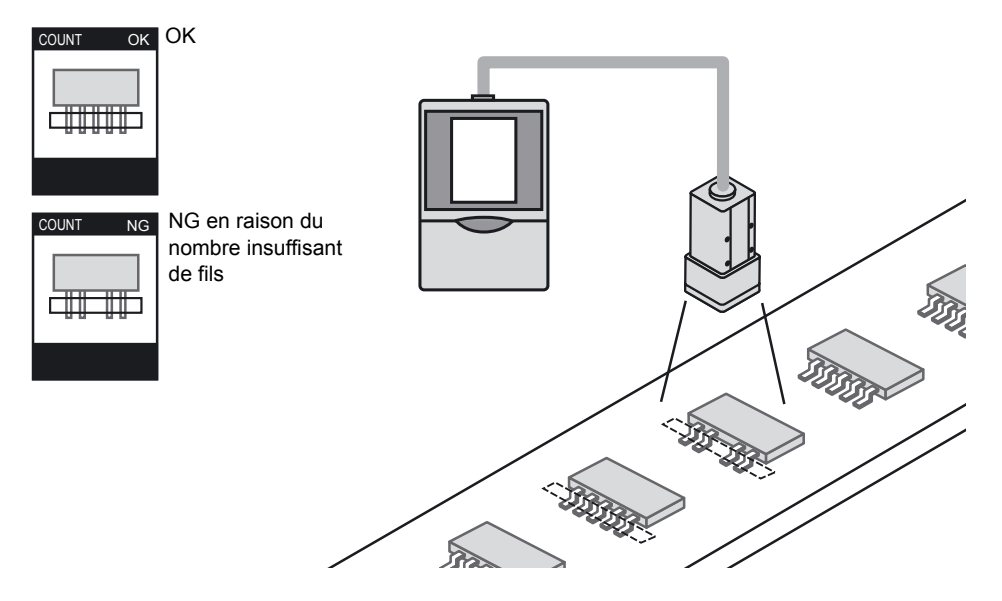

# Procédure de réglage de base

# Apprentissage

Entourez la zone à inspecter à l'aide d'un cadre rectangulaire avant de lancer l'apprentissage.

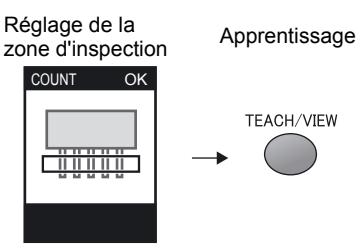

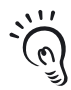

Un changement de luminosité du type "clair à sombre à clair" ou "sombre à clair à sombre" est comptabilisé comme "1".

CHECK! Dans l'exemple ci-dessus, le compte est 5.

AUDIN - 8, avenue de la malle - 51370 Saint Brice Courcelles

Tel : 03.26.04.20.21 - Fax : 03.26.04.28.20 - Web : http://www.audin.fr - Email : info@audin.fr

ZFV-C

# Réglage du niveau de seuil

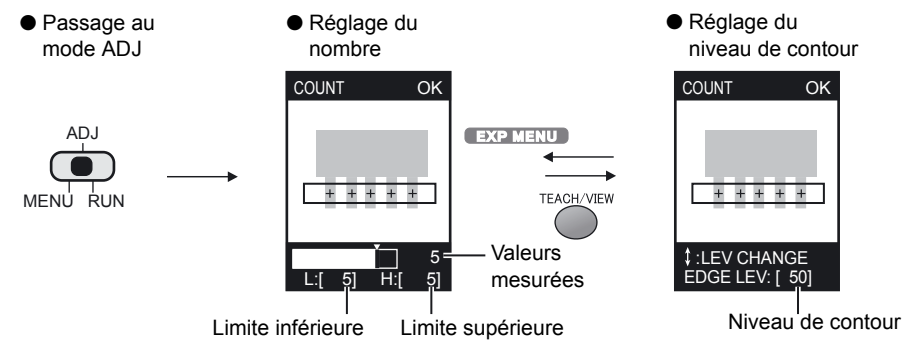

• Quand le sens de détection de contour est  $\rightarrow$  Touches HAUT/BAS : changement de valeur.

Touches HAUT/BAS : changement de valeur.

• Quand le sens de détection de contour est ↓ Touches GAUCHE/DROITE : changement de valeur.

| Paramètre            | Plage   | Description                                                                                                  |
|----------------------|---------|----------------------------------------------------------------------------------------------------|
| Nombre               | 0 à 255 | Niveau de seuil pour le comptage.                                                                            |
| Niveau de<br>contour | 0 à 100 | Niveau de densité déterminé comme contour.<br>Réglez ce niveau lorsque la mesure est instable.<br>$\mu$ p.73 |

# Menu CUSTOM EXP MENU

#### Eléments personnalisables

| Eléments personnalisables      |                                                                                                    |      |
|--------------------------------|----------------------------------------------------------------------------------------------------|------|
| Eléments relatifs à la         | Sélection de la couleur du contour                                                                               |      |
| détection de contour           | Sélection du sens de détection de contour                                                                        | p.80 |
| Eléments relatifs à la couleur | Changement du mode de couleur (par défaut : [FILTER])                                                            |      |
|                                | Changement de la couleur de filtre (uniquement en cas de sélection de [FILTER] dans [COL MODE])                  | p.65 |
|                                | Changement de la luminosité lors de l'apprentissage (uniquement en cas de sélection de [PICKUP] dans [COL MODE]) | p.65 |

# Eléments relatifs à la détection de contour

Définissez le sens dans lequel les contours et le niveau de densité sont recherchés.

Exemple :

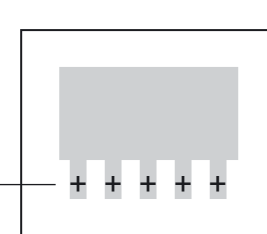

Pour détecter ce nombre -

EDGE MODE: DARK DIRECTION: → nt Brice Courcelles

AUDIN - 8, av<del>lenue de la malle – 51370 S</del>aint Brice Courcelles Tel : 03.26.04.20.21 - Fax : 03.26.04.28.20 - Web : http: www.audin.fr - Email : info@audin.fr

#### • Sélection de la couleur des contours

Sélectionnez le sens du changement de densité pour le contour à détecter.

#### Mode MENU-[TEACH]-[CUSTM]-[EDGE MODE]

| Paramètre          | Description                                                                                                 |
|--------------------|----------------------------------------------------------------------------------------------------|
| DARK               | Les zones sombres affichées dans l'image monochrome filtrée sont consi-<br>dérées comme étant des contours. |
| LIGHT (par défaut) | Les zones claires affichées dans l'image monochrome filtrée sont consi-<br>dérées comme étant des contours. |

#### • Sélection du sens de détection de contour

Sélectionnez le sens de la recherche des contours.

#### Mode MENU-[TEACH]-[CUSTM]-[DIRECTION]

| Paramètre      | Description                            |
|----------------|----------------------------------------|
| $\downarrow$   | Recherche du haut vers le bas.         |
| → (par défaut) | Recherche de la gauche vers la droite. |

# Inspection par luminosité (BRIGHT)

Sélectionnez cet élément pour détecter la luminosité (densité) ou des rayures/ salissures sur des pièces complètes.

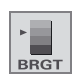

Cet élément convient pour les applications telles que le contrôle de présence de salissures sur la surface de piles ou de rayures sur des feuilles, ainsi que le contrôle de l'éclairage approprié de voyants.

Exemple : Détection de la présence de salissures sur la surface de piles

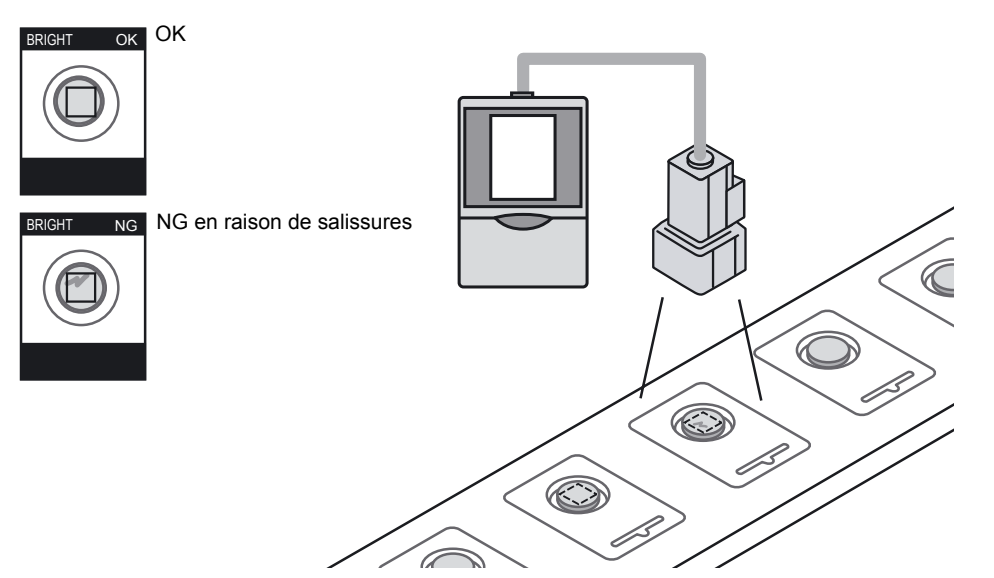

# Procédure de réglage de base

# Apprentissage

Entourez la zone à inspecter à l'aide d'un cadre rectangulaire avant de lancer l'apprentissage.

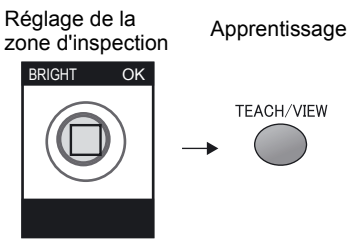

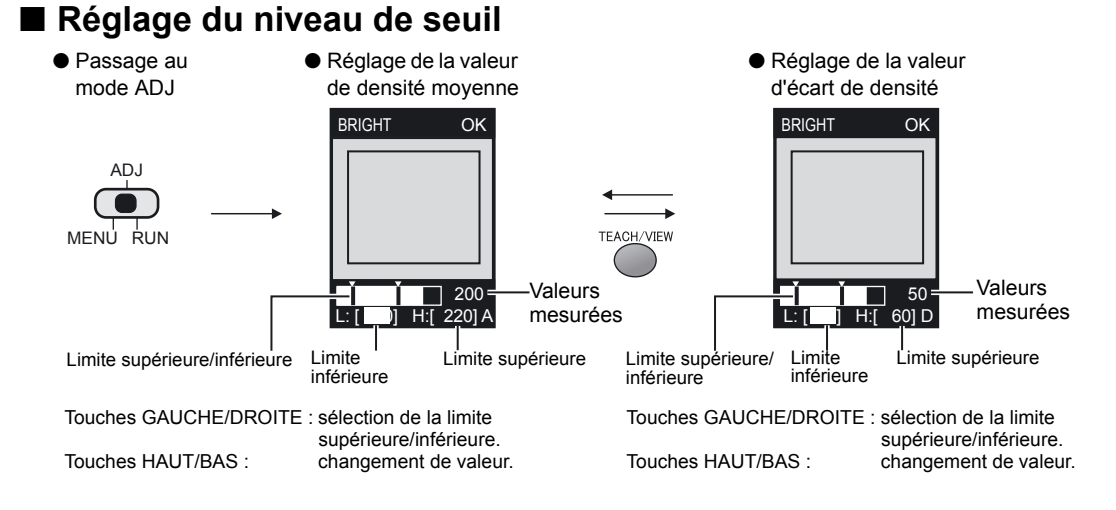

| Paramètre                      | Plage   | Description                                                         |
|--------------------------------|---------|---------------------------------------------------------------------|
| Valeur de den-<br>sité moyenne | 0 à 255 | Niveau de seuil de la densité moyenne dans la zone d'apprentissage. |
| Valeur d'écart<br>de densité   | 0 à 127 | Niveau de seuil de l'écart de densité dans la zone d'apprentissage. |

# Menu CUSTOM EXP MENU

#### Eléments personnalisables

|                                      | Eléments personnalisables            | Page |
|--------------------------------------|--------------------------------------|------|
| Eléments relatifs à<br>la luminosité | Modification du contenu de détection | p.83 |
| Eléments relatifs à<br>la couleur    | Modification de la couleur de filtre | p.65 |

# Eléments relatifs à la luminosité

#### Modification du contenu de détection

Sélectionnez le contenu à contrôler.

#### Mode MENU-[TEACH]-[CUSTM]-[METHOD]

| Paramètre            | Description                                                                                                    |
|----------------------|----------------------------------------------------------------------------------------------------|
| AVERAGE (par défaut) | Contrôle par luminosité (valeur de densité moyenne).<br>La détection d'un objet plus ou moins clair ou foncé s'effectue par<br>comparaison à la densité définie lors de l'apprentissage. |
| DEVIATION            | Contrôle par écart de densité.<br>Sélectionnez cet élément pour détecter la présence de rayures ou de salissures.                                                                        |

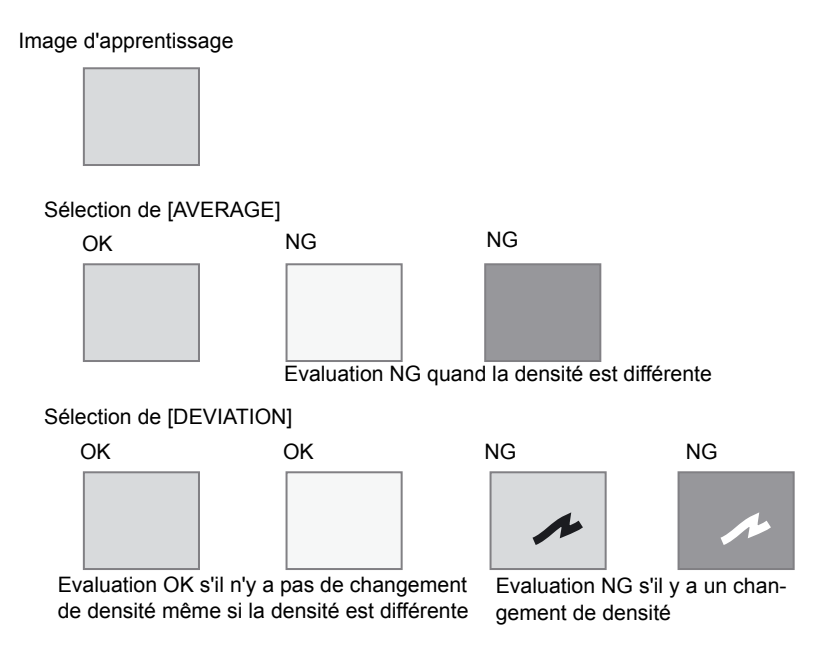

# Détection de la présence d'une chaîne de caractères (CHARA)

Sélectionnez cet élément pour contrôler la présence de chaînes de caractères. Il y a deux éléments de mesure pour [CHARA] : [CHARA1] et [CHARA2].

#### CHARA1

Sélectionnez cet élément pour contrôler la présence d'une chaîne de caractères entière sur un arrière-plan uni. L'évaluation s'effectue en contrôlant les changements de densité (luminosité) par rapport à la chaîne de caractères mémorisée. Les erreurs de caractères, points manquants, etc., ne peuvent pas être détectés. Cet élément convient pour les applications telles que le contrôle de la présence d'imprimés sur des puces ou la présence de tous les caractère d'une date de consommation.

AB[]D

Exemple : détection de la présence d'imprimés sur des puces

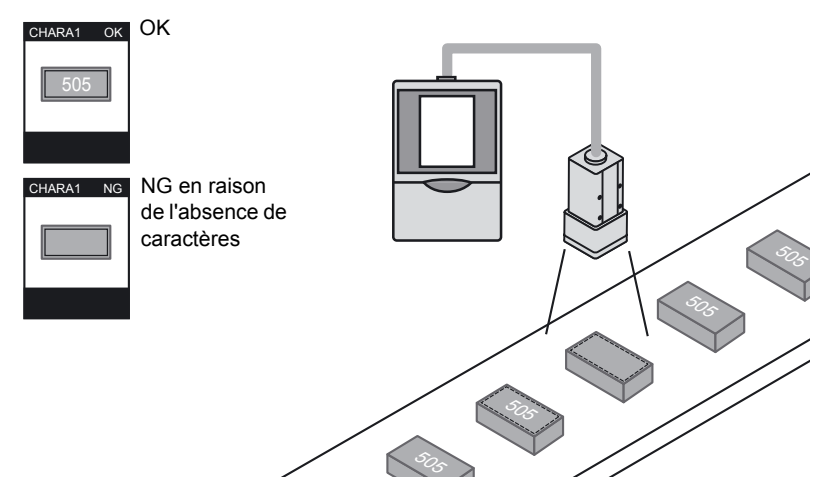

#### • CHARA2

Sélectionnez cet élément pour détecter l'omission de caractères individuels. Les erreurs de caractères individuels, points manquants, etc., ne peuvent pas être détectés. Cet élément convient pour les applications telles que le contrôle d'un caractère manquant dans des chaînes de caractère (date de consommation, par exemple).

Exemple :

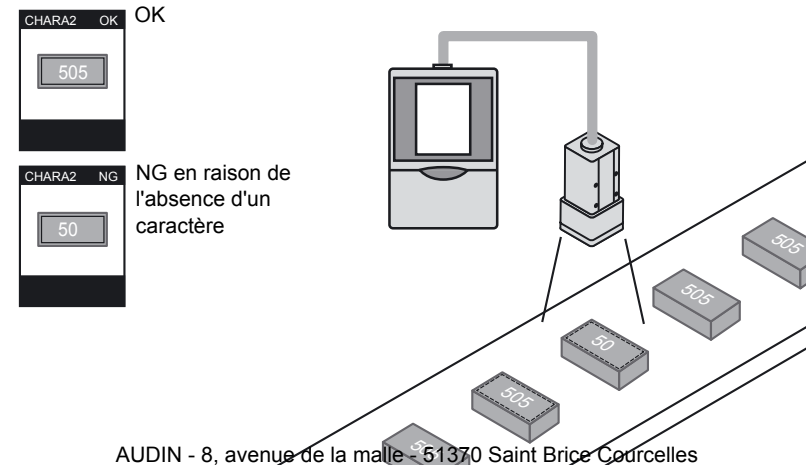

Tel : 03.26.04.20.21 - Fax : 03.26.04.28.20 - Web : http://www.audin.fr - Email : info@audin.fr

# Procédure de réglage de base

# ■ Apprentissage

Entourez la zone à inspecter à l'aide d'un cadre rectangulaire avant de lancer l'apprentissage.

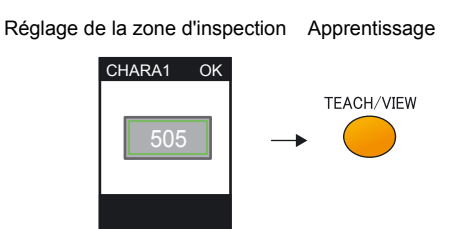

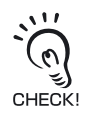

Zone d'apprentissage pour [CHARA]

Pour la zone d'apprentissage quand la position d'impression est mal positionnée, définissez une zone dans laquelle la chaîne de caractères peut éventuellement être imprimée au mauvais endroit. (Assurez-vous cependant de définir une zone ayant un arrière-plan uni.)

Si une zone très proche de la chaîne de caractères sans marge est définie, le capteur ne pourra pas suivre de décalage dans la position d'impression.

#### Correct

|          | _        | OK       |
|----------|----------|----------|
| · * * *  |          | * * * *  |
| 04.07.01 | <b>→</b> | 04.07.01 |
| * + *    |          | * + *    |

Tout décalage de la position d'impression à l'intérieur de la zone d'apprentissage sera jugé OK.

#### Incorrect

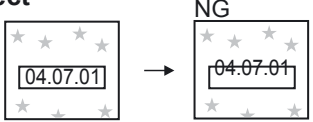

Si la zone d'apprentissage est définie comme étant très proche du caractère sans marge, le caractère dépasse de la zone d'apprentissage, ce qui est considéré comme NG.

#### Réglage du niveau de seuil

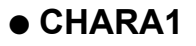

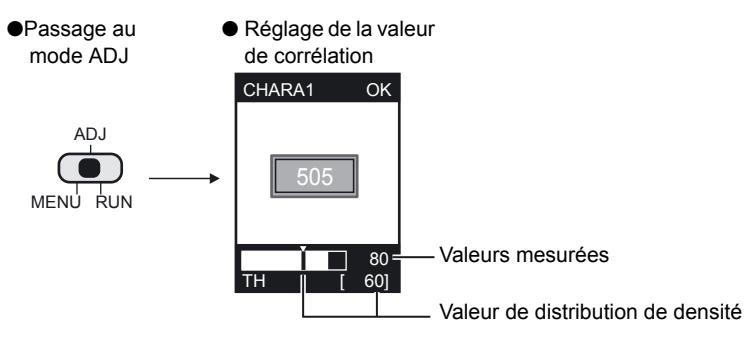

Touches HAUT/BAS : changement de valeur.

| Paramètre                            | Plage   | Description                                                                                                    |
|--------------------------------------|---------|----------------------------------------------------------------------------------------------------|
| Valeur de distribution de<br>densité | 0 à 100 | Valeur jugée OK quand la valeur d'écart de densité pendant l'appren-<br>tissage est considéré comme valeur 100 %. |

# • CHARA2

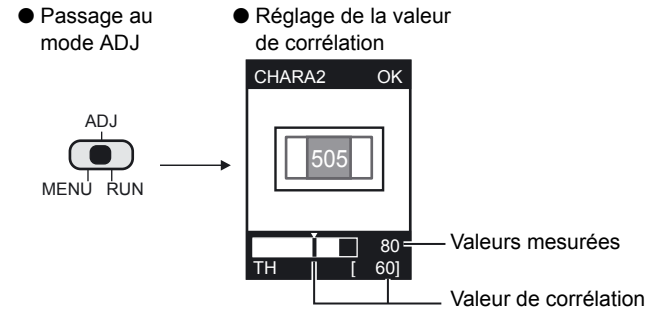

Touches HAUT/BAS : changement de valeur.

| Paramètre             | Plage   | Description                                                                                                    |
|-----------------------|---------|----------------------------------------------------------------------------------------------------|
| Valeur de corrélation | 0 à 100 | Limite inférieure de la valeur de corrélation dans le modèle d'appren-<br>tissage.<br>Cette valeur ou une valeur supérieure est jugée OK. |

# Menu CUSTOM EXP MENU

#### Eléments personnalisables

|                                     | Eléments personnalisables                                                                                              | Page |
|-------------------------------------|----------------------------------------------------------------------------------------------------|------|
| Eléments relatifs aux<br>caractères | Réglage des conditions d'enregistrement de modèle pour les<br>caractères (uniquement en cas de sélection de [CHARA2]). | p.87 |
|                                     | Détermination de l'exécution de la compensation de position.                                                           | p.88 |
|                                     | Modification de la zone de recherche.                                                                                  | p.90 |
|                                     | Augmentation de la stabilité de détection (uniquement en cas de sélection de [CHARA2]).                                | p.90 |
| Eléments relatifs à la couleur      | Modification de la couleur de filtre                                                                                   | p.65 |

# Eléments relatifs aux caractères

 Réglage des conditions d'enregistrement de modèle pour les caractères Cet élément ne s'affiche que si [CHARA2] est défini.
 Sélectionnez le nombre de caractères dans la zone d'apprentissage prédéfinie.

Sélectionnez le nombre de caractères présents sur une ou deux lignes.

Consignes de sélection

• 8 caractères, 1 ligne

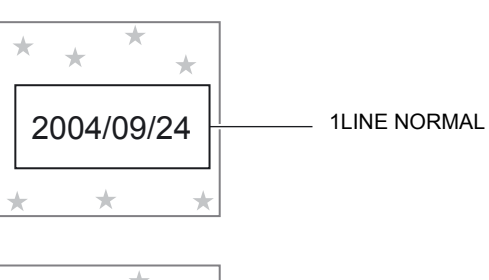

• 8 caractères, 2 lignes

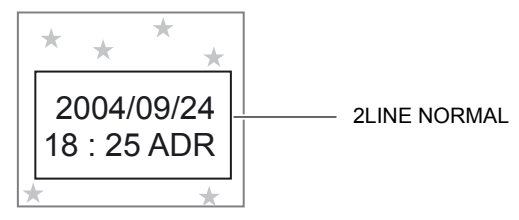

#### ► Mode MENU-[CUSTM]-[MDL DIV]

| Paramètre                    | Description                                                                                                 |
|------------------------------|----------------------------------------------------------------------------------------------------|
| 1LINE SHORT                  | Sélectionnez cet élément quand la chaîne de caractères est constituée de<br>1 ligne, 6 caractères ou moins. |
| 1LINE NORMAL<br>(par défaut) | Sélectionnez cet élément quand la chaîne de caractères est constituée de 1 ligne, 8 caractères ou moins.    |
| 1LINE LONG                   | Sélectionnez cet élément quand la chaîne de caractères est constituée de 1 ligne, 15 caractères ou moins.   |
| 2LINE SHORT                  | Sélectionnez cet élément quand la chaîne de caractères est constituée de 2 lignes, 6 caractères ou moins.   |
| 2LINE NORMAL                 | Sélectionnez cet élément quand la chaîne de caractères est constituée de 2 lignes, 8 caractères ou moins.   |

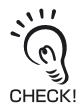

Le nombre de caractères dans le tableau précédent est seulement une référence. La précision de la mesure baisse quand le nombre de caractères dépasse ce nombre de référence.

K! AUDIN - 8, avenue de la malle - 51370 Saint Brice Courcelles
N: 02.26.04.20.21, Eax: 02.26.04.28.20, Web: http://www.audio.fr. Empil:/infa@

Tel : 03.26.04.20.21 - Fax : 03.26.04.28.20 - Web : http://www.audin.fr - Email : info@audin.fr

#### • Détermination de l'exécution de la compensation de position

Définissez la compensation de position pour améliorer la précision de la détection dans les cas suivants :

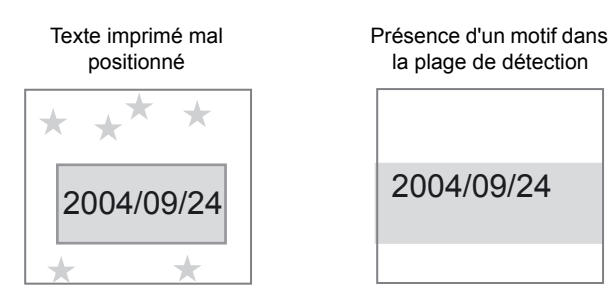

#### ► Mode MENU-[CUSTM]-[MODE]

| Paramètre | Description                                                                                                    |
|-----------|----------------------------------------------------------------------------------------------------|
| NONE      | La position n'est pas corrigée.                                                                                                    |
| MODEL     | Le modèle est utilisé pour corriger la position.<br>Sélectionnez cet élément quand il y a une partie caractéristique, tel un<br>angle d'une zone de texte.<br>MODEL |
| EDGE      | La position de contour est utilisée pour corriger la position.<br>EDGE<br>2004/09/24                                                                                |

#### • Enregistrement de modèles

L'enregistrement du modèle est nécessaire en cas de sélection de [MODEL] pour [MODE].

Spécifiez les coordonnées supérieure gauche et inférieure droite du modèle.

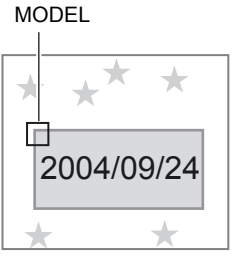

Mode MENU-[CUSTM]-[MODE DTL]-[MODEL] AUDIN - 8, avenue de la malle - 51370 Saint Brice Courcelles Tel : 03.26.04.20.21 - Fax : 03.26.04.28.20 - Web : http: www.audin.fr - Email : info@audin.fr Spécification des conditions de détection de contour

Définissez les conditions de détection de contour en cas de sélection de [EDGE] pour [MODE].

Définissez le sens dans lequel les contours et le niveau de densité sont recherchés.

Exemple :

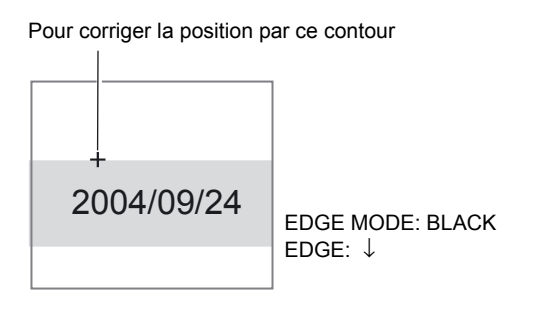

- Sélection de la couleur du contour
   Sélectionnez le sens du changement de densité pour le contour à détecter.
  - ► Mode MENU-[CUSTM]-[MODE DTL]-[EDGE MODE]

| Paramètre         | Description                                                                                                 |
|-------------------|----------------------------------------------------------------------------------------------------|
| DARK (par défaut) | Les zones sombres affichées dans l'image monochrome filtrée sont considé-<br>rées comme étant des contours. |
| LIGHT             | Les zones claires affichées dans l'image monochrome filtrée sont considérées comme étant des contours.      |

Sélection du sens de détection de contour

Sélectionnez le sens de la recherche des contours.

► Mode MENU-[CUSTM]-[MODE DTL]-[DIRECTION]

| Paramètre      | Description                            |
|----------------|----------------------------------------|
| ↑ (par défaut) | Recherche du bas vers le haut.         |
| $\downarrow$   | Recherche du haut vers le bas.         |
| $\rightarrow$  | Recherche de la gauche vers la droite. |
| $\leftarrow$   | Recherche de la droite vers la gauche. |

Section 4

#### Modification de la zone de recherche

Modifiez la zone dans laquelle rechercher les contours ou le modèle. Spécifiez les coordonnées supérieure gauche et inférieure droite de la zone.

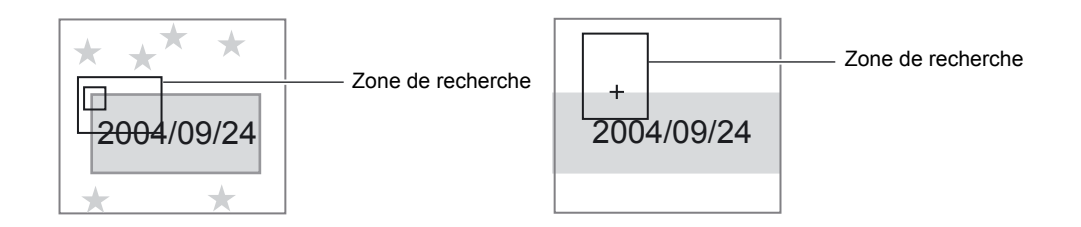

#### ▶ Mode MENU-[CUSTM]-[MODE DTL]-[SEARCH AREA]

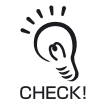

En cas de recherche de contours

La mesure ne peut être effectuée que quand la zone de recherche contient un contour. Déterminez la taille et la position de la zone en tenant compte de la plage de déplacement de la pièce.

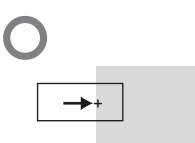

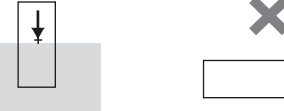

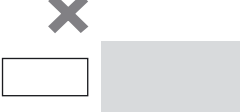

#### Augmentation de la stabilité de détection

Cet élément ne s'affiche que si [CHARA2] est défini.

#### Mode MENU-[CUSTM]-[STABLE]

| Paramètre        | Description                                                                           |
|------------------|---------------------------------------------------------------------------------------|
| OFF (par défaut) | Méthode de détection standard.                                                        |
| ON               | Méthode de détection détaillée.<br>Le temps de traitement est plus long que pour OFF. |

# **Section 5 REGLAGE DES FONCTIONS SUPPLEMENTAIRES**

| Réglage des conditions d'acquisition d'images                  | 92       |
|----------------------------------------------------------------|----------|
| Réglage de l'intensité lumineuse et de la vitesse d'obturation | 92       |
| Modification de la position d'affichage de l'image             | 03       |
| (Infiction partiene)                                           | 90       |
| Réglage des conditions liées aux banques                       | 93<br>94 |
| Copie de banques                                               | 94       |
| Effacement de banques                                          | 95       |
| Réglage de la méthode de changement de banque                  | 95       |
| Configuration de l'environnement du système                    | 96       |
| Modification de la vitesse de mesure                           | 96       |
| Sélection de la temporisation de mesure                        | 97       |
| Sélection du mode d'apprentissage à partir d'un                |          |
| périphérique externe                                           | 97       |
| Réglage de l'affichage de l'écran                              | 97       |
| Activation/Desactivation du mode Eco                           | 98       |
| à l'écran d'apprentissage                                      | 98       |
| Fonction de surveillance des E/S                               | 99       |
| Correction de la balance des blancs                            | 100      |
| Initialisation des données de configuration                    | 100      |
| Initialisation des données de mesure                           | 101      |
| Changement de langue                                           | 101      |
| Contrôle de la version                                         | 101      |
| Réglage des caractéristiques de communication                  | 102      |
| Restriction des fonctions (verrouillage)                       | 105      |
|                                                                | 105      |
| Réglage de la fonction de verrouillage                         | 105      |
| Activation/Desactivation de la fonction de verrouillage        | 106      |
| Foriction de verrouillage lors du montage en groupe            | 100      |
|                                                                | 107      |
| Réglage pour des amplificateurs montés en groupe               | 110      |
| ALIDIN - 8 avenue de la malle - 51370 Saint Brice Courcelles   |          |

Tel: 03.26.04.20.21 - Fax: 03.26.04.28.20 - Web: http: www.audin.fr - Email: info@audin.fr

ZFV-C Manuel de l'utilisateur

# Réglage des conditions d'acquisition d'images

# Réglage de l'intensité lumineuse et de la vitesse d'obturation

#### EXP MENU

Il est possible de régler l'intensité lumineuse de la tête de détection et la vitesse d'obturation. Le paramètre [AUTO] est sélectionné par défaut.

#### Mode MENU-[IMAGE]-[CONTRAST]

| F         | Paramètre               | Description                                                                                                    |
|-----------|-------------------------|----------------------------------------------------------------------------------------------------|
| AUTO (    | par défaut)             | L'intensité lumineuse et la vitesse d'obturation sont réglées automatiquement.                                                                                                    |
| FIX LIGHT | LIGHT                   | L'intensité lumineuse peut être réglée pour chaque côté. 0: sortie, 1 à 5 : l'intensité lumineuse augmente en fonction de la valeur (0 à 5, par défaut : 5)<br>Ce menu ne s'affiche pas si le ZFV-SC150/SC150W est connecté. |
|           | SHUTTER<br>(par défaut) | 1/500, 1/1000, 1/1200, 1/1400, 1/1500, 1/2000, 1/2500, 1/3000, 1/4000, 1/8000<br>(la valeur 1/500 ne peut être définie que si l'intensité lumineuse est définie sur 0000).                                                   |

#### Eclairage

L'intensité lumineuse est indiquée sous la forme d'un nombre à 4 chiffres. Un chiffre indique l'intensité lumineuse d'un des quatre côtés (nombre à 4 chiffres).

Surface du haut (surface imprimée sur modèle)

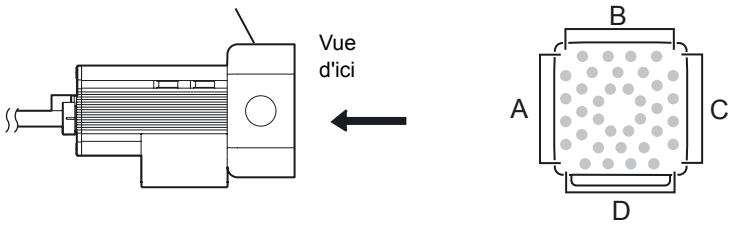

Un affichage de la manière dont la lumière est émise apparaît à l'écran.

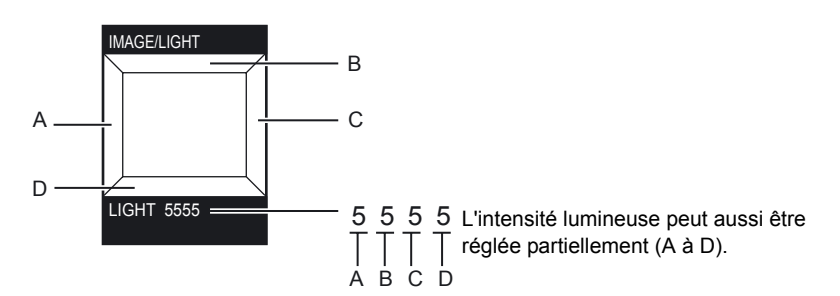

 Sélectionnez l'intensité lumineuse à l'aide des touches HAUT/BAS.

Pour un réglage partiel

- Touches GAUCHE/DROITE : sélection du côté réglé.
- Touches HAUT/BAS : sélection de l'intensité
  - lumineuse.

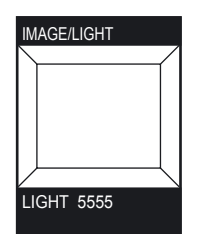

# **2.** Appuyez sur la touche SET pour enregistrer le

paramétrage IN - 8, avenue de la malle - 51370 Saint Brice Courcelles Tel : 03.26.04.20.21 - Fax : 03.26.04.28.20 - Web : http://www.audin.fr - Email : info@audin.fr

# Modification de la position d'affichage de l'image (fonction partielle)

#### EXP MENU

Le ZFV-C permet d'augmenter la vitesse de traitement en réduisant la zone d'acquisition d'image. Il est possible de déplacer la zone d'image lorsque la vitesse de mesure est en mode FAST (1/2 écran) ou MAX (1/4 d'écran).

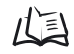

Modification de la vitesse de mesure p.96

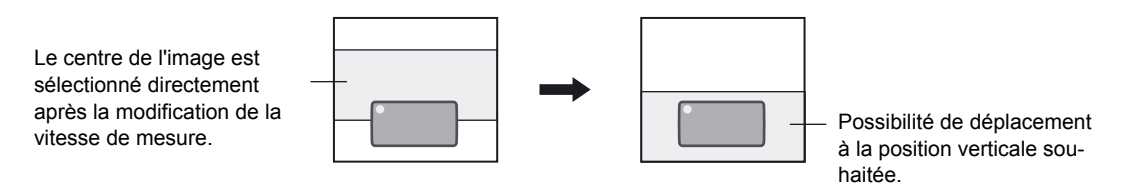

- ▶ Mode MENU-[IMAGE]-[DISP POS]
  - **1.** Déplacez la zone d'image à l'aide des touches HAUT/BAS.
  - **2.** Appuyez sur la touche SET pour enregistrer le paramétrage.

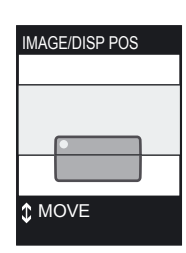

# Augmentation de la sensibilité de la tête de détection

#### EXP MENU

Si la luminosité de l'image ne peut pas être augmentée à l'aide du paramètre de vitesse d'obturation ou d'éclairage, augmentez la sensibilité.

#### ► Mode MENU-[IMAGE]-[GAIN]

| Valeur de réglage (augmentation) | Qualité                                                            | Image       |
|----------------------------------|--------------------------------------------------------------------|-------------|
| X1.0                             | Bonne (faible quantité de bruit)                                   | Sombre      |
| X1.5                             |                                                                    | ↑<br>I      |
| X2.0                             | <ul> <li>✓</li> <li>Mauvaise (grande quantité de bruit)</li> </ul> | *<br>Claire |

# Réglage des conditions liées aux banques

Le ZFV-C peut contenir jusqu'à huit ensembles de paramètres. Ces derniers peuvent être commutés en fonction des conditions d'inspection. Un ensemble de paramètres est appelé "banque".

# Copie de banques

Copiez les paramètres d'une banque vers une autre.

L'exemple ci-dessous indique la procédure à suivre pour copier les paramètres de BANK 1 à BANK 2.

- Mode MENU-[SYS1]-[BANK SET]-[COPY]
  - Réglez les paramètres requis pour effectuer l'inspection au niveau de BANK1 (source de copie).
  - **2.** Passez en mode MENU.
  - **3.** Sélectionnez puis appuyez sur la touche SET.
  - 4. Sélectionnez [2. BANK2] puis appuyez sur la touche SET.
  - 5. Sélectionnez sur la touche SET.
  - 6. Sélectionnez [1. BANKSET] [1. COPY] [1. BANK1] (source de copie).
     Appuyez deux fois sur la touche ESC pour

revenir au mode MENU.

# 7. Passez en mode RUN et enregistrez les

paramètres. Tel : 03.26.04.20.21 - Fax : 03.26.04.28.20 - Web : http: www.audin.fr - Email : info@audin.fr

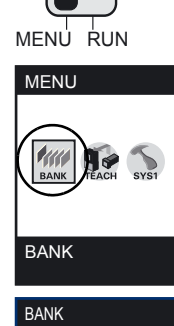

ADJ

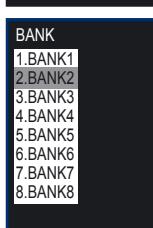

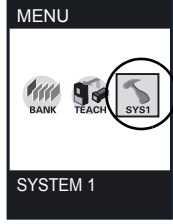

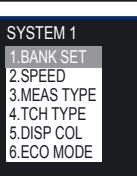

# Effacement de banques

L'effacement supprime les réglages du numéro de banque sélectionné.

#### Mode MENU-[SYS1]-[BANK SET]-[CLEAR]

| Paramètres | Description                 |
|------------|-----------------------------|
| EXECUTE    | Exécution de l'effacement.  |
| CANCEL     | Annulation de l'effacement. |

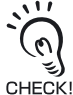

Les paramètres [SYS1], [SYS2] et les paramètres d'affichage du mode RUN ne sont pas effacés.

# Réglage de la méthode de changement de banque

Sélectionnez la méthode de changement de banque.

#### Mode MENU-[SYS1]-[BANK SET]-[SWITCH]

| Paramètre        | Description                                                                                                    |
|------------------|----------------------------------------------------------------------------------------------------|
| KEY (par défaut) | Les banques sont commutées à l'aide des touches de commande de l'amplifi-<br>cateur.                                                                                              |
| I/O              | Les banques sont commutées à l'aide des touches de commande sur<br>l'amplificateur et de signaux externes.<br>La commutation par signaux externes n'est autorisée qu'en mode RUN. |

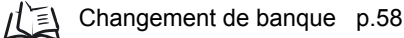

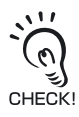

Pour changer de banque à l'aide d'une commande via USB/RS-232C, sélectionnez [SWITCH]-[KEY].

# Configuration de l'environnement du système

# Modification de la vitesse de mesure

Il est possible d'augmenter la vitesse de traitement en réduisant la zone d'acquisition d'image. Modifiez la vitesse de mesure en fonction de la taille de la pièce et de la vitesse souhaitée.

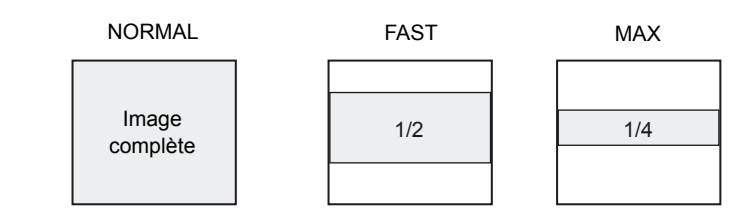

#### ► Mode MENU[SYS1]-[SPEED]

| Paramètre           | Description                                                                                              |
|---------------------|----------------------------------------------------------------------------------------------------|
| NORMAL (par défaut) | Acquisition de toute l'image (13 ms).                                                                    |
| FAST                | Réduction de moitié de la zone d'acquisition d'image. Ce paramètre augmente la vitesse de mesure (8 ms). |
| MAX                 | Réduction de la zone d'acquisition d'image à 1/4. Ce paramètre augmente la vitesse de mesure (5 ms).     |

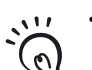

• En cas de sélection de [FAST] ou [MAX], il est possible de sélectionner la partie de l'écran à contrôler.

Modification de la position d'affichage de l'image (fonction partielle) p.93

CHECK! • En cas de sélection de [FAST] ou [MAX], assurez-vous que la zone d'inspection et la zone de sélection de couleurs sont comprises dans l'image affichée.

# Sélection de la temporisation de mesure

Réglez les moments où la mesure est exécutée.

#### ▶ Mode MENU-[SYS1]-[MEAS TYPE]

| Paramètre         | Description                                                                                                    |
|-------------------|----------------------------------------------------------------------------------------------------|
| TRIG (par défaut) | Mesure synchrone.<br>La mesure est effectuée en mode synchrone quand l'état du signal TRIG<br>externe passe de OFF à ON. |
| CONTINUE          | Mesure continue.<br>La mesure est réalisée de manière répétée tant que le signal TRIG est à ON.                          |

# Sélection du mode d'apprentissage à partir d'un périphérique externe

Il existe deux modes d'apprentissage à partir d'un périphérique externe.

#### ▶ Mode MENU-[SYS1]-[TEACH TYPE]

| Paramètre                  | Description                                                                                                    |
|----------------------------|----------------------------------------------------------------------------------------------------|
| STATIONARY<br>(par défaut) | L'apprentissage est effectué avec la pièce à l'état stationnaire. L'apprentissage nécessite<br>l'entrée d'un déclencheur externe.                                                                                      |
| MOVING                     | L'apprentissage est effectué avec la pièce en mouvement.<br>Sélectionnez ce mode d'apprentissage uniquement lorsque la pièce ne peut pas être arrêtée.<br>L'apprentissage nécessite l'entrée d'un déclencheur externe. |

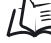

Histogrammes p.42

# Réglage de l'affichage de l'écran

Il est possible de modifier la couleur des caractères affichés sur l'écran LCD, ainsi que la couleur de fond de l'écran Modifiez la couleur lorsque le caractère ou le chiffre de l'image n'est pas bien visible.

· Zones dont la couleur peut être modifiée

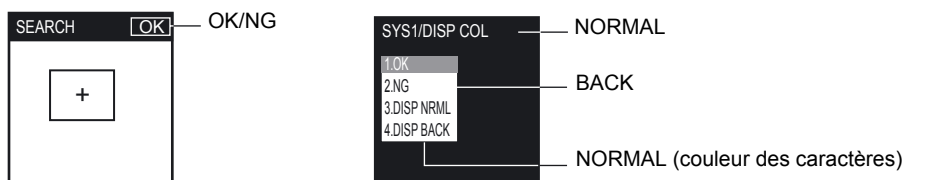

#### ▶ Mode MENU-[SYS1]-[DISP COL]

|                                                                                      | Paramètre                                                                                                    |
|--------------------------------------------------------------------------------------|----------------------------------------------------------------------------------------------------|
| OK                                                                                   | GREEN (par défaut), RED, YELLOW, BLUE, WHITE                                                                                                    |
| NG                                                                                   | GREEN, RED (par défaut), YELLOW, BLUE, WHITE                                                                                                    |
| NORMAL                                                                               | GREEN, RED, YELLOW, BLUE, WHITE (par défaut)                                                                                                    |
| BACK                                                                                 | GBEEENNEEP avenderver up with the state of the second states and the second states and t |
| Tal: 02.26.04.20.21 Fox: 02.26.04.29.20 Wab: http://www.oudin.fr Frail.info@oudin.fr |                                                                                                    |

Tel: 03.26.04.20.21 - Fax: 03.26.04.28.20 - Web: http://www.audin.fr - Email: info@audin.fr

# Activation/Désactivation du mode Eco

Permet d'assombrir ou non l'écran après un temps d'inactivité prédéfini.

Il est recommandé de définir ce mode sur [ON] pour préserver la luminosité de l'écran LCD.

#### ► Mode MENU-[SYS1]-[ECO MODE]

| Paramètre       | Description                                                                                |
|-----------------|--------------------------------------------------------------------------------------------|
| ON (par défaut) | Activation du mode Eco.<br>L'écran s'assombrit après trois minutes continues d'inactivité. |
| OFF             | Désactive le paramètre du mode Eco.                                                        |

# Modification de la temporisation de capture d'image à l'écran d'apprentissage

#### EXP MENU

Sélectionnez le statut d'image à afficher sur l'écran d'apprentissage.

#### Mode MENU-[SYS2]-[TEACH IMAGE]

| Paramètre                       | Description                                                                                                    |                                                                                                    |  |
|---------------------------------|----------------------------------------------------------------------------------------------------|----------------------------------------------------------------------------------------------------|--|
| THROUGH (par défaut)            | La dernière image capturée par la tête de détection s'affiche directement.                                                                                                    |                                                                                                    |  |
| FREEZE                          | L'image est gelée puis affichée.<br>L'image fixe s'affiche à l'entrée du signal TRIG.<br>En cas de montage en groupe d'amplificateurs, réglez tous les amplifica-<br>teurs sur l'écran d'apprentissage, puis entrez le signal TRIG sur l'amplifi-<br>CHECK! cateur (à l'extrême droite) auquel la tête de détection est connectée. |                                                                                                    |  |
|                                 | Signal TRIG                                                                                                    | Les images sont chargées sur tous<br>les amplificateurs si ceux-ci sont<br>réglés sur l'écran d'apprentissage.                                                                    |  |
|                                 |                                                                                                    | Les images ne sont pas chargées<br>sur tous les amplificateurs si<br>l'amplificateur auquel la tête de<br>détection est connectée n'est pas<br>réglé sur l'écran d'apprentissage. |  |
|                                 |                                                                                                    | Les images ne sont pas chargées<br>sur l'amplificateur à l'extrême gau-<br>che si ce dernier n'est pas réglé sur<br>l'écran d'apprentissage.                                      |  |
| AUDIN<br>Tel : 03 26 04 20 21 - | N - 8, avenue de la malle - 51370 Saint Brice Courcelles                                                                                                    |                                                                                                    |  |

# Fonction de surveillance des E/S

#### EXP MENU

Cette fonction permet de vérifier l'état des signaux d'E/S.

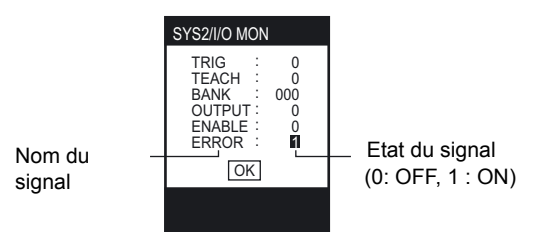

#### ► Mode MENU-[SYS2]-[I/O MON]

| Paramètre | Description                                                                                                    |
|-----------|----------------------------------------------------------------------------------------------------|
| TRIG      | Affichage de l'état ON/OFF du signal TRIG (0: OFF, 1 : ON).                                                                                       |
| TEACH     | Affichage de l'état ON/OFF du signal TEACH (0: OFF, 1 : ON).                                                                                      |
| BANK      | Affichage de l'état ON/OFF du signal BANK (0: OFF, 1 : ON).<br>Les banques BANK1, BANK2, BANK3 sont indiquées dans l'ordre à partir de la droite. |
| OUTPUT    | Affichage de l'état ON/OFF du signal OUTPUT (0: OFF, 1 : ON).                                                                                     |
| ENABLE    | Affichage de l'état ON/OFF du signal ENABLE (0: OFF, 1 : ON).                                                                                     |
| ERROR     | Affichage de l'état ON/OFF du signal ERROR (0: OFF, 1 : ON).                                                                                      |

Placez le curseur sur OUTPUT, ENABLE ou ERROR, puis appuyez sur la touche SET pour basculer entre la valeur 0 et 1. Pour contrôler l'état de fonctionnement du périphérique externe, commutez la sor-CHECK! tie OFF/ON lorsque les mesures réelles ne sont pas effectuées.

# Correction de la balance des blancs

#### EXP MENU

En raison de perturbations dues à l'environnement et à l'éclairage de la tête de détection, l'image capturée par la caméra contient parfois des couleurs, même si l'objet est blanc. La fonction de balance des blancs permet de corriger la couleur d'un objet blanc afin que ce dernier s'affiche en blanc.

Mode MENU-[SYS2]-[WHITE BAL]

- 1. Affichez un objet blanc (feuille de papier, chiffon, par exemple) sur l'écran.
- 2. Appuyez sur la touche TEACH/VIEW lorsque OK s'affiche dans le coin inférieur gauche de l'écran.

La balance des blancs est alors réglée.

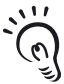

Si un autre message que OK s'affiche dans le coin inférieur gauche de l'écran, quittez la fenêtre de balance des blancs, puis exécutez à nouveau la procédure ci-dessus. Si OK ne s'affi-CHECK! che toujours pas, suivez la procédure ci-dessous.

- TOO BRIGHT affiché
- L'écran est trop clair.
- TOO DARK affiché
- L'écran est trop sombre.
- BAD BALANCE affiché

La pièce ne s'affiche pas en tant qu'objet blanc. Assurez-vous d'abord que la pièce blanche correcte s'affiche.

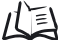

Réglage des conditions d'acquisition d'images p.92

# Initialisation des données de configuration

#### EXP MENU

Rétablissez les réglages d'origine pour tous les paramètres liés aux banques et au système (à l'exception de la langue d'affichage des messages).

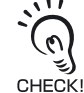

Les paramètres de toutes les banques et du système sont initialisés quel que soit le n° de banque actuellement sélectionné.

#### Mode MENU-[SYS2]-[ALL CLEAR]

| Paramètre | Description                                                  |
|-----------|--------------------------------------------------------------|
| EXECUTE   | Initialisation des données de configuration.                 |
| CANCEL    | Annulation de l'initialisation des données de configuration. |

# Initialisation des données de mesure

#### EXP MENU

Il est possible d'effacer les valeurs de mesure moyennes, le nombre de mesures et d'autres données sur les mesures sans redémarrer l'appareil.

Les données à effacer correspondent aux éléments affichés dans l'écran suivant en mode RUN.

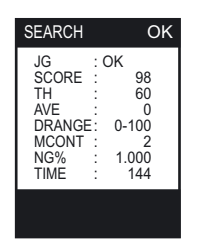

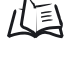

Signification du contenu de l'affichage p.55

#### Mode MENU-[SYS2]-[MEAS CLEAR]

| Paramètre | Description                                           |  |
|-----------|-------------------------------------------------------|--|
| EXECUTE   | Initialisation des données de mesure.                 |  |
| CANCEL    | Annulation de l'initialisation des données de mesure. |  |

# Changement de langue

#### EXP MENU

Changez la langue d'affichage des messages (anglais ou japonais).

#### ▶ Mode MENU-[SYS2]-[LANGUAGE]

| Paramètre | Description                         |  |
|-----------|-------------------------------------|--|
| ENGLISH   | Affichage des messages en anglais.  |  |
| JAPANESE  | Affichage des messages en japonais. |  |

# Contrôle de la version

#### EXP MENU

Affichez le type de tête de détection, le type d'amplificateur et les informations de version système du logiciel.

► Mode MENU-[SYS2]-[VERSION]

101

# Réglage des caractéristiques de communication USB/RS-232C

Réglez les caractéristiques de communication de l'amplificateur en fonction de celles des périphériques externes.

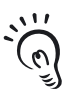

Pour plus d'informations sur les commandes de communication, reportez-vous au "Manuel de référence des commandes de communication" (fourni séparément).

CHECK! Pour vous procurer ce document , contactez votre revendeur OMRON.

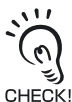

Avant de brancher/débrancher des périphériques externes, assurez-vous que l'amplificateur est hors tension. Un dysfonctionnement ou un accident peut se produire si l'amplificateur est sous tension.

# **Connexion USB**

# Connexion

- Installez le pilote USB sur l'ordinateur. Pour obtenir le pilote USB, veuillez contacter votre revendeur OMRON. Le pilote USB ne doit être installé que lors du raccordement initial d'un périphérique externe à l'interface USB.
- 2. Insérez une extrémité du câble USB dans le connecteur USB de l'amplificateur.
- **3.** Insérez l'autre extrémité du câble USB dans le connecteur USB du périphérique externe.

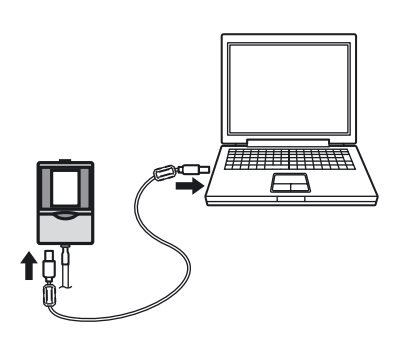

# Réglage des caractéristiques de communication

Réglez les caractéristiques de communication de l'amplificateur en fonction de celles des périphériques externes.

#### ▶ Mode MENU-[SYS2]-[COM]

| Paramètre | Description                      |
|-----------|----------------------------------|
| LENGTH    | Les paramètres sont ignorés.     |
| PARITY    |                                  |
| STOP BIT  |                                  |
| BAUDRATE  |                                  |
| NODE      |                                  |
|           | CR, LF, CR+LF (par défaut : CR). |

Tel : 03.26.04.20.21 - Fax : 03.26.04.28.20 - Web : http: www.audin.fr - Email : info@audin.fr

# **Connexion RS-232C**

# ■ Connexion

- 1. Insérez une extrémité du câble RS-232C dans le connecteur RS-232C de l'amplificateur.
- 2. Insérez l'autre extrémité du câble RS-232C dans le connecteur RS-232C du périphérique externe.

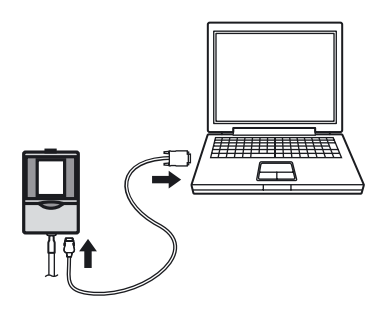

# Câble RS-232C pour le raccordement d'un API ZS-XPT2 (longueur du câble : 2 m)

|                    |           | ( <u> </u> | [           |                       |
|--------------------|-----------|------------|-------------|-----------------------|
| Côté amplifica     | teur      | C          | ôté API (vo | ir remarque 1)        |
| Détrompeur<br>10 1 |           |            |             | 3 4 5<br>0 0 0<br>8 9 |
| Nom du signal      | N° broche |            | N° broche   | Nom du signal         |
| NC                 | 1         |            | 1           | NC                    |
| SD(TXD)            | 2         |            | 2           | SD(TXD)               |
| RD(RXD)            | 3         |            | 3           | RD(RXD)               |
| RS(RTS)            | 4         |            | 4           | RS(RTS)               |
| CS(CTS)            | 5         |            | 5           | CS(CTS)               |
| NC                 | 6         |            | 6           | NC                    |
| NC                 | 7         |            | 7           | NC                    |
| NC                 | 8         |            | 8           | NC                    |
| SG(GND)            | 9         |            | 9           | SG(GND)               |
| NC                 | 10        |            |             |                       |

Remarque 1 : un connecteur mâle est utilisé du côté API.

AUDIN - 8, avenue de la malle - 51370 Saint Brice Courcelles Tel : 03.26.04.20.21 - Fax : 03.26.04.28.20 - Web : http: www.audin.fr - Email : info@audin.fr

#### • Câble RS-232C pour le raccordement d'un PC

• ZS-XRS2 (longueur du câble : 2 m)

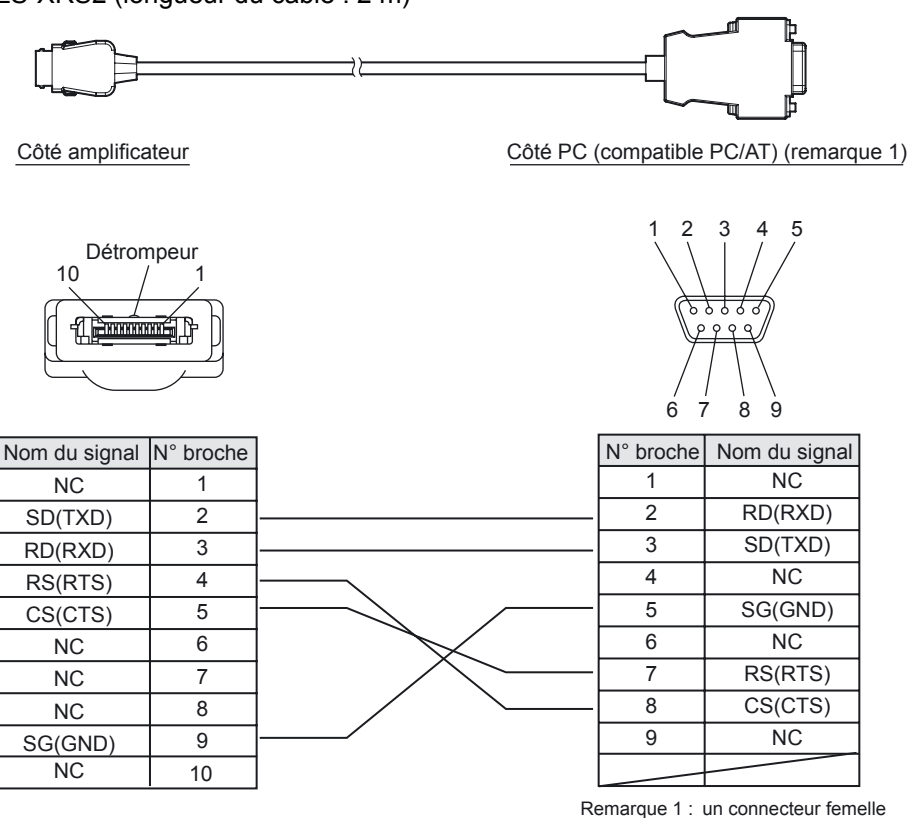

#### Remarque 1 : un connecteur femelle est utilisé du côté PC.

# Réglage des caractéristiques de communication

Réglez les caractéristiques de communication de l'amplificateur en fonction de celles des périphériques externes.

#### ► Mode MENU-[SYS2]-[COM]

| Paramètre | Description                                                                                                    |
|-----------|----------------------------------------------------------------------------------------------------|
| LENGTH    | 7, 8 (par défaut).                                                                                                    |
| PARITY    | OFF (par défaut), ODD, EVEN.                                                                                                    |
| STOP BIT  | 1 (par défaut), 2.                                                                                                    |
| BAUDRATE  | 9600, 19200, 38400 (par défaut), 57600, 115200                                                                                                    |
| NODE      | 0 (par défaut) à 16<br>Le n° de nœud indique le numéro de groupe de connexion du point de vue du<br>périphérique hôte (API). Il est possible de raccorder à l'API le ZFV-C ainsi que<br>plusieurs périphériques. Le numéro attribué à chaque périphérique connecté<br>à l'API est appelé n° de nœud. |
| DELIMIT   | CR (par défaut), LF, CR+LF.                                                                                                    |

# **Restriction des fonctions (verrouillage)**

# Réglage de la fonction de verrouillage

#### EXP MENU

Réglez la fonction de verrouillage afin de restreindre les fonctions des commutateurs et des touches.

Limitez les fonctions des commutateurs et des touches pour éviter toute modification accidentelle des paramètres.

Il est possible de verrouiller trois types de fonctions : sélecteur de mode, entrée de touche et entrée du signal TEACH.

► Mode MENU-[SYS2]-[LOCK]

| Valeur standard | Description                                                                                                    |
|-----------------|----------------------------------------------------------------------------------------------------|
| MODE SWITCH     | L'utilisation du sélecteur de mode (MENU/ADJ/RUN) est limitée.<br>(verrouillage OFF (par défaut), verrouillage ON)                                                                          |
| KEY             | L'utilisation des touches (SET, $\uparrow \downarrow \leftarrow \rightarrow$ , TEACH/View et touches de fonction A à D)<br>est limitée.<br>(verrouillage OFF (par défaut), verrouillage ON) |
| TEACH IN        | L'entrée du signal TEACH est limitée.<br>(verrouillage OFF (par défaut), verrouillage ON)                                                                                                   |
| PASS NUMBER     | Le numéro permettant de désactiver la fonction de verrouillage est défini.<br>(par défaut : 0000)                                                                                           |

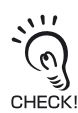

Lorsque l'utilisation du sélecteur de mode est activée, il est impossible de désactiver l'utilisation des touches et l'entrée du signal TEACH.

# Activation/Désactivation de la fonction de verrouillage

#### EXP MENU

Définissez le numéro [PASS NUMBER] permettant de désactiver la fonction de verrouillage avant d'activer la fonction.

#### Activation

CHECK!

**1.** En mode RUN, appuyez sur la touche ESC pendant au moins deux secondes.

Un message de confirmation de démarrage s'affiche.

Ce message ne s'affiche que si un élément pouvant être limité est réglé.

# 2. Sélectionnez [EXECUTE].

La fonction de verrouillage est activée.

Un symbole de clé s'affiche dans le coin supérieur droit de l'écran lorsque la fonction de verrouillage est activée (voir l'illustration).

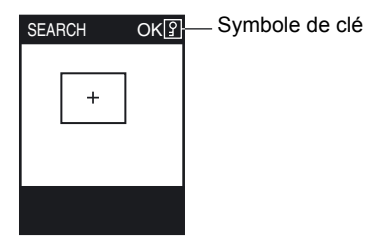

# Désactivation

**1.** Passez en mode RUN, puis appuyez sur la touche ESC pendant au moins deux secondes.

Un message de confirmation d'annulation s'affiche.

# **2.** Sélectionnez [EXECUTE].

L'écran d'entrée du numéro secret s'affiche.

#### 3. Saisissez le numéro secret.

La fonction de verrouillage est désactivée.

# Fonction de verrouillage lors du montage en groupe

En montage en groupe, il n'est possible d'activer et de désactiver la fonction de verrouillage que sur le périphérique hôte. Le client possède alors le même état que le périphérique hôte.

Section 5 REGLAGE DES FONCTIONS SUPPLEMENTAIRES
## Changement des conditions de sortie du signal OUTPUT

## Sélection des conditions ON

#### EXP MENU

Déterminez s'il faut passer le signal OUTPUT à ON quand OK ou NG est jugé.

### Mode MENU-[SYS2]-[OUTPUT]-[ON STATUS]

| Paramètre          | Description                                         |
|--------------------|-----------------------------------------------------|
| OK ON              | Passage du signal OUTPUT à ON avec l'évaluation OK. |
| NG ON (par défaut) | Passage du signal OUTPUT à ON avec l'évaluation NG. |

## Sortie à une impulsion

### EXP MENU

OUTPUT est à ON seulement pour la durée de sortie prédéfinie à partir du passage du signal OUTPUT à ON.

#### Mesure synchrone OFF TRG ON Mesure OFF OUTPUT ON Temps de sortie Mesure continue OUTPUT ON avec évaluation OK Evaluation NG **Evaluation OK Evaluation NG** OFF OUTPUT ON Temps de sortie

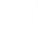

## Sélection ON/OFF de la sortie à une impulsion

Déterminez s'il faut ou non activer la sortie à une impulsion sur le signal OUTPUT.

### Mode MENU-[SYS2]-[OUTPUT]-[ONE SHOT]

| Paramètre        | Description                                   |
|------------------|-----------------------------------------------|
| OFF (par défaut) | Pas d'exécution de la sortie à une impulsion. |
| ON               | Exécution de la sortie à une impulsion.       |

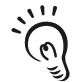

Quand la sortie à une impulsion est définie sur [ON], le paramètre de temporisation OFF est désactivé. CHECK!

## Réglage du temps de sortie à une impulsion

#### EXP MENU

OUTPUT est à ON pour la durée prédéfinie à partir du passage du signal OUTPUT à ON. Ce paramètre n'est valable que si [ONE SHOT] est sur [ON].

### Mode MENU-[SYS2]-[OUTPUT]-[OUTPUT TIME]

| Paramètre                | Description                                       |
|--------------------------|---------------------------------------------------|
| 0 à 255 (par défaut : 0) | Définition de la durée (ms) où OUTPUT est sur ON. |

## Réglage du délai de temporisation ON

#### EXP MENU

Définissez cet élément de manière à retarder le moment où le signal OUTPUT passe à ON.

OUTPUT ON avec évaluation OK en mesure continue

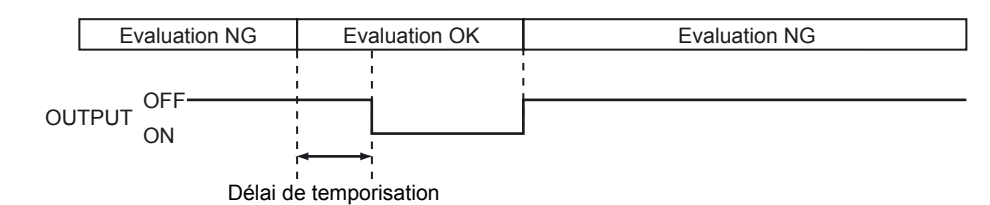

### Mode MENU-[SYS2]-[OUTPUT]-[ON DELAY]

| Paramètre                | Description                                                           |
|--------------------------|-----------------------------------------------------------------------|
| 0 à 255 (par défaut : 0) | Définissez la durée (ms) de retour de passage à OFF du signal OUTPUT. |

## Réglage du délai de temporisation OFF

### EXP MENU

Définissez cet élément de manière à retarder le moment où le signal OUTPUT passe à OFF.

OUTPUT ON avec évaluation OK en mesure continue

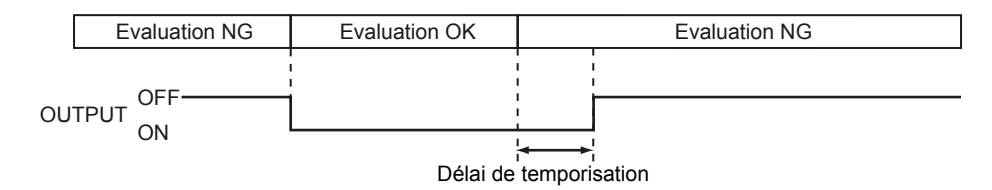

### ▶ Mode MENU-[SYS2]-[OUTPUT]-[OFF DELAY]

| Paramètre                | Description                                                           |
|--------------------------|-----------------------------------------------------------------------|
| 0 à 255 (par défaut : 0) | Définissez la durée (ms) de retour de passage à OFF du signal OUTPUT. |

## Réglage pour des amplificateurs montés en groupe

Les menus liés au montage en groupe ne s'affichent que si des amplificateurs sont montés en groupe.

Ces paramètres doivent être définis sur chaque amplificateur.

#### • Exemple 1 : 1 tête de détection + plusieurs amplificateurs

Exemple de détection d'une image acquise sur une tête de détection avec plusieurs amplificateurs.

- Détection de plusieurs zones (POSITION à 4 côtés, SEARCH à plusieurs éléments, etc.).
- Détection de plusieurs types (évaluations SEARCH et AREA, par exemple).

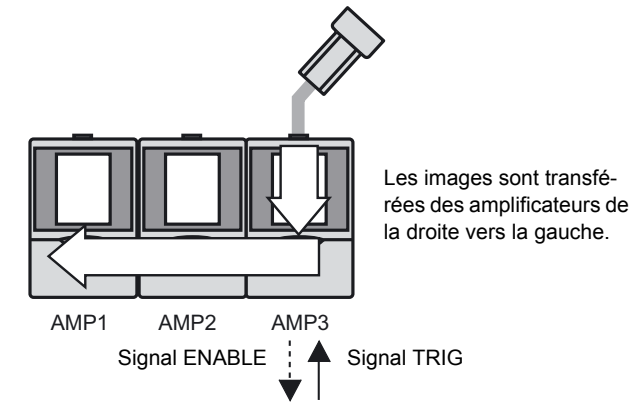

| MENU    | AMP1/2 | AMP3 |
|---------|--------|------|
| TRIG    | LINK   | I/O  |
| HEAD    | NOTUSE | USE  |
| LINKOUT | -      | Tous |

#### • Exemple 2 : plusieurs têtes de détection + plusieurs amplificateurs

Exemple de synchronisation et de détection de plusieurs points d'une même pièce et intégration des évaluations.

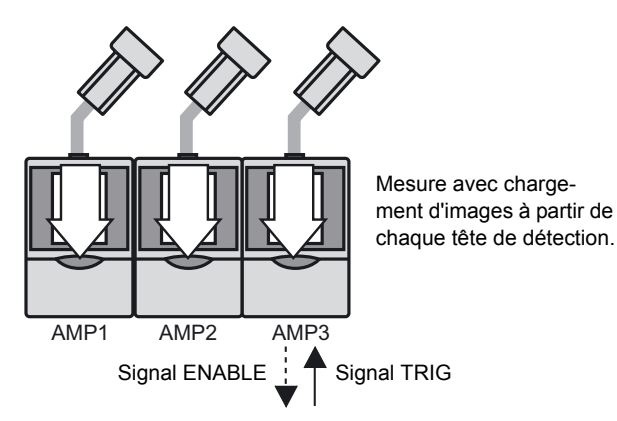

| MENU    | AMP1/2 | AMP3 |
|---------|--------|------|
| TRIG    | LINK   | I/O  |
| HEAD    | USE    | USE  |
| LINKOUT | -      | Tous |

110

## Détermination de l'amplificateur pour entrer le déclencheur

#### EXP MENU

Déterminez s'il faut ou non entrer le signal TRIG vers un amplificateur.

### Mode MENU-[SYS2]-[LINKSET]-[TRIG]

| Paramètre        | Description                                                                                                    |
|------------------|----------------------------------------------------------------------------------------------------|
| I/O (par défaut) | Réglage uniquement sur l'amplificateur vers lequel le signal TRIG doit être entré.                                                                                                    |
| LINK             | Synchronisation sur le signal TRIG à partir de l'amplificateur monté en groupe<br>sur le côté droit.<br>A l'exception de l'amplificateur à droite, tous les amplificateurs sont<br>automatiquement définis sur [LINK]. |

## Définition de la présence de la tête de détection

### EXP MENU

Déterminez si une tête de détection est connectée ou non.

#### Mode MENU-[SYS2]-[LINKSET]-[HEAD]

| Paramètre        | Description                                                                                                    |
|------------------|----------------------------------------------------------------------------------------------------|
| USE (par défaut) | Sélectionnez cet élément pour l'amplificateur auquel une tête de détection est<br>actuellement connectée.<br>La mesure s'effectue à l'aide de l'image provenant de la tête de détection<br>actuellement connectée.                       |
| NOT USE          | Sélectionnez cet élément pour l'amplificateur auquel aucune tête de détection<br>n'est actuellement connectée.<br>La mesure s'effectue à partir de l'image transférée depuis la tête de détection<br>montée en groupe sur le côté droit. |

## Définition du contenu de la sortie

#### EXP MENU

Définissez le contenu de sortie du câble de sortie du résultat de la mesure. Cet élément s'affiche uniquement pour l'amplificateur dont le paramètre [TRIG/TRIG] est défini sur [I/O].

#### Mode MENU-[SYS2]-[LINKSET]-[OUTPUT]

| Paramètre         | Description                                                                                                    |
|-------------------|----------------------------------------------------------------------------------------------------|
| ALL               | Les résultats de mesure de tous les amplificateurs montés en groupe sont<br>intégrés et sortis en tant que résultat d'évaluation global. |
| EACH (par défaut) | Le résultat de mesure de chaque amplificateur est sorti à partir de l'amplifica-<br>teur correspondant.                                  |

Image de sortie p.115 AUDIN - 8, avenue de la malle - 51370 Saint Brice Courcelles

Tel: 03.26.04.20.21 - Fax: 03.26.04.28.20 - Web: http://www.audin.fr - Email: info@audin.fr

## Règles de montage en groupe

| Elément                              | Règles                                                           |
|--------------------------------------|------------------------------------------------------------------|
| Nombre d'amplificateurs connectables | 5 max. (l'alimentation doit être fournie à chaque amplificateur) |
| Nombre de têtes de détection montées | En fonction du nombre d'amplificateurs                           |
| Entrée du signal TRIG                | Seul le périphérique hôte est activé                             |
| Entrée du signal TEACH               | Seul le périphérique hôte est activé                             |
| Entrée BANK1-3                       | Activée sur chaque amplificateur                                 |
| Sortie ENABLE                        | Seul le périphérique hôte est activé                             |
| Sortie OUTPUT                        | En fonction des réglages (évaluation intégrée/individuelle)      |
| Sortie ERROR                         | Activée sur chaque amplificateur                                 |
| MENU/ADJ/RUN                         | Seul le périphérique hôte est activé                             |
| STD/EXP                              | Activé sur chaque amplificateur                                  |
| Toutes les entrées par touche        | Activées sur chaque amplificateur                                |

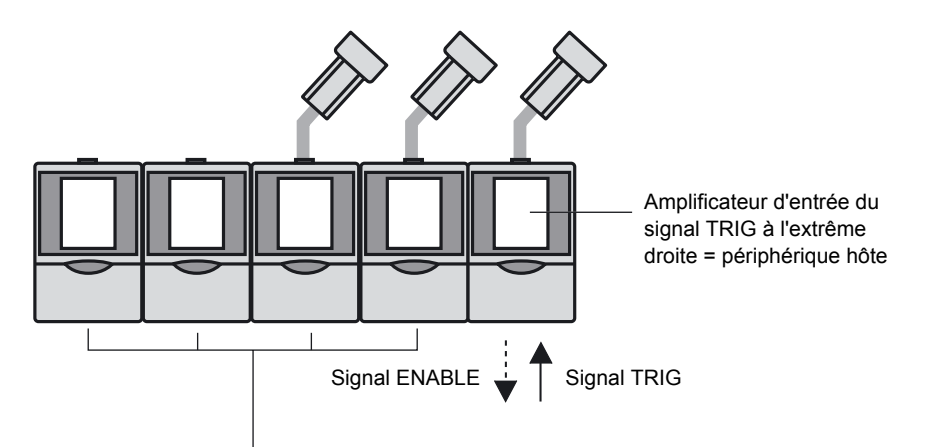

Amplificateur sans entrée du signal TRIG = périphérique client

## Acheminement des données

### ■ Image de mesure

L'image de mesure transite par les amplificateurs de la droite vers la gauche. Il n'y a aucun délai de temporisation d'entrée d'image.

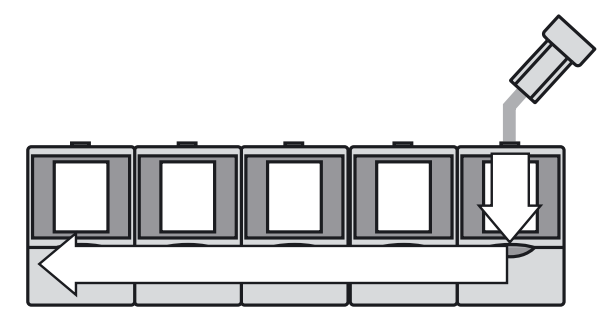

### ■ Signal I/O

Le signal TRIG transite par les amplificateurs de la droite vers la gauche. Il n'y a aucun délai de temporisation d'entrée.

Toutefois, les signaux ENABLE et OUTPUT qui combinent tous les amplificateurs peuvent être sortis de l'amplificateur à l'extrême droite car ces signaux transitent par les amplificateurs de la gauche vers la droite.

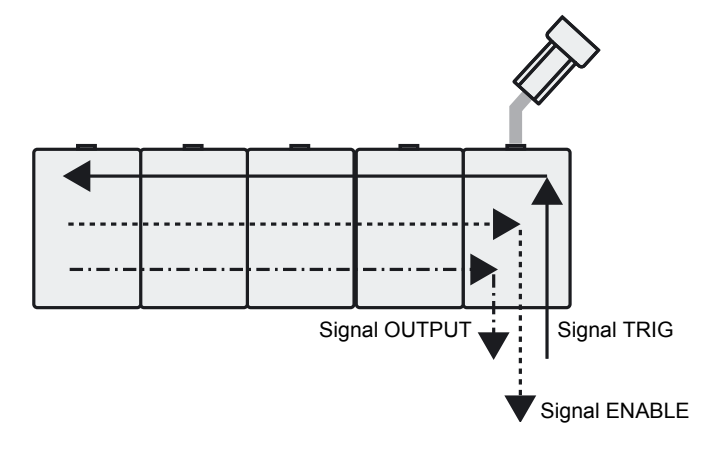

## Procédure d'apprentissage en cas de montage en groupe

### Apprentissage (entrée par touche) en mode MENU

Accédez à l'écran d'apprentissage à partir du périphérique hôte et appuyez sur la touche TEACH pour lancer l'apprentissage de tous les clients à l'écran où le périphérique hôte est ajouté.

Accédez à l'écran d'apprentissage d'un client et appuyez sur la touche TEACH pour lancer l'apprentissage de ce client uniquement.

Apprentissage par lot de tous les périphériques

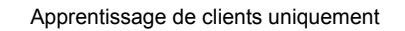

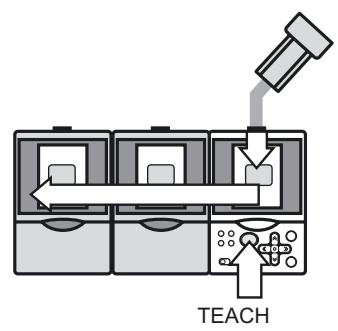

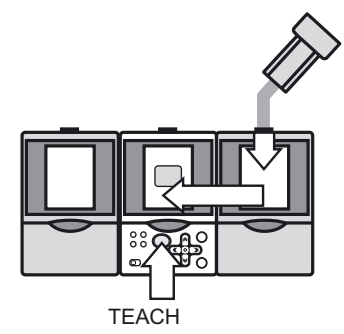

### Apprentissage externe

Le signal TEACH provient du périphérique hôte. Entrez le signal ENABLE du périphérique hôte sur ON. L'apprentissage est terminé lorsque le signal ENABLE du périphérique hôte est défini sur OFF  $\rightarrow$  ON après avoir effectué l'apprentissage. Il est ignoré même si un signal TEACH provient du client.

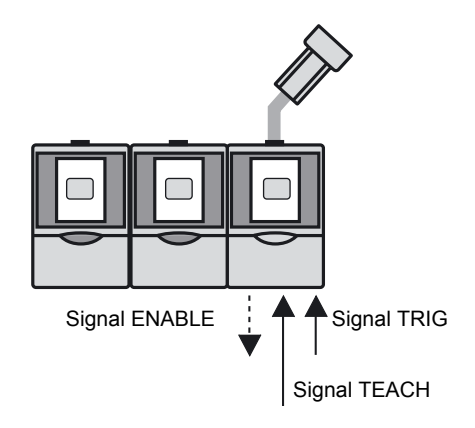

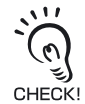

La durée nécessaire à l'exécution de la procédure d'apprentissage augmente en cas de montage en groupe. Plus particulièrement, lors de l'apprentissage pièce en mouvement, augmentez l'intervalle d'entrée du signal TRIG à 200 ms minimum.

## Intégration de la sortie d'évaluation

Il est possible d'intégrer la sortie du résultat d'évaluation (OUTPUT) des amplificateurs montés en groupe.

Définition du contenu de la sortie p.111

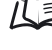

### Intégration des résultats de mesure de tous les amplificateurs (ALL)

Sélectionnez [ALL] pour intégrer les résultats de mesure de tous les amplificateurs montés en groupe et définir la sortie à partir de l'amplificateur (périphérique hôte) où les signaux TRIG sont entrés. Vous recevez le signal OUTPUT lorsque le signal ENABLE est sur ON.

Lorsqu'un amplificateur est NG, l'évaluation intégrée est NG.

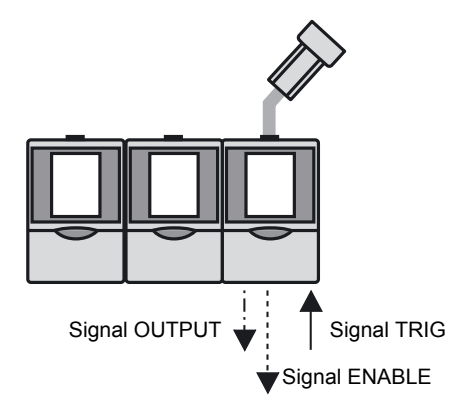

## Sortie des résultats d'évaluation par chaque amplificateur (EACH)

Sélectionnez [EACH] pour sortir les résultats d'évaluation par chaque amplificateur. Le signal ENABLE du périphérique hôte est activé. Vous recevez le signal OUTPUT lorsque le signal ENABLE est sur ON.

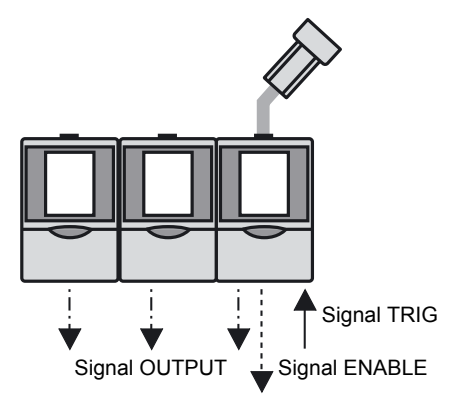

## Restrictions en cas de montage en groupe d'amplificateurs

### ■ Montage en groupe d'amplificateurs ZFV-A\_

Il est impossible de monter en groupe les amplificateurs ZFV-A\_\_.

### Montage en groupe de plusieurs amplificateurs ZFV-CA

Pour monter en groupe plusieurs amplificateurs ZFV-CA, la configuration matérielle et logicielle suivante est requise :

Matériel : amplificateur avec numéro de série :

ZFV-CA40 : 0218206 ou supérieur

ZFV-CA45 : 0003206 ou supérieur

Logiciel : firmware version 1.30 ou ultérieure

## Montage en groupe de l'unité ZS-DSU

Pour monter en groupe l'unité ZS-DSU et les amplificateurs ZFV-CA, la configuration logicielle suivante est requise :

ZS-DSU : firmware version 2.220 ou ultérieure

ZFV-CA: firmware version 1.30 ou ultérieure

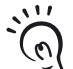

Il est possible de monter en groupe un maximum de cinq amplificateurs ZFV-CA sur une unité ZS-DSU.

CHECK! Notez toutefois qu'il est impossible de raccorder une autre unité (ZS-HLDC/LDC/MDC, ZFV-A) entre les ZFV-CA et le ZS-DSU.

# Section 6 ANNEXE

| Dépannage                                                                                           | 118                                                                                                    |
|----------------------------------------------------------------------------------------------------|----------------------------------------------------------------------------------------------------|
| Messages d'erreur et solutions                                                                      | 119                                                                                                    |
| Questions et réponses                                                                               | 120                                                                                                    |
| Caractéristiques et dimensions externes                                                             | 121                                                                                                    |
| Précautions de sécurité lors de l'utilisation d'un<br>équipement laser pour les périphériques à DEL | 135                                                                                                    |
| Exigences des réglementations et des normes                                                         | 136                                                                                                    |
| Mise à jour du firmware                                                                             | 140                                                                                                    |
| Informations sur les versions de mise à niveau                                                      | 145                                                                                                    |
| Index                                                                                               | 146                                                                                                    |
|                                                                                                    | Dépannage<br>Messages d'erreur et solutions<br>Questions et réponses<br>Caractéristiques et dimensions externes<br>Précautions de sécurité lors de l'utilisation d'un<br>équipement laser pour les périphériques à DEL<br>Exigences des réglementations et des normes<br>Mise à jour du firmware<br>Informations sur les versions de mise à niveau<br>Index |

# Dépannage

Cette section décrit la procédure de correction des problèmes occasionnels liés au matériel. Commencez par vous reporter à cette section avant de faire réparer le matériel.

| Problème                                                                                          | Cause probable et solution possible                                                                                                    | Page         |
|---------------------------------------------------------------------------------------------------|----------------------------------------------------------------------------------------------------|--------------|
| Le voyant OUTPUT ne s'allume<br>pas.                                                              | <ul> <li>Contrôlez le paramétrage de [SYS2]-[OUTPUT]-[ONSTATUS].</li> <li>Pour allumer le voyant (signal OUTPUT ON) quand l'évaluation<br/>est OK, sélectionnez [OK ON] et pour allumer le voyant (signal<br/>OUTPUT ON) quand l'évaluation est NG, sélectionnez [NG ON].</li> </ul>                                                                                                    | p.107        |
| Le voyant RUN ne s'allume pas.                                                                    | Le mode opératoire est-il sur "RUN" ?                                                                                                    | p.27         |
| Ecran LCD sombre                                                                                  | Le mode Eco est-il activé ?     Le mode Eco est activé, la luminosité d'origine est automatique-<br>ment rétablie lorsque vous appuyez sur une touche.     La luminosité est maintenue quand le mode Eco est désactivé.     Notez cependant que la durée de vie du rétro-éclairage LCD est<br>diminuée. Il est dès lors recommandé d'activer le mode Eco.                                                                | p.98         |
| Les images n'apparaissent pas.                                                                    | <ul> <li>Le connecteur de la tête de détection est-il branché<br/>correctement ?</li> <li>La luminosité est-elle réglée sur une valeur sombre ?</li> </ul>                                                                                                    | p.51<br>p.92 |
| L'écran ne s'affiche pas en cas<br>de montage en groupe des<br>amplificateurs.                    | Les amplificateurs montés en groupe sont-ils tous alimentés en<br>même temps ?                                                                                                    | p.21         |
| Les résultats de mesure<br>n'apparaissent pas.                                                    | Le mode opératoire est-il sur "RUN" ?                                                                                                    | p.27         |
| Le signal TRIG (signal d'entrée)<br>n'est pas accepté.                                            | <ul> <li>Les câbles sont-ils tous branchés correctement ?</li> <li>La ligne de signal est-elle déconnectée ?</li> <li>Le mode opératoire est-il sur "RUN" ?</li> </ul>                                                                                                    | p.39<br>p.27 |
| Le signal OUTPUT n'est pas sorti.                                                                 | <ul> <li>Le signal TRIG est-il entré ?</li> <li>Les câbles sont-ils tous branchés correctement ?</li> <li>La ligne de signal est-elle déconnectée ?</li> <li>Le mode opératoire est-il sur "RUN" ?</li> </ul>                                                                                                    | p.39<br>p.27 |
| Le signal ENABLE ne passe pas<br>à ON.                                                            | Le mode opératoire est-il sur "RUN" ?                                                                                                    | p.27         |
| La banque ne change pas même<br>si le signal de changement de<br>banque est entré de l'extérieur. | <ul> <li>La méthode de changement de banque est-elle définie sur [I/O] ?</li> <li>Si la méthode de changement de banque est définie sur [KEY], les<br/>entrées externes des banques BANK 1 à 3 ne sont pas acceptées.</li> <li>Le mode opératoire est-il sur "RUN" ?</li> </ul>                                                                                                    | p.95<br>p.27 |
| Absence de communication avec<br>l'ordinateur personnel.                                          | <ul> <li>Le câble USB est-il branché correctement ?</li> <li>Le câble RS-232C est-il branché correctement ?</li> <li>Une autre application utilise-t-elle le port de l'ordinateur personnel ?</li> <li>Les conditions de communication identiques sont-elles définies pour l'ordinateur et l'amplificateur ?</li> <li>Le pilote USB est-il installé ?</li> <li>L'amplificateur fonctionne-t-il correctement ?</li> </ul> | p.102        |

# Messages d'erreur et solutions

| Message d'erreur                | Cause                                                                                                    | Solution                                                                                                    | Page                   |
|---------------------------------|----------------------------------------------------------------------------------------------------|----------------------------------------------------------------------------------------------------|------------------------|
| HEAD IS NOT<br>CONNECTED        | La tête de détection n'est pas<br>connectée correctement.                                                                                                    | Assurez-vous que la tête de détection est connectée correctement.                                                                                                    | p.51                   |
| NEIGHBOR UNIT IS<br>NOT CONNECT | Les Amplificateurs ne sont pas<br>raccordés correctement.                                                                                                    | Assurez-vous que les amplificateurs sont connectés correctement.                                                                                                    | p.36                   |
| SYSTEM ERROR                    | Echec de configuration de FPGA.<br>Echec d'initialisation du LCD.<br>Echec de détection de l'Amplificateur.<br>Echec du chargement des données<br>de la mémoire flash.<br>Dysfonctionnement du matériel.<br>Dysfonctionnement du logiciel. | Panne de l'Amplificateur. Contactez<br>votre revendeur OMRON.                                                                                                    | -                      |
| TEACHING FAILED                 | La pièce n'est pas positionnée<br>correctement.<br>La zone d'apprentissage n'est pas<br>réglée sur la position correcte.                                                                                                    | Définissez la zone de sorte que la pièce<br>soit projetée dans le champ de vision.<br>Assurez-vous que la zone<br>d'apprentissage correcte est réglée.                                 | p.47                   |
| COLOR<br>EXTRACTION<br>FAILED   | Il est impossible d'effectuer<br>l'apprentissage car aucun paramètre<br>de sélection des couleurs n'est défini.                                                                                                    | Définissez un paramètre de sélection<br>des couleurs, puis exécutez à nouveau<br>l'apprentissage.                                                                                      | p.61<br>p.152<br>p.158 |
| DIFFERENT PASS<br>NUMBER        | Il est impossible de désactiver la<br>fonction de verrouillage car le<br>numéro secret est incorrect.                                                                                                    | Saisissez le numéro secret enregistré.                                                                                                    | p.105                  |
| SYSTDATA ERROR                  | Les données enregistrées sur<br>l'instrument sont endommagées.                                                                                                    | Les données système actuellement<br>définies sont effacées. Définissez à<br>nouveau les données système.                                                                               | p.96                   |
| BANKDATA ERROR                  | Les données de banque actuelles sont endommagées.                                                                                                    | Les données de banque actuellement<br>définies sont effacées. Définissez à<br>nouveau les données de banque.                                                                           | p.94                   |
| HEAD ERROR                      | Echec de communication avec la tête de détection.                                                                                                    | Assurez-vous que la tête de détection<br>est connectée correctement.<br>Les lignes à haute tension et les lignes<br>d'alimentation doivent être branchées<br>séparément de ce produit. | -                      |

Dans les situations suivantes, aucun message d'erreur ne s'affiche, mais le signal ERROR passe à ON et le voyant ERR s'allume.

| Cause                                                  | Solution                                                                                                    |              |
|--------------------------------------------------------|----------------------------------------------------------------------------------------------------|--------------|
| Entrée de TRIG alors que ENABLE était<br>OFF.          | Attendez que ENABLE passe à ON puis entrez TRIG.                                                                                                    | p.42         |
| Echec de l'apprentissage d'un<br>périphérique externe. | Définissez la zone de sorte que la pièce soit projetée dans<br>le champ de vision.<br>Assurez-vous que la zone d'apprentissage correcte est<br>réglée.<br>Assurez-vous que la temporisation de TRIG est correcte<br>dans le mode d'apprentissage pièce en mouvement. | p.47<br>p.42 |

# Questions et réponses

| Question                                                                                                    | Réponse                                                                                                    |
|----------------------------------------------------------------------------------------------------|----------------------------------------------------------------------------------------------------|
| Puis-je désactiver l'émission de lumière des voyants de la tête de détection ?                                                 | Oui.<br>Réglez [CUSTM]-[LIGHT] sur [0000].                                                                                                    |
|                                                                                                    | p.92                                                                                                    |
| Que dois-je faire pour définir un temps de mesure le plus court possible ?                                                     | <ul> <li>II y a deux manières de régler un temps de mesure court :</li> <li>Réglez [SYS1]-[SPEED] sur [MAX]. Toutefois, la zone d'écran mesurable est réduite.</li> </ul>                                                                                                    |
|                                                                                                    | (上) p.96                                                                                                    |
|                                                                                                    | <ul> <li>Passez l'affichage de l'écran pendant la mesure sur l'affichage<br/>de l'image seulement.</li> <li>Le temps de mesure peut être réduit en proportion à la réduction<br/>du temps d'affichage.</li> </ul>                                                                                                 |
|                                                                                                    | (上) p.54                                                                                                    |
| L'apprentissage se déroule mal. Que faire ?                                                                                    | <ul> <li>Apprentissage pièce en mouvement<br/>Une cause probable est que la pièce n'est pas correctement<br/>positionnée dans la zone d'apprentissage.</li> <li>Passez en mode d'apprentissage avec pièce à l'arrêt ou à<br/>l'apprentissage par touche.</li> </ul>                                               |
|                                                                                                    | Une cause probable est que l'apprentissage échoue parce que<br>l'image est trop sombre ou trop claire.<br>Réglez l'émission de lumière sur [CUSTM]-[LIGHT] pour que la<br>pièce soit clairement projetée et recommencez l'apprentissage.                                                                          |
|                                                                                                    | p.92                                                                                                    |
|                                                                                                    | <ul> <li>Un autre écran que MOVE et SIZE est-il affiché pour la zone<br/>d'apprentissage ?</li> <li>Il est impossible d'effectuer l'apprentissage sur l'écran MOVE ou<br/>SIZE.</li> </ul>                                                                                                    |
|                                                                                                    | Réglez la position ou la taille à l'aide de la touche SET, revenez<br>à l'écran précédent, puis appuyez sur la touche d'apprentissage.                                                                                                    |
| A quel moment les conditions de mesure<br>définies sont-elles enregistrées sur<br>l'amplificateur ?                            | Les conditions de mesure définies sont enregistrées sur l'amplifi-<br>cateur après l'apprentissage du signal TEACH externe ou une fois<br>le mode RUN activé.                                                                                                    |
|                                                                                                    | Lorsque vous appuyez sur la touche TEACH à l'écran d'apprentis-<br>sage pour lancer l'apprentissage, le contenu n'est enregistré que<br>si le mode RUN est activé. Le contenu modifié, y compris les<br>résultats de l'apprentissage, est effacé si vous n'avez pas enregis-<br>tré lors de la mise sous tension. |
| La recherche est effectuée en dehors de la<br>zone de recherche, même si cette dernière<br>est modifiée pour [SEARCH]/[MATCH]. | En cas de modification des paramètres personnalisés, exécutez à nouveau l'apprentissage.                                                                                                    |

# Caractéristiques et dimensions externes

## tête de détection

ZFV-SC10 (champ de vision étroit)

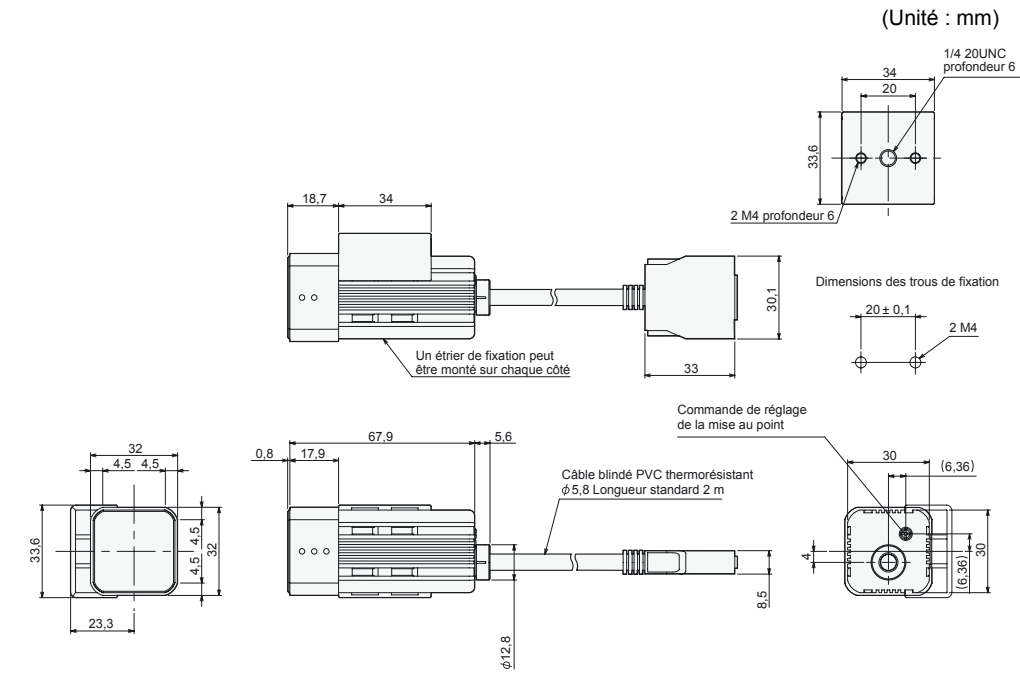

#### ZFV-SC50/SC50W (champ de vision standard)

(Unité : mm)

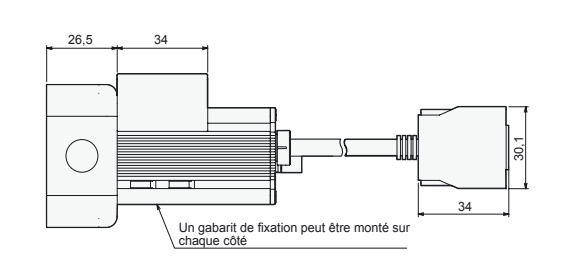

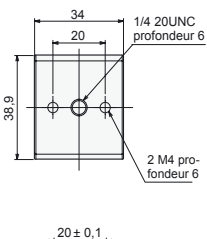

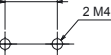

Dimensions des trous de fixation

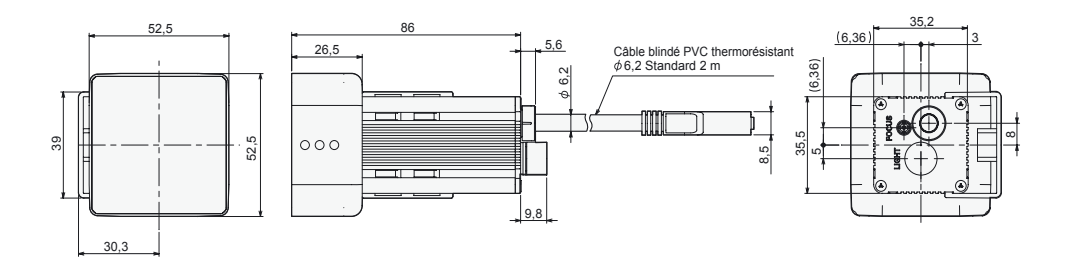

### ZFV-SC90/SC90W (champ de vision large)

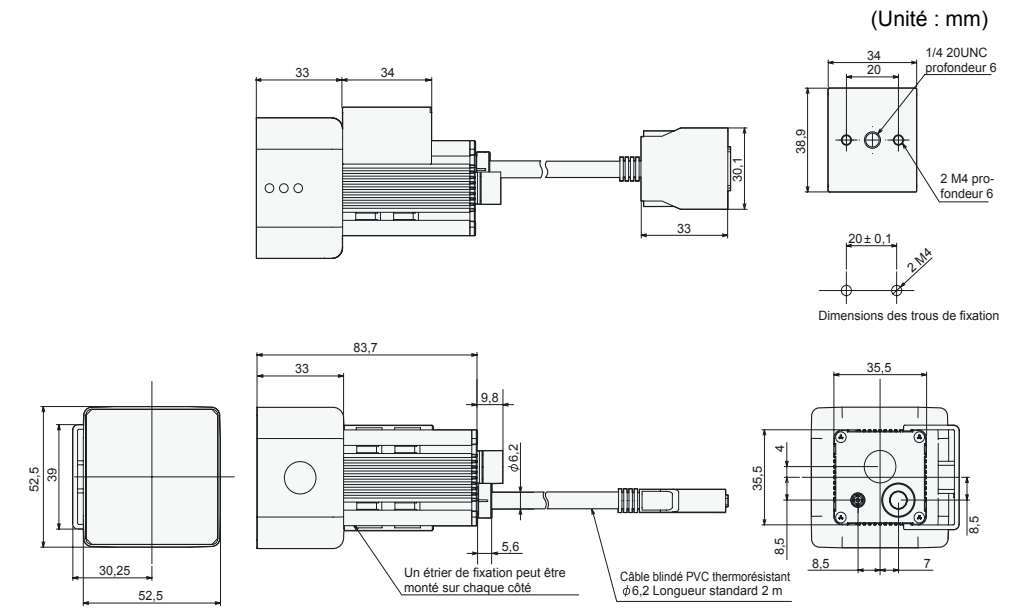

123

### ZFV-SC150/SC150W (champ de vision ultralarge)

(Unité : mm)

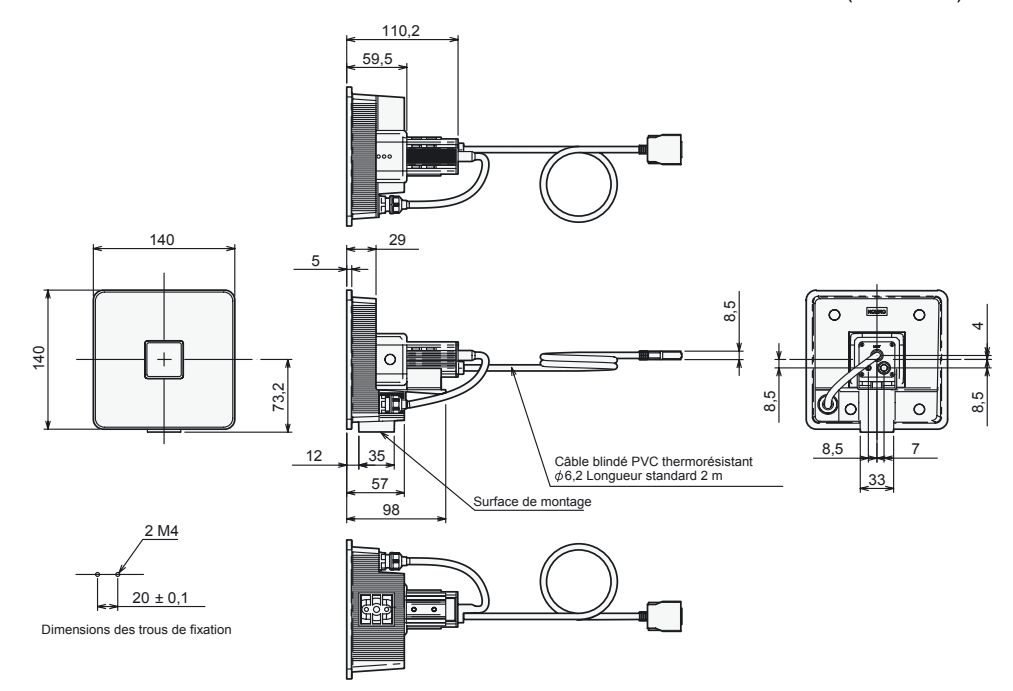

|                                    | ZFV-SC10                                | ZFV-SC50/SC50W                                                                       | ZFV-SC90/SC90W              | ZFV-SC150/SC150W                        |
|------------------------------------|-----------------------------------------|--------------------------------------------------------------------------------------|-----------------------------|-----------------------------------------|
| Elément                            | (champ de vision                        | (champ de vision                                                                     | (champ de vision            | (champ de vision                        |
|                                    | étroit)                                 | standard)                                                                            | large)                      | ultralarge)                             |
| Distance (L)                       | 34 à 49 mm (variable)                   | 31 à 187 mm                                                                          | 67 à 142 mm                 | 115 à 227 mm                            |
| Diana da d <i>ita</i> atian        | 5 mm + 4 0 mm >                         |                                                                                      |                             |                                         |
| Plage de detection                 | 5 mm × 4,6 mm a                         | 10 mm × 9,2 mm a                                                                     | 50 mm × 46 mm a             | 90 mm × 83 mm a                         |
|                                    | (variable)                              | (variable)                                                                           | (variable)                  | (variable)                              |
| Plage de                           | ((((((((((((((((((((((((((((((((((((((( | (10.100)                                                                             | (10.10.0.0)                 | ((((((((((((((((((((((((((((((((((((((( |
| détection (V)                      |                                         |                                                                                      |                             |                                         |
|                                    |                                         |                                                                                      |                             |                                         |
| (H)                                |                                         |                                                                                      |                             |                                         |
| Relation entre dis-                | Distance de réglage                     | Distance de réglage                                                                  |                             |                                         |
| tance et plage de                  | (L)                                     | (L)                                                                                  | (L)                         | (L)                                     |
| detection                          | 49<br>mm                                | 187                                                                                  | 142<br>mm                   | 227                                     |
|                                    | 34                                      | 31                                                                                   |                             | 115                                     |
|                                    | mm                                      | mm                                                                                   | mm                          | mm                                      |
|                                    | 5 mm 9 mm                               | 10 mm 50 mm                                                                          | 50 mm 90 mm                 | 90 mm 150 mm                            |
|                                    | Plage de détection (H)                  | Plage de détection (H)                                                               | Plage de détection (H)      | Plage de détection (H)                  |
| Objectif intégré                   | Mise au point · f15 65                  | Mise au point · f13 47                                                               | Mise au point · f6 1        | <b>o</b> ( )                            |
| Méthode d'éclairage                | Eclairage à impulsion                   |                                                                                      |                             |                                         |
| des objets                         | 1.1.5                                   |                                                                                      |                             |                                         |
| Source d'éclairage                 | 8 DEL blanches                          | 36 DEL blanches                                                                      | 20 DEL blanches             | 72 DEL blanches                         |
| des objets                         |                                         |                                                                                      |                             |                                         |
| Eclairage Ext. (option)            | Aucun                                   | Oui                                                                                  |                             | Aucun                                   |
| Elément de détection               | CCD couleur 1/3 pouce                   | e                                                                                    |                             |                                         |
| Obturateur                         | Obturateur électronique                 | eVitesse d'obturation :                                                              | 1/500 à 1/8000              |                                         |
| Tension                            | 15 Vc.c. (fournie par                   | 15 Vc.c., 48 Vc.c. (four                                                             | rnie par l'amplificateur)   |                                         |
| d alimentation                     |                                         | Em. inc. 050 m A 145 V                                                               |                             |                                         |
| Consommation                       | Environ 200 mA                          | Environ 350 mA [15 V : environ 150 mA, 48 V : environ 200 mA]                        |                             |                                         |
| electrique                         |                                         | (y compris le courant consomme en cas de raccordement d'un éclai-<br>rage en option) |                             |                                         |
| Rigidité diélectrique              | 1 000 Vc.a., 50/60 Hz                   | pendant 1 min                                                                        |                             |                                         |
| Résistance aux vibra-              | 10 à 150 Hz, 0,35 mm                    | amplitude simple, 10 fo                                                              | is pendant 8 min dans o     | hacune des directions                   |
| tions (destruction)                | X, Y et Z                               |                                                                                      |                             |                                         |
| Résistance aux                     | 150 m/s <sup>2</sup> , 3 fois dans c    | hacune des six directio                                                              | ns (haut/bas, gauche/dr     | oite, avant/arrière)                    |
| chocs (destruction)                |                                         |                                                                                      |                             |                                         |
| Température ambiante               | Fonctionnement : 0 à +                  | +40 °C, stockage : –20 a                                                             | à +65 °C (sans givrage i    | ni condensation)                        |
| Humidité ambiante                  | Fonctionnement et sto                   | ckage : 35 à 85 % (sans                                                              | s condensation)             |                                         |
| Atmosphère ambiante                | Exempte de gaz corros                   | sif                                                                                  |                             |                                         |
| Type de connexion                  | Précâblé, longueur de                   | câble standard : 2 m                                                                 |                             |                                         |
| Classe de protection<br>(IEC60529) | IP65                                    | ZFV-SC: IP65<br>ZFV-SCW: IP67                                                        |                             |                                         |
| Matériau                           | Boîtier : ABS, étrier de fixation : PBT |                                                                                      |                             |                                         |
| Poids                              | Environ 200 g (étrier                   | Environ 270 g (étrier                                                                | Environ 300 g (étrier       | Environ 600 g (étrier                   |
|                                    | de montage et cordon                    | de montage et cordon                                                                 | de montage et cordon        | de montage et cordon                    |
|                                    | (avec emballage :                       | (avec emballage :                                                                    | (avec emballage :           | (avec emballage :                       |
|                                    | environ 300 g)                          | environ 350 g)                                                                       | environ 380 g)              | environ 780 g)                          |
| Accessoires                        | Etrier de montage                       | Etrier de montage ZFV-                                                               | Etrier de montage ZFV-      | Noyau en ferrite (2),                   |
|                                    | ZFV-XMF (1), noyau                      | XMF2 (1), noyau en fer-                                                              | XMF2 (1), noyau en fer-     | feuille d'instructions                  |
|                                    | en ferrite (2), feuille                 | rite (2), étiquette d'aver-                                                          | rite (2), étiquette d'aver- |                                         |
|                                    | a instructions                          | dinstructions                                                                        | d'instructions              |                                         |
| Classe DEL*1                       | Classe 1                                | Classe 2                                                                             |                             | Classe 1                                |
| SIGGGG DEL I                       |                                         | 510000 2                                                                             |                             |                                         |

\*1 Normes applicables A IFG R0885 a V 1993 de la 1997e + A 3991 S A MORE do 1996 te 1:2002 + A2:2001 Tel : 03.26.04.20.21 - Fax : 03.26.04.28.20 - Web : http://www.audin.fr - Email : info@audin.fr

## Amplificateur

ZFV-CA40/CA45

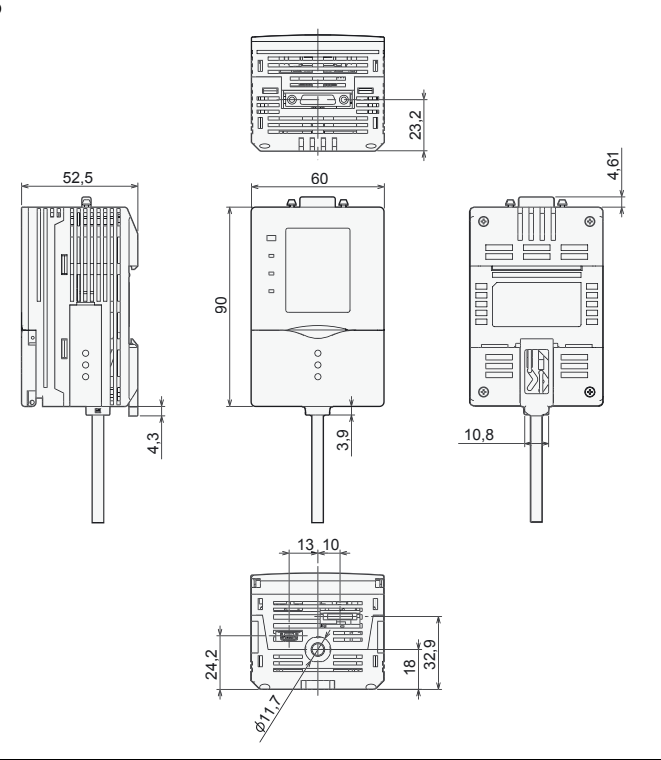

(Unité : mm)

| Elén                              | nent        | ZFV-CA40                                                                                                    | ZFV-CA45                                                                                      |  |
|-----------------------------------|-------------|----------------------------------------------------------------------------------------------------|-----------------------------------------------------------------------------------------------|--|
| Caractéristic<br>sortie           | lues de     | NPN collecteur ouvert,<br>30 Vc.c., 50 mA max., tension<br>résiduelle : 1,2 V max.                                                                                                    | PNP collecteur ouvert,<br>50 mA max., tension résiduelle : 1,2 V max.                         |  |
| Caractéris-<br>tiques<br>d'entrée | ON          | Court-circuit avec borne 0 V ou 1,5 V ou moins                                                                                                    | Tension d'alimentation court-circuitée ou<br>dans la tension d'alimentation de -1,5 V<br>max. |  |
|                                   | OFF         | Ouvert (courant de fuite : 0,1 mA max.)                                                                                                    | Ouvert (courant de fuite : 0,1 mA max.)                                                       |  |
| E/S série                         | USB 2.0     | 1 port, FULL SPEED [12 Mbps], MINI-B                                                                                                    |                                                                                               |  |
|                                   | RS-232C     | 1 port, 115 200 bps max.                                                                                                    |                                                                                               |  |
| Eléments de                       | contrôle    | PATTERN, AREA, HUE (couleur), WIDTH, POSITION, COUNT, BRIGHT, CHARA                                                                                                    |                                                                                               |  |
| Zone d'appre                      | entissage   | Rectangulaire, une zone                                                                                                    |                                                                                               |  |
| Taille de la z<br>d'apprentiss    | one<br>age  | <ul> <li>PATTERN, BRIGHT : n'importe quelle zone rectangulaire (256 × 256 max.)</li> <li>AREA, HUE (couleur), WIDTH, POSITION, COUNT, CHARA: n'importe quelle zo rectangulaire (ne doit pas dépasser l'écran)</li> </ul> |                                                                                               |  |
| Zone de déte                      | ection      | Plein écran                                                                                                    |                                                                                               |  |
| Résolution                        |             | 468 (H) × 432 (V) max.                                                                                                    |                                                                                               |  |
| Changemen                         | t de banque | Prise en charge pour 8 banques                                                                                                    |                                                                                               |  |
| Intervalle d'a<br>d'image         | acquisition | 13 ms (standard), 8 ms (1/2 pour balayage partiel), 5 ms (1/4 pour balayage par                                                                                                    |                                                                                               |  |
| Autres foncti                     | ions        | Changement de sortie de contrôle : ON pour OK/ON pour NG, temporisation ON/OF sortie à une impulsion, mode Eco                                                                                                    |                                                                                               |  |

| Elément                                    | ZFV-CA40                                                                                                    | ZFV-CA45                                   |  |  |
|--------------------------------------------|----------------------------------------------------------------------------------------------------|--------------------------------------------|--|--|
| Signaux de sortie                          | <ul> <li>(1) Sortie de contrôle (OUTPUT)</li> <li>(2) Sortie d'activation (ENABLE)</li> <li>(3) Sortie d'erreur (ERROR)</li> </ul>                                                                                                    |                                            |  |  |
| Signaux d'entrée                           | <ul> <li>(1) Entrée de mesure simultanée (TRIG) / entrée de mesure continue (TRIG) commutées par menu</li> <li>(2) Entrées de sélection de banque (BANK1-3)</li> <li>(3) Apprentissage pièce à l'arrêt (TEACH) / apprentissage pièce en mouvement (TEACH)</li> <li>commutés par menu</li> </ul>                                                         |                                            |  |  |
| Interface de la tête de<br>détection       | Interface numérique                                                                                                    |                                            |  |  |
| Affichage de l'image                       | LCD couleur TFT 1,8 pouce (557 × 234                                                                                                    | pix)                                       |  |  |
| Indicateurs                                | <ul> <li>Voyant de résultat d'évaluation (OUT, d</li> <li>Voyant de mode d'inspection (RUN, ve</li> <li>Voyant d'erreur (ERR, rouge)</li> <li>Voyant READY (READY, bleu)</li> </ul>                                                                                                    | orange)<br>rt)                             |  |  |
| Interface d'utilisation                    | <ul> <li>Touches du curseur (haut, bas, gauche, droite)</li> <li>Touche de réglage (SET)</li> <li>Touche Echap (ESC)</li> <li>Commutation du mode de fonctionnement (glissière)</li> <li>Commutation de menu (glissière)</li> <li>Touche de commutation Apprentissage/Affichage (TEACH/VIEW)</li> <li>Touches de fonction (A à D, 4 entrées)</li> </ul> |                                            |  |  |
| Tension d'alimentation                     | 20,4 à 26,4 Vc.c. (ondulation comprise)                                                                                                    |                                            |  |  |
| Consommation<br>électrique                 | 800 mA max. (tête de détection connectée)                                                                                                    |                                            |  |  |
| Rigidité diélectrique                      | 1 000 Vc.a., 50/60 Hz pendant 1 minute                                                                                                    | , entre fils et boîtier de l'amplificateur |  |  |
| Résistance au bruit                        | 1 kV, hauteur d'impulsion : 5 ns, largeur d'impulsion : 50 ns, durée : 15 ms<br>Cycle : 300 ms                                                                                                    |                                            |  |  |
| Résistance aux<br>vibrations (destruction) | 10 à 150 Hz, 0,1 mm amplitude simple,<br>directions X, Y et Z                                                                                                    | 10 fois pendant 8 min dans chacune des     |  |  |
| Résistance aux chocs (destruction)         | Destruction : 150 m/s <sup>2</sup> , 3 fois dans chacune des six directions (haut/bas, gauche/droite, avant/arrière)                                                                                                    |                                            |  |  |
| Plage de température<br>ambiante           | Fonctionnement : 0 à +50 °C, stockage : -25 à +65 °C<br>(sans givrage ni condensation)                                                                                                    |                                            |  |  |
| Plage d'humidité<br>ambiante               | Fonctionnement et stockage : 35 à 85 %                                                                                                    |                                            |  |  |
| Atmosphère ambiante                        | Exempte de gaz corrosif                                                                                                    |                                            |  |  |
| Classe de protection                       | IEC60529 IP20                                                                                                    |                                            |  |  |
| Matériau                                   | Polycarbonate (PC)                                                                                                    |                                            |  |  |
| Poids                                      | Environ 300 g (cordon compris) (avec emballage : environ 450 g)                                                                                                    |                                            |  |  |
| Accessoires                                | Noyau en ferrite (1), feuille d'instructions, étiquette (1)                                                                                                    |                                            |  |  |

## Adaptateurs de montage sur panneau

#### ZS-XPM1/XPM2

En cas de montage sur panneau

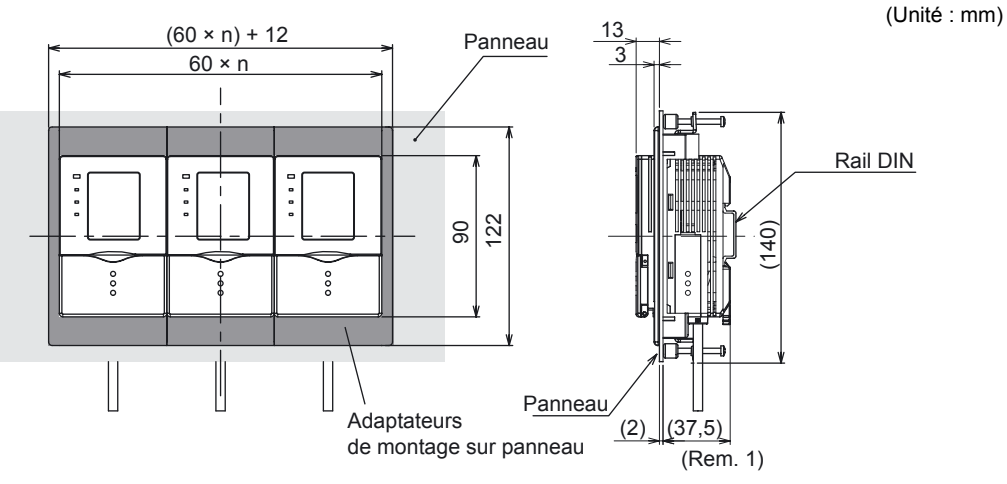

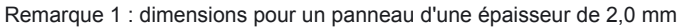

#### Dimensions des découpes du panneau

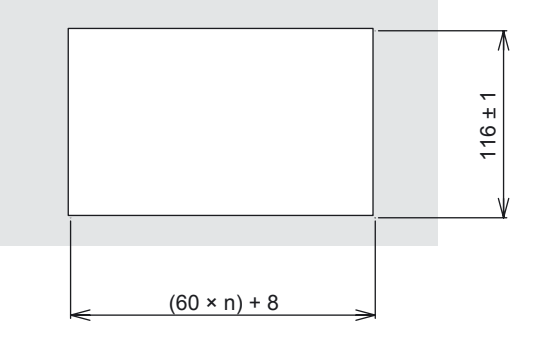

n : nombre de contrôleurs connectés (1 à 10)

| Elément                                 | ZS-XPM1 (pour la 1ère unité)                                                                            | ZS-XPM2 (à partir de la 2ème unité) |  |
|-----------------------------------------|----------------------------------------------------------------------------------------------------|-------------------------------------|--|
| Présentation                            |                                                                                                    |                                     |  |
| Résistance aux vibrations (destruction) | 10 à 150 Hz, 0,7 mm amplitude double, 80 min dans chacune des directions X, Y et Z                      |                                     |  |
| Résistance aux chocs<br>(destruction)   | 300 m/s <sup>2</sup> 3 fois dans chacune des six directions<br>(haut/bas, gauche/droite, avant/arrière) |                                     |  |
| Matériau                                | Polycarbonate (PC), etc.                                                                                |                                     |  |
| Poids                                   | Environ 50 g                                                                                            |                                     |  |

## Unité de liaison d'amplificateur

ZS-XCN

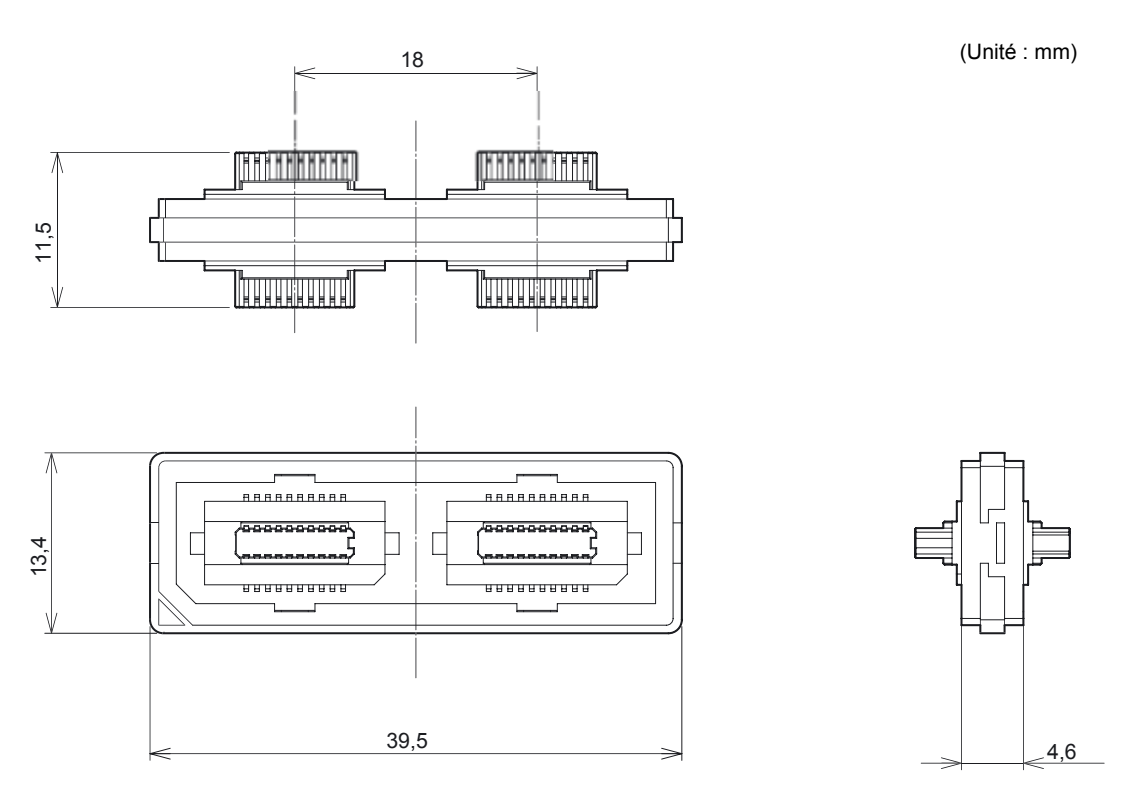

| Elément                   | ZS-XCN                                                                      |
|---------------------------|-----------------------------------------------------------------------------|
| Température ambiante      | Fonctionnement : 0 à +50 °C, stockage : –15 à +60 °C                        |
|                           | (sans giviage fil condensation)                                             |
| Humidité ambiante         | Fonctionnement et stockage : 35 à 85 % (sans condensation)                  |
| Résistance aux vibrations | 10 à 150 Hz, 0,7 mm amplitude double, 80 min dans chacune des directions X, |
| (destruction)             | Y et Z                                                                      |
| Résistance aux chocs      | 300 m/s <sup>2</sup> 3 fois dans chacune des six directions                 |
| (destruction)             | (haut/bas, gauche/droite, avant/arrière)                                    |
| Matériau                  | Polycarbonate (PC), etc.                                                    |
| Poids                     | Environ 10 g                                                                |

129

## Rallonge

ZFV-XC\_B(R)V2

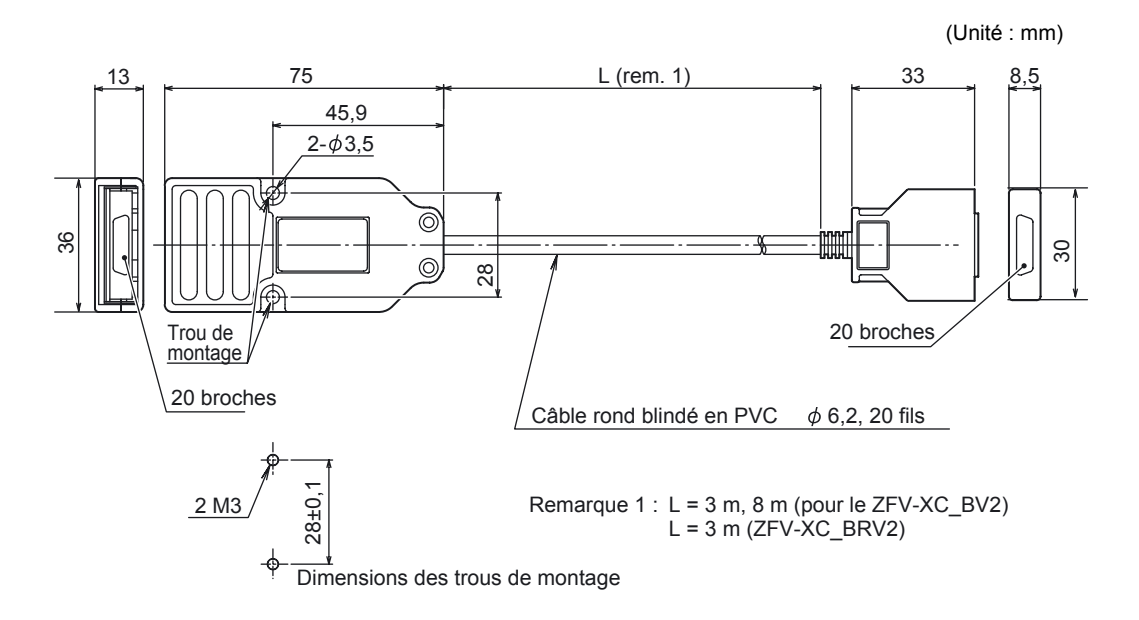

| Elément                      | ZFV-XC3BV2                                                                             | ZFV-XC3BRV2*  | ZFV-XC8BV2    |  |
|------------------------------|----------------------------------------------------------------------------------------|---------------|---------------|--|
| Amplificateurs applicables   | Série ZFV-C                                                                            |               |               |  |
| Tête de détection applicable | ZFV-SC10/SC50/SC50W/SC90/SC90W/SC150/ ZFV-SC10/SC50/SC50W<br>SC150W                    |               |               |  |
| Température ambiante         | Fonctionnement : 0 à +40 °C, stockage : -25 à +65 °C<br>(sans givrage ni condensation) |               |               |  |
| Humidité ambiante            | Fonctionnement et stockage : 35 à 85 % (sans condensation)                             |               |               |  |
| Type de connexion            | Connecteur double                                                                      |               |               |  |
| Matériau                     | Boîtier : Polycarbonate (PC)                                                           |               |               |  |
| Poids                        | Environ 220 g                                                                          | Environ 220 g | Environ 500 g |  |
| Longueur du cordon           | 3 m                                                                                    | 3 m           | 8 m           |  |

\* Les numéros de modèle accompagnés d'un R sont de type câble robot.

## Câble RS-232C

ZS-XPT2 (connexion d'un API)

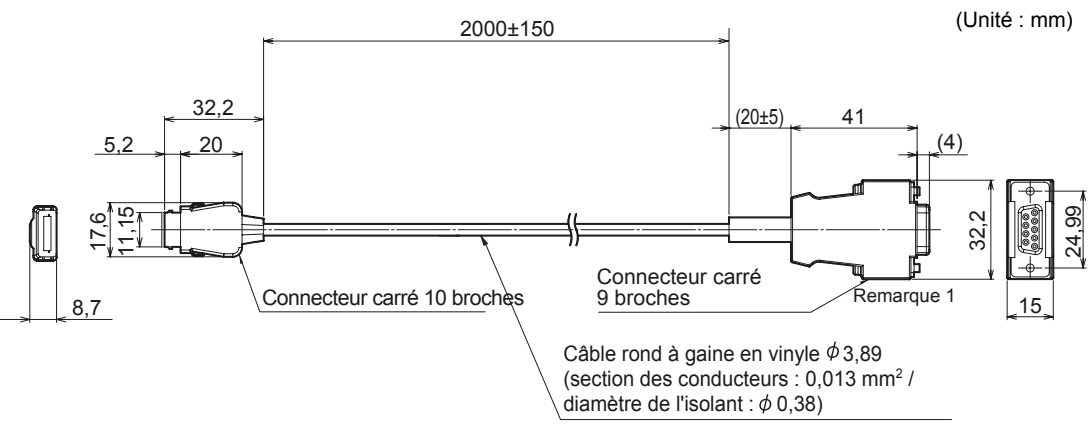

Remarque 1 : connecteur mâle

#### ZS-XRS2 (connexion d'un ordinateur personnel)

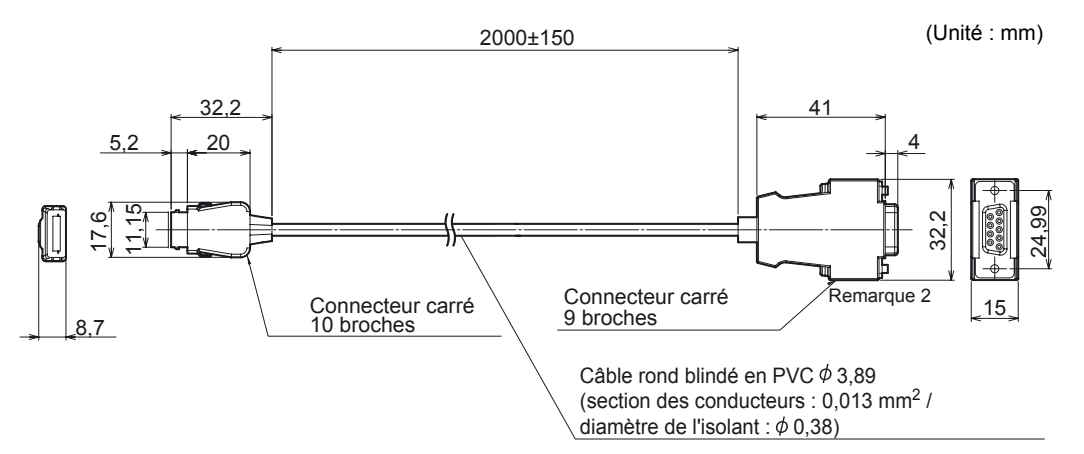

Remarque 2 : connecteur femelle

| Elément                                 | ZS-XRS2                                                                                | ZS-XPT2               |  |
|-----------------------------------------|----------------------------------------------------------------------------------------|-----------------------|--|
| Amplificateurs applicables              | Série ZFV-C                                                                            |                       |  |
| Température ambiante                    | Fonctionnement : 0 à +50 °C, stockage : –15 à +60 °C<br>(sans givrage ni condensation) |                       |  |
| Humidité ambiante                       | Fonctionnement et stockage : 35 à 85 %                                                 | 6 (sans condensation) |  |
| Rigidité diélectrique                   | 1 000 Vc.a., 50/60 Hz pendant 1 min                                                    |                       |  |
| Résistance d'isolement                  | 100 MΩ (à 500 Vc.c.)                                                                   |                       |  |
| Résistance aux vibrations (destruction) | 10 à 150 Hz (0,7 mm amplitude double), 80 min dans chacune des directions X, Y et Z    |                       |  |
| Résistance aux chocs                    | 300 m/s <sup>2</sup> 3 fois dans chacune des six directions                            |                       |  |
| (destruction)                           | (haut/bas, gauche/droite, avant/arrière)                                               |                       |  |
| Matériau                                | Gaine de câble : chlorure de vinyle (PVC) thermorésistant                              |                       |  |
| Poids AUDIN -                           | ອີສູ່ໃຊ້ເພື່ອໃອ malle - 51370 Saint Bric                                               | e Courcelles          |  |

Tel: 03.26.04.20.21 - Fax: 03.26.04.28.20 - Web: http: www.audin.fr - Email: info@audin.fr

## Unité d'éclairage (option)

ZFV-LTL01 (éclairage à barre)

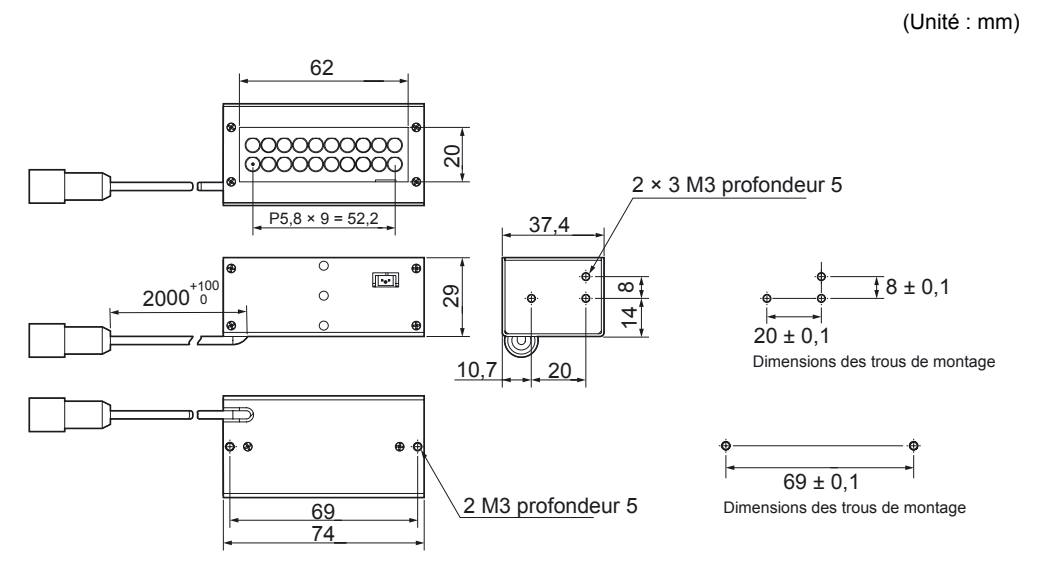

ZFV-LTL02 (double éclairage à barre)

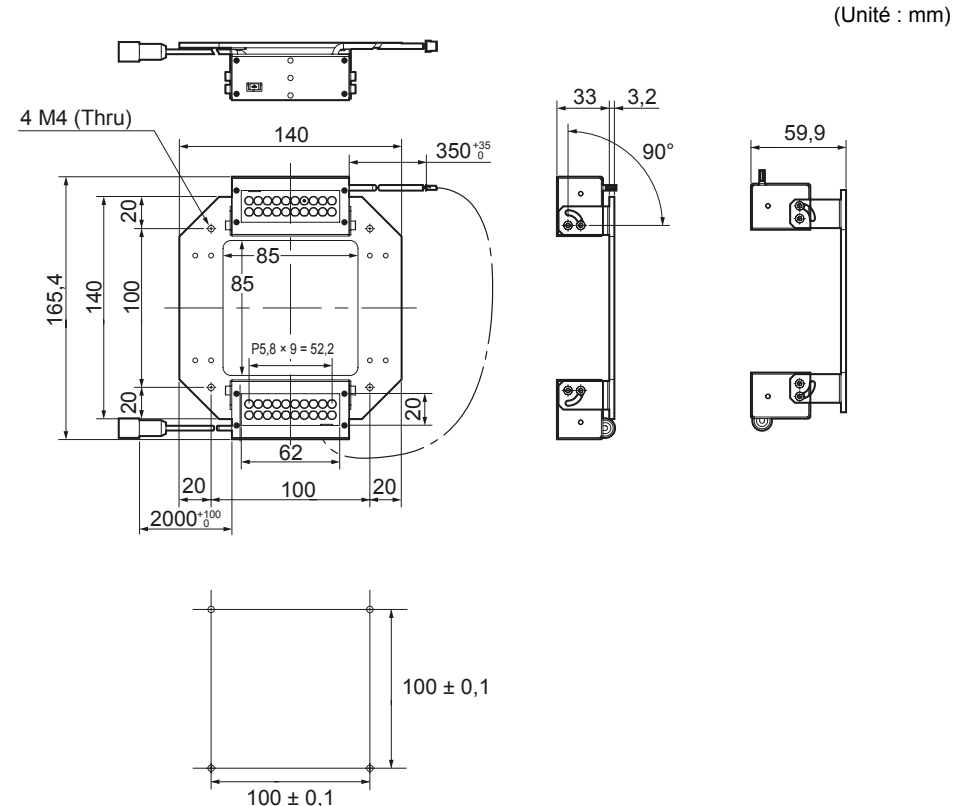

Dimensions des trous de montage

AUDIN - 8, avenue de la malle - 51370 Saint Brice Courcelles Tel : 03.26.04.20.21 - Fax : 03.26.04.28.20 - Web : http: www.audin.fr - Email : info@audin.fr

132

### ZFV-LTL04 (éclairage à barre à angle réduit)

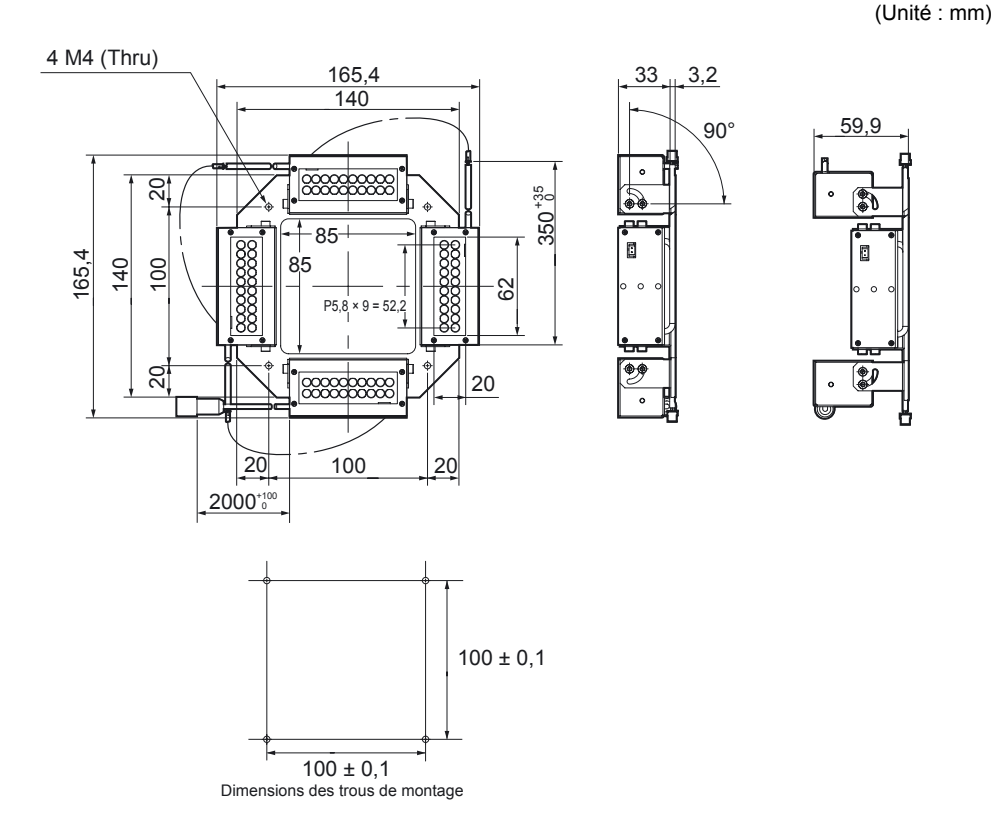

### ZFV-LTF01 (source lumineuse pour éclairage de barrage)

(Unité : mm)

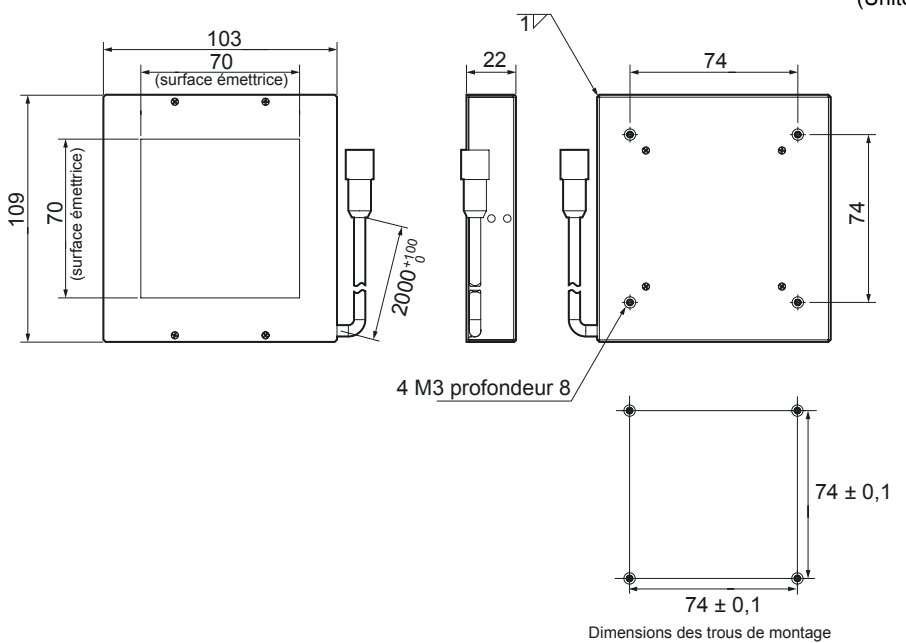

| Elément                                       | ZFV-LTF01                                                                                                    | ZFV-LTL01                                                                           | ZFV-LTL02                                            | ZFV-LTL04                                              |
|-----------------------------------------------|----------------------------------------------------------------------------------------------------|-------------------------------------------------------------------------------------|------------------------------------------------------|--------------------------------------------------------|
| Tête de détection<br>à utiliser               | ZFV-SC50/SC50W/SC90/SC90W                                                                                        |                                                                                     |                                                      |                                                        |
| Type d'éclairage                              | Eclairage à impulsion                                                                                            |                                                                                     |                                                      |                                                        |
| Intervalle d'éclairage                        | Fixe (1,1 à 1,4 ms)                                                                                              |                                                                                     |                                                      |                                                        |
| Source lumineuse                              | DEL blanches                                                                                                    |                                                                                     |                                                      |                                                        |
| (qté)                                         | 60                                                                                                    | 20                                                                                  | 40                                                   | 80                                                     |
| Tension<br>d'alimentation                     | 48 Vc.c. (fournie par l                                                                                          | a tête de détection)                                                                |                                                      |                                                        |
| Consommation<br>électrique                    | Environ 160 mA                                                                                                   | Environ 80 mA                                                                       | Environ 120 mA                                       | Environ 210 mA                                         |
| Rigidité diélectrique                         | 300 Vc.a., 50/60 Hz p                                                                                            | endant 1 min                                                                        |                                                      |                                                        |
| Résistance aux<br>vibrations<br>(destruction) | 10 à 150 Hz, 0,35 mm amplitude simple, 10 fois pendant 8 min dans chacune des directions X, Y et Z               |                                                                                     |                                                      |                                                        |
| Résistance aux<br>chocs (destruction)         | 150 m/s <sup>2</sup> , 3 fois dans chacune des six directions (haut/bas, gauche/droite, avant/arrière)           |                                                                                     |                                                      |                                                        |
| Température<br>ambiante                       | Fonctionnement : 0 à                                                                                             | Fonctionnement : 0 à +40 °C, stockage : -20 à +65 °C (sans givrage ni condensation) |                                                      |                                                        |
| Humidité ambiante                             | Fonctionnement et sto                                                                                            | Fonctionnement et stockage : 35 à 85 % HR (sans condensation)                       |                                                      |                                                        |
| Atmosphère<br>ambiante                        | Exempte de gaz corrosif                                                                                          |                                                                                     |                                                      |                                                        |
| Type de connexion                             | Précâblé, longueur de                                                                                            | e câble standard : 2 m                                                              |                                                      |                                                        |
| Classe de protection                          | IEC60529 IP20                                                                                                    |                                                                                     |                                                      |                                                        |
| Matériau                                      | SPCC SPCC, aluminium                                                                                             |                                                                                     |                                                      |                                                        |
| Poids                                         | Environ 500 g<br>(avec emballage :<br>environ 550 g)                                                             | Environ 250 g<br>(avec emballage :<br>environ 300 g)                                | Environ 650 g<br>(avec emballage :<br>environ 900 g) | Environ 900 g<br>(avec emballage :<br>environ 1,150 g) |
| Classe DEL                                    | Classe 1<br>Normes applicables IEC60825-1 : 1993 +A1 : 1997 +A2 : 2001<br>EN60825-1 : 1994 +A1 : 2002 +A2 : 2001 |                                                                                     |                                                      |                                                        |

### Précautions de sécurité lors de l'utilisation d'un équipement laser pour les périphériques à DEL

Pour les périphériques à DEL, la classification indiquant le niveau de danger et les normes de sécurité est stipulée selon le pays correspondant.

Prenez les mesures de sécurité préventives qui s'imposent en fonction des normes en vigueur.

Classe

| Normes et cla                                     | ssification (*1) |
|---------------------------------------------------|------------------|
| JIS C 6802 (Japon)<br>EN60825/IEC60825-1 (Europe) | FDA (USA)        |
| Classe 2                                          | (Exception)      |

(\*1)Les normes de sécurité varient en fonction du pays d'utilisation de l'instrument (à l'exception du Japon, de l'Europe et des Etats-Unis). Consultez la réglementation et les normes relatives à la sécurité correspondant aux appareils laser en vigueur dans le pays d'utilisation de l'instrument.

### Etiquetage sur l'utilisation de DEL

Les étiquettes d'avertissement sont fournies dans les accessoires du ZFV-SC50/ SC50W/SC90/SC90W.

Apposez-les aux emplacements appropriés à proximité du détecteur pour qu'elles soient facilement visibles.

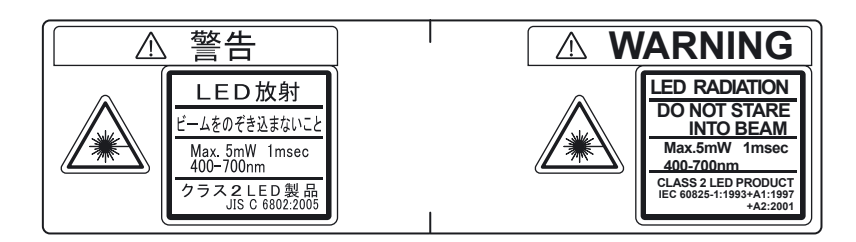

# Exigences des réglementations et des normes

## Résumé des exigences pour les fabricants

### Europe

EN 60825-1 "Sécurité des produits laser, Classification des équipements, Exigences et Guide d'utilisation"

Résumé des exigences du fabricant

| Sous-                                                          |                                                                   |                                                                                                    |                                                                                                    | Classification                                                                                                    | l                                                                                                  |                                                                                          |                                                                                |
|----------------------------------------------------------------|-------------------------------------------------------------------|----------------------------------------------------------------------------------------------------|----------------------------------------------------------------------------------------------------|----------------------------------------------------------------------------------------------------|----------------------------------------------------------------------------------------------------|------------------------------------------------------------------------------------------|--------------------------------------------------------------------------------|
| exigence                                                       | Classe 1                                                          | Classe 1M                                                                                                  | Classe 2                                                                                                    | Classe 2M                                                                                                    | Classe 3R                                                                                          | Classe 3B                                                                                | Classe 4                                                                       |
| Description de type<br>de danger                               | Fiable dans<br>des condi-<br>tions nor-<br>males<br>d'utilisation | Similaire à<br>la classe 1<br>mais ris-<br>que de<br>danger si<br>l'utilisateur<br>utilise des<br>optiques | Faible<br>puissance ;<br>protection<br>des yeux<br>normale-<br>ment assu-<br>rée par<br>réflexe<br>d'aversion | Similaire à<br>la classe 2<br>mais ris-<br>que de<br>danger plus<br>important si<br>l'utilisateur<br>utilise des<br>optiques | Regarder<br>directe-<br>ment l'inté-<br>rieur du<br>faisceau<br>peut être<br>dangereux             | Regarder<br>directe-<br>ment l'inté-<br>rieur du<br>faisceau<br>est dange-<br>reux       | Puissance<br>élevée ; la<br>réflexion<br>peut être<br>dange-<br>reuse          |
| Boîtier de protection                                          |                                                                   | Obligatoire p<br>pour exécute                                                                              | oour tous les p<br>er les fonction                                                                            | produits laser<br>s des produits                                                                                             | ; il n'autorise o<br>s                                                                             | que l'accès né                                                                           | ecessaire                                                                      |
| Verrouillage de sé-<br>curité dans le boîtier<br>de protection | Destiné à en<br>valeurs d'ém<br>classe 3R                         | npêcher le ret<br>lission sont in                                                                          | rait du volet ta<br>férieures à ce                                                                            | ant que les<br>lles de la                                                                                                    | Destiné à en<br>tant que les<br>inférieures à                                                      | npêcher le ret<br>valeurs d'émis<br>celles de la c                                       | rait du volet<br>ssion sont<br>lasse 3R                                        |
| Commande<br>à distance                                         | Non obligato                                                      | vire                                                                                                    |                                                                                                    |                                                                                                    |                                                                                                    | Permet d'ajo<br>ment un verr<br>dans l'install                                           | uter facile-<br>ou externe<br>ation laser                                      |
| Contrôle par clé                                               | Non obligato                                                      | vire                                                                                                    |                                                                                                    |                                                                                                    |                                                                                                    | Le laser ne f<br>pas si la clé<br>insérée                                                | onctionne<br>n'est pas                                                         |
| Dispositif d'avertis-<br>sement en cas<br>d'émissions          | Non obligato                                                      | vire                                                                                                    |                                                                                                    |                                                                                                    | Emet un aver<br>ble lorsque le<br>la batterie de<br>tions laser en<br>Classe 3R u<br>sible est émi | rtissement au<br>e laser est en<br>e condensateu<br>st en cours de<br>niquement, ur<br>s | idible ou visi-<br>marche ou si<br>urs de pulsa-<br>e charge.<br>n rayon invi- |
| Atténuateur                                                    | Non obligato                                                      | vire                                                                                                    |                                                                                                    |                                                                                                    |                                                                                                    | Permet de b<br>rayon tempo<br>sans utiliser<br>teur on/off.                              | loquer le<br>rairement<br>l'interrup-                                          |
| Contrôles de<br>position                                       | Non obligato                                                      | ire                                                                                                    |                                                                                                    |                                                                                                    | Contrôles pla<br>ner tout risqu<br>au-dessus d<br>des réglages                                     | acés de manie<br>ue d'exposition<br>es classes 1 des<br>s sont effectué                  | ère à élimi-<br>n à une AEL<br>ou 2 lorsque<br>ès                              |
| Optique de détection                                           | Non obliga-<br>toire                                              | Les émissior<br>classe 1M                                                                                  | ns de tous les                                                                                                | systèmes de                                                                                                    | vision doivent                                                                                     | être inférieure                                                                          | es à l'AEL de                                                                  |
| Balayage                                                       | Une défaillar<br>produit                                          | nce de balaya                                                                                              | ge ne doit pa                                                                                                 | s provoquer d                                                                                                    | e dépasseme                                                                                        | nt de classific                                                                          | ation par le                                                                   |
| Etiquette de classe                                            | Libellé obliga                                                    | atoire                                                                                                    | Libellé obliga                                                                                                | atoire pour les                                                                                                    | figures A                                                                                          |                                                                                          |                                                                                |

Tel : 03.26.04.20.21 - Fax : 03.26.04.28.20 - Web : http: www.audin.fr - Email : info@audin.fr

| Sous-                                 |                                |                                  |                                  | Classification                     |                                   |                                    |                 |
|---------------------------------------|--------------------------------|----------------------------------|----------------------------------|------------------------------------|-----------------------------------|------------------------------------|-----------------|
| exigence                              | Classe 1                       | Classe 1M                        | Classe 2                         | Classe 2M                          | Classe 3R                         | Classe 3B                          | Classe 4        |
| Etiquette d'ouverture                 | Non obligato                   | ire                              |                                  |                                    | Libellé spéci                     | fique obligatoi                    | re              |
| Etiquette d'accès de<br>service       | Obligatoire e                  | n fonction de                    | la classe de r                   | ayon accessil                      | ble                               |                                    |                 |
| Etiquette de verrou de neutralisation | Obligatoire d                  | ans certains o                   | cas en fonctio                   | n de la classe                     | e de laser utilis                 | sée                                |                 |
| Etiquette de plage de longueur d'onde | Obligatoire p                  | our certaines                    | plages de lor                    | igueur d'onde                      |                                   |                                    |                 |
| Etiquette DEL                         | Remplacer le                   | es libellés pou                  | ır les produits                  | à DEL                              |                                   |                                    |                 |
| Informations utilisa-<br>teurs        | Les manuels<br>toute sécurite  | d'utilisation c<br>é. Les exigen | loivent conter<br>ces suppléme   | ir des instruct<br>ntaires s'appli | tions garantiss<br>iquent aux cla | sant une utilisa<br>Isses 1M et 2N | ation en<br>⁄I. |
| Informations d'achat et d'entretien   | Les brochure<br>d'entretien de | es de promotio                   | on doivent ind<br>ir des informa | iquer les class<br>tions sur la sé | sifications des<br>ecurité        | s produits ; les                   | manuels         |

**Remarques :**1. Le tableau ci-dessus a pour objet de fournir un résumé pratique des exigences. Consultez le texte de cette norme pour connaître toutes les exigences.

2. La norme IEC 60601-2-22 s'applique pour la sécurité des produits laser à usage médical.

3. AEL : Accessible Emission Limit.

Niveau maximal d'émission pour l'accès autorisé dans une classe particulière. Pour plus d'informations, reportez-vous à la norme ANSI Z136.1-1993, section 2.

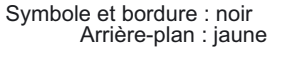

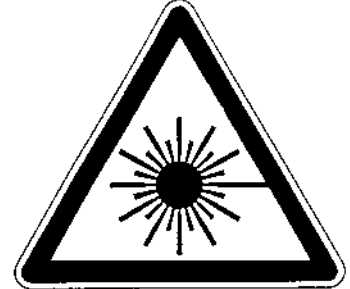

Figure A Etiquette d'avertissement - Symbole Danger

Légende et bordure : noir Arrière-plan : jaune

## Résumé des exigences pour l'utilisateur

### Europe

EN 60825-1

| Sous-                                    |                                       |                                                   |                              | Classificati                                      | on                                                                                                    |                                                                                         |                                                                    |
|------------------------------------------|---------------------------------------|---------------------------------------------------|------------------------------|---------------------------------------------------|----------------------------------------------------------------------------------------------------|-----------------------------------------------------------------------------------------|--------------------------------------------------------------------|
| exigence                                 | Classe 1                              | Classe 1M                                         | Classe 2                     | Classe 2M                                         | Classe 3R                                                                                                | Classe 3B                                                                               | Classe 4                                                           |
| Responsa-<br>ble de la<br>sécurité laser | Non obligato<br>tions dans le<br>ment | ire mais recom<br>squelles le rayo                | mandé pour<br>on laser est v | les applica-<br>/isible directe-                  | Non obligatoire<br>pour les émis-<br>sions visibles<br>Obligatoire pour<br>les émissions<br>non visibles | Obligatoire                                                                             |                                                                    |
| Verrouillage<br>à distance               | Non obligato                          | re                                                |                              |                                                   |                                                                                                    | Se connecte<br>de la pièce or                                                           | aux circuits<br>u de la porte                                      |
| Contrôle<br>par clé                      | Non obligato                          | re                                                |                              |                                                   |                                                                                                    | Retirer la clé<br>duit n'est pas                                                        | quand le pro-<br>utilisé                                           |
| Atténuateur<br>de faisceau               | Non obligato                          | ire                                               |                              |                                                   | [                                                                                                    | Evite une exp<br>lontaire                                                               | osition invo-                                                      |
| Dispositif<br>indicateur<br>d'émission   | Non obligato                          | re                                                |                              |                                                   | Indique que le<br>laser est ali-<br>menté<br>pour les lon-<br>gueurs d'onde<br>non visibles              | Indique que la<br>alimenté                                                              | e laser est                                                        |
| Panneaux<br>d'avertisse-<br>ment         | Non obligato                          | re                                                |                              |                                                   |                                                                                                    | Suivre les pré<br>panneaux d'a                                                          | cautions des vertissement                                          |
| Chemin du<br>faisceau                    | Non<br>obligatoire                    | Classe 1M<br>et classe 3B<br>(voir<br>remarque 2) | Non obli-<br>gatoire         | Classe 2M<br>et classe 3B<br>(voir<br>remarque 3) | Arrêter le faiscea                                                                                       | u à la longueu                                                                          | r voulue                                                           |
| Réflexion<br>orientée                    | Aucune<br>exigence                    | Classe 1M<br>et classe 3B<br>(voir<br>remarque 2) | Aucune<br>exigence           | Classe 2M<br>et classe 3B<br>(voir<br>remarque 3) | Empêcher des ré                                                                                          | flexions non s                                                                          | ouhaitées                                                          |
| Protection oculaire                      | Aucune exige                          | ence                                              |                              |                                                   |                                                                                                    | Obligatoire si<br>res d'utilisation<br>nistration ne<br>être effectuée<br>l'EMP est dép | les procédu-<br>on et d'admi-<br>peuvent pas<br>es et que<br>passé |
| Vêtement<br>de protection                | Aucune exige                          | ence                                              |                              |                                                   |                                                                                                    | Obligatoire<br>dans cer-<br>tains cas                                                   | Exigences<br>spécifiques                                           |
| Formation                                | Aucune exi-<br>gence                  | Classe 1M<br>et classe 3R<br>(voir<br>remarque 2) | Aucune<br>exigence           | Classe 2M<br>et classe 3R<br>(voir<br>remarque 3) | Obligatoire pour t<br>ble de l'exploitatio                                                               | tout le personr<br>on et de la mai                                                      | el responsa-<br>ntenance                                           |

**Remarques :** 1. Le tableau ci-dessus a pour objet de fournir un résumé pratique des exigences. Consultez le texte de cette norme pour connaître toutes les précautions à prendre.

- 2. Produits laser de classe 1M ne répondant pas à la condition 1 du tableau 10. Non obligatoire pour les produits laser de classe 1M ne répondant pas à la condition 2 du tableau 10. Reportez-vous au texte pour plus de détails.
- 3. Produits laser de classe 2M ne répondant pas à la condition 1 du tableau 10. Non obligatoire pour les produits laser de classe 2M ne répondant pas à la condition 2 du tableau 10. Reportez-vous au texte pour **AUDINE** détailsenue de la malle 51370 Saint Brice Courcelles
- Tel : 03.26.04.20.21 Fax : 03.26.04.28.20 Web : http: www.audin.fr Email : info@audin.fr

## Définitions de classification laser

### Europe

Classifications des produits laser

ΕN

| Classe    | Description                                                                                                    |
|-----------|----------------------------------------------------------------------------------------------------|
| Classe 1  | Lasers fiables dans des conditions normales d'utilisation.                                                                                                    |
| Classe 2  | Lasers émettant un rayonnement visible dans la plage de longueur d'onde de 400 nm à 700 nm. La protection oculaire est généralement assurée par le réflexe d'aversion, y compris le clignement des yeux.                                                                                                    |
| Classe 3A | Lasers pouvant être regardés à l'œil nu en toute sécurité. Pour les lasers dont l'émission se trouve dans la plage de longueur d'onde de 400 nm à 700 nm, la protection est assurée par le réflexe d'aversion, y compris le clignement des yeux. Pour les autres longueurs d'onde, le danger pour un œil nu n'est pas supérieur à la classe 1. Regarder directement l'intérieur d'un faisceau laser de classe 3A avec un instrument oculaire (p. ex., lunettes, télescope, microscope) peut être dangereux. |
| Classe 3B | Regarder directement l'intérieur de ces faisceaux laser est toujours dangereux. Regarder des réflexions diffuses n'est normalement pas dangereux (voir remarque).                                                                                                    |
| Classe 4  | Lasers également susceptibles de produire des réflexions diffuses dangereuses. Ils peu-<br>vent provoquer des blessures dermiques et présenter un risque d'incendie. Leur utilisation<br>requiert une extrême précaution.                                                                                                    |

**Remarque :** Les conditions pour pouvoir regarder en toute sécurité des réflexions diffuses de lasers de classe 3B visibles sont : une distance de vue de 13 cm minimum entre l'écran et la cornée et un temps de vision de 10 s maximum. Les autres conditions nécessitent la comparaison de la réflexion diffuse par rapport à l'EMP.

# Mise à jour du firmware

Cette section décrit la procédure à suivre pour mettre à jour le firmaware de l'amplificateur série ZFV-C. Warp Engine ZS est utilisé pour mettre à jour le firmware.

Pour obtenir le fichier de mise à jour, veuillez contacter votre revendeur OMRON.

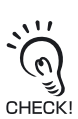

- Ne mettez jamais l'amplificateur hors tension lors de la mise à jour. L'amplificateur risquerait de ne plus redémarrer correctement.
- Lors de l'installation de Warp Engine ZS, établissez une connexion en tant qu'administrateur ou qu'utilisateur (administrateur disposant du droit de modification des paramètres système, par exemple).

## Processus de mise à jour du firmware

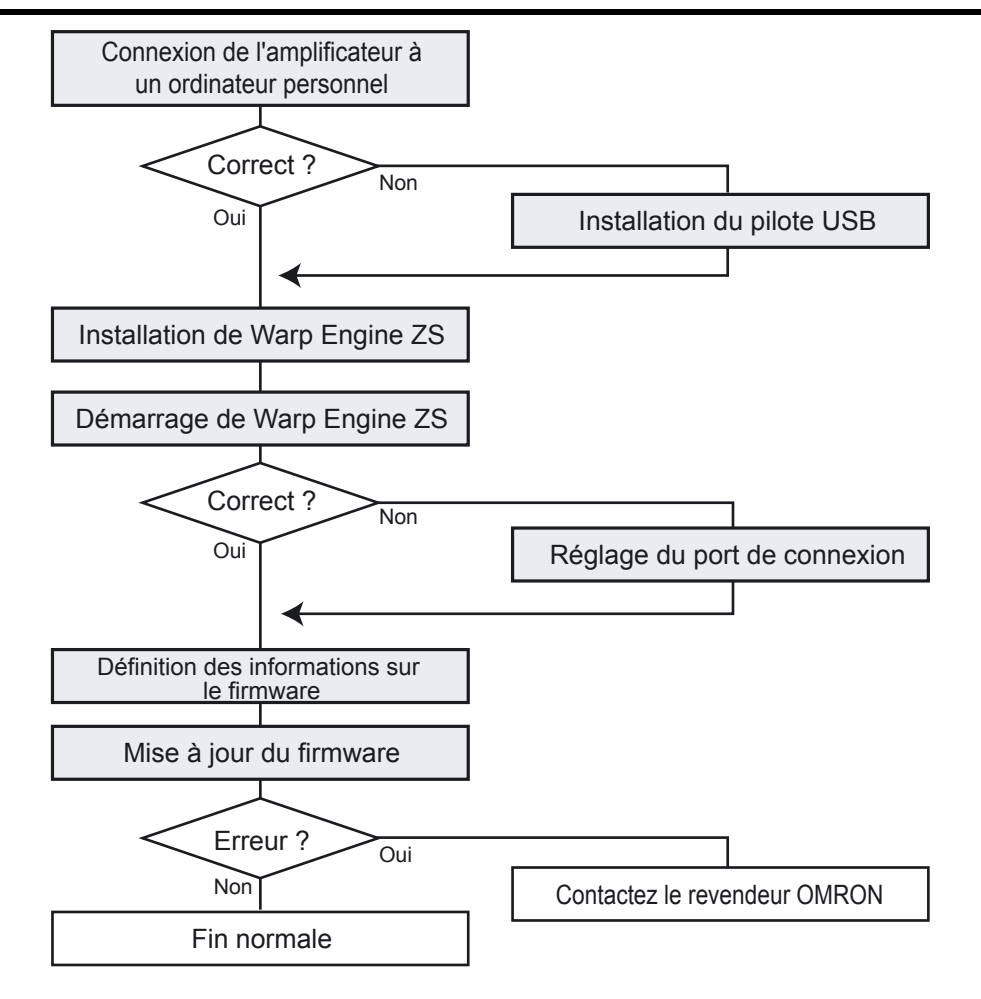

Connexion de l'amplificateur à un ordinateur personnel

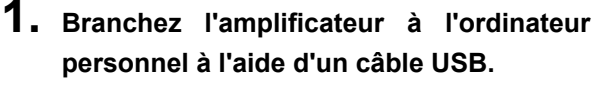

Si vous branchez l'amplificateur pour la première fois à l'ordinateur, installez le pilote USB au préalable.

Réglage des caractéristiques de communication USB/RS-232C p.102

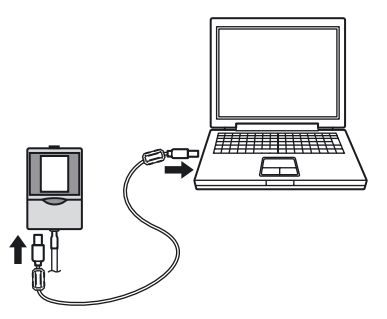

## 2. Mettez l'amplificateur sous tension.

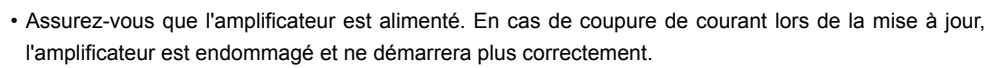

• Lors de la mise sous tension, veillez toujours à ce que l'amplificateur ne soit pas connecté à d'autres amplificateurs. Warp Engine ZS ne démarre pas si plusieurs amplificateurs sont connectés.

· Ne démarrez Warp Engine ZS que si l'amplificateur est reconnu par l'ordinateur.

### Démarrage de Warp Engine ZS

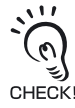

3

**3.** Sélectionnez [Programmes]-[OMRON]-[ZFV-C]-[WarpEngineZS] dans le menu [Démarrer] de l'ordinateur.

La fenêtre [WarpEngineZS] s'affiche.

En cas d'échec de démarrage de Warp Engine ZS, un message s'affiche, suivi de la boîte de dialogue illustrée ci-contre. Passez à l'étape Réglage du port de connexion.

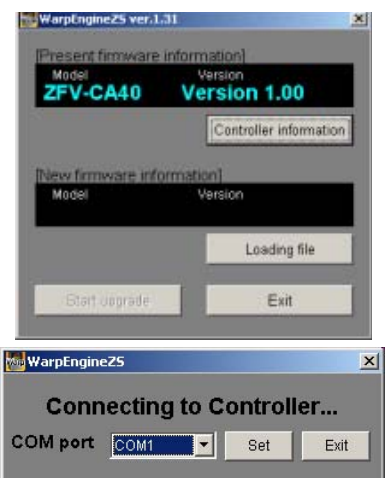

Définition des informations sur le firmware

**4.** Cliquez sur le bouton [Controller information] (Informations du contrôleur), si nécessaire.

Le modèle et le numéro de version de l'amplificateur connecté s'affichent.

**5.** Cliquez sur le bouton [Loading file] (Charger un fichier) pour sélectionner le fichier à écrire.

Le modèle et le numéro de version de l'amplificateur enregistrés dans le fichier s'affichent.

| Model<br>ZFV-CA40                             | Version<br>Version 1.00            |
|-----------------------------------------------|------------------------------------|
|                                               | Controller information             |
|                                               |                                    |
| vew firmware info                             | ormation]                          |
| New firmware info<br>Model                    | version 1 10                       |
| New firmware info<br>Model<br><b>ZFV-CA40</b> | version<br>Version<br>Version 1.10 |

Exécution de la mise à jour du firmware

 Cliquez sur le bouton [Start upgrade] (Démarrer la mise à niveau) dans la fenêtre [WarpEngineZS].

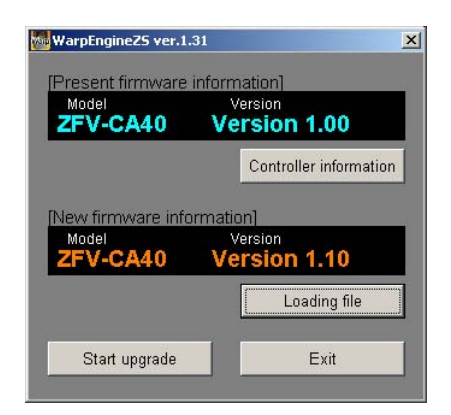

Un message signalant le démarrage de la mise à jour s'affiche.

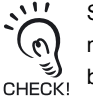

Si un message "Different model" (Autre modèle) s'affiche lorsque vous cliquez sur le bouton [Start upgrade] (Démarrer la mise à niveau), l'amplificateur connecté ne correspond pas aux informations de modèle enregistrées dans le fichier. Dans ce cas, n'effectuez pas la mise à jour car vous risquez d'endommager l'amplificateur, qui ne pourra plus redé-

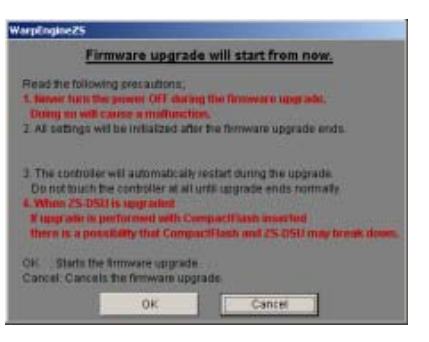

<sup>mar</sup>ୟୋତିନ୍ୟାର୍ଟ୍ଟେଅନୋଧିକ de la malle - 51370 Saint Brice Courcelles Tel : 03.26.04.20.21 - Fax : 03.26.04.28.20 - Web : http: www.audin.fr - Email : info@audin.fr
7. Lisez le message, puis cliquez sur le bouton [OK].

La mise à jour du firmware démarre.

| WarpEngine25     | And in case of the local division of the local division of the loc |    |
|------------------|----------------------------------------------------------------------------------------------------|----|
| Rewnting mainCPU | Never turn the controller OFF.                                                                                                    |    |
| Phase1           |                                                                                                    | 1  |
| Phase2           |                                                                                                    | -1 |

L'état d'avancement de la mise à jour s'affiche. Attendez que le message signalant la fin de la mise à jour s'affiche (la mise à jour peut prendre plusieurs minutes).

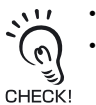

• Si une erreur liée à l'amplificateur se produit lors de la mise à jour, ignorez-la.

• Si la barre d'avancement de la mise à jour s'arrête ou si la mise à jour dure plus de 10 minutes, il est possible que la mise à jour ait échoué.

- Dans ce cas, contactez votre revendeur OMRON pour connaître la version de firmware avant la mise à jour et celle du fichier écrit.
- 8. Le message ci-contre s'affiche une fois la mise à jour terminée. Suivez alors les instructions fournies à l'écran.

| WarpEngine25                                                                                                 | and the second second second second second second second second second second second second second second second                                                  |  |
|----------------------------------------------------------------------------------------------------|----------------------------------------------------------------------------------------------------|--|
|                                                                                                    | Caution!!                                                                                                    |  |
| <ol> <li>Make sum Tractice<br/>2. Order monoureme<br/>and make sure that<br/>read free the server</li> </ol> | controller starts på som alle<br>et la startes date å normal startag<br>fot ansner atteller produktionere information<br>et utbe piser formerer information<br>ox |  |

9. Lisez le message, puis cliquez sur le bouton [OK].

### Réglage du port de connexion

En cas d'échec de démarrage de Warp Engine ZS, un message s'affiche, suivi de la boîte de dialogue illustrée ci-contre.

| 25        |           | ×                  |
|-----------|-----------|--------------------|
| ecting to | Controll  | er                 |
| COM1      | - Set     | Exit               |
|           | ecting to | ecting to Controll |

- Sélectionnez [Paramètres]-[Panneau de configuration] dans le menu [Démarrer] de l'ordinateur, puis double-cliquez sur [Système]. La boîte de dialogue [Propriétés système] s'affiche.
- 2. Ouvrez l'onglet [Matériel], puis cliquez sur [Gestionnaire de périphériques]. La boîte de dialogue [Gestionnaire de périphériques] s'affiche.

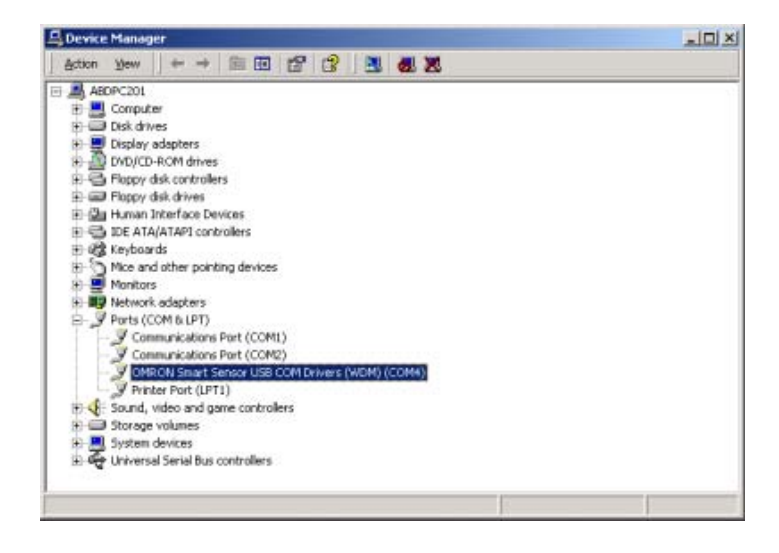

**3.** Ouvrez [Ports (COM et LPT)] et vérifiez le numéro COM défini dans OMRON Smart Sensor USB COM Drivers (WDM) (COMxx).

COMxx correspond au port de connexion de l'amplificateur.

Sélectionnez le port de connexion de l'amplificateur dans [COM port] (Port COM), puis cliquez sur le bouton [Set] (Régler).
 Warp Engine ZS démarre.

## Informations sur les versions de mise à niveau

Les tableaux ci-dessous décrivent le contenu des différentes mises à jour du firmware.

#### ■ Version $1.00 \rightarrow$ Version 1.10

| Modifications                                                                                                    | Page             |
|----------------------------------------------------------------------------------------------------|------------------|
| Ajout de [COL JUGE] pour l'inspection par forme                                                                    | p.65             |
| Ajout du sens horizontal ([DIRECTION] $\leftarrow \rightarrow$ ) pour l'inspection par largeur, position et nombre | p.74, p.77, p.80 |
| Ajout de la fonction d'apprentissage pièce à l'arrêt                                                               | p.97             |
| Ajout de la fonction d'apprentissage par image fixe                                                                | p.98             |

#### Version $1.10 \rightarrow$ Version 1.20

| Modifications                                                                | Page |
|------------------------------------------------------------------------------|------|
| Ajout de [AREA3] pour l'inspection par zone                                  | p.67 |
| Ajout de [CHARA] pour l'inspection par caractère                             | p.84 |
| Ajout de la fonction d'augmentation de la sensibilité du détecteur           | p.93 |
| Ajout de l'introduction de l'utilitaire Smart Monitor ZFV pour un ordinateur | p.21 |

#### ■ Version $1.20 \rightarrow$ Version 1.30

| Modifications                                                      | Page  |
|--------------------------------------------------------------------|-------|
| Ajout de restrictions en cas de montage en groupe d'amplificateurs | p.116 |
| Ajout de la fonction de verrouillage                               | p.105 |

# Index

| A |                            |        |
|---|----------------------------|--------|
|   | Alimentation               | 21     |
|   | ALL CLEAR                  | 100    |
|   | Amplificateur              |        |
|   | Caractéristiques et        |        |
|   | dimensions externes        | 126    |
|   | Installation               | 32     |
|   | Restrictions liées         |        |
|   | au montage en groupe       | 116    |
|   | Amplificateurs montés en   |        |
|   | groupe                     | 110    |
|   | Apprentissage              |        |
|   | Apprentissage pièce arrêté | e 43   |
|   | Apprentissage pièce en     |        |
|   | mouvement                  | 44     |
|   | AREA                       | 68     |
|   | AREA1                      | 68     |
|   | AREA2                      | 68     |
|   | BRIGHT                     | 81     |
|   | Correspondance             | 63     |
|   | COUNT                      | 78     |
|   | Forme                      | 63     |
|   | HUE                        | 70     |
|   | POSITION                   | 75     |
|   | Recherche                  | 63     |
|   | WIDTH                      | 72     |
| B |                            |        |
|   | Banque                     |        |
|   | Changement                 | 40, 58 |
|   | CLEAR                      | 95     |
|   | COPY                       | 94     |
|   | Méthode de changement      | 95     |
|   | BINARY                     | 69     |
| С |                            |        |
|   | Câblage                    | 39     |
|   | Câble d'entrée             | 39     |
|   | Câble de sortie            | 39     |
|   | Champ de vision étroit     | 125    |
|   | Champ de vision large      | 125    |
|   | Champ de vision standard   | 125    |
|   | Champ de vision ultralarge | 125    |
|   | Changement de menu         | 27     |
|   | CHARA                      | 84     |
|   | CLEAR                      | 95     |
|   | COL JUGE                   | 65     |

|   | COM 102, 1                                                                                                    | 104                                                                  |
|---|----------------------------------------------------------------------------------------------------|----------------------------------------------------------------------|
|   | Commande de réglage de la<br>mise au point<br>Configuration de base                                                                                                    | 26<br>21                                                             |
|   | RS-232C 1<br>USB 1                                                                                                    | 103<br>102                                                           |
|   | Luminosité<br>Détection de la présence                                                                                                    | 81                                                                   |
| D | d'une chaîne de caractères<br>(CHARA)<br>Forme<br>Nombre<br>Position<br>Teinte<br>Zone<br>CONTRAST<br>Contrôle de luminosité<br>Contrôle de position<br>COPY<br>COUNT<br>Coupleur | 84<br>62<br>78<br>75<br>70<br>66<br>92<br>81<br>75<br>94<br>78<br>25 |
| _ | Délai de temporisation OFF 1<br>Délai de temporisation ON 1<br>Différence de couleur<br>DIRECTION 74, 77, 80,<br>DISP COL<br>DISP POS<br>Distance de réglage                      | 109<br>108<br>71<br>89<br>97<br>93<br>47                             |
| E | ECO MODE<br>EDGE MODE 74, 77, 80,<br>EDGE SENSE<br>Eléments relatifs à la couleur<br>Apprentissage de la lumière<br>Changement du mode de                                         | 98<br>89<br>77<br>65                                                 |
|   | couleur<br>Contrôle de couleur<br>Modification de la couleur                                                                                                    | 74<br>65                                                             |
|   | de filtre<br>Eléments relatifs au contour                                                                                                    | 65                                                                   |
|   | Teinte 77,<br>Sens de détection 74, 77,<br>Sensibilité<br>Entrée/Sortie                                                                                                    | 80<br>80<br>77                                                       |

OR 69 Entrée/Sortie AUDIN - 8, avenue de la malle - 51370 Saint Brice Courcelles Tel : 03.26.04.20.21 - Fax : 03.26.04.28.20 - Web : http: www.audin.fr - Email : info@audin.fr

65 74

COL MODE

COLOR

| Conditions ON<br>Sortie à une impulsion<br>Extension d'amplificateurs                                                                                | 107<br>107<br>22                       |
|----------------------------------------------------------------------------------------------------|----------------------------------------|
| F<br>Filtre<br>Firmware 140,<br>Fonction de sélection des                                                                                            | 65<br>145                              |
| Fonction de verrouillage<br>Fonction partielle<br>Fonctions des touches<br>Mode MENU/ADJ<br>Mode RUN                                                 | 158<br>105<br>93<br>60<br>60<br>57     |
| <b>G</b><br>GAIN                                                                                                    | 93                                     |
| H<br>HEAD<br>Histogrammes                                                                                                    | 111                                    |
| Mesure continue<br>Mesure synchrone<br>HUE 70,                                                                                                    | 42<br>42<br>159                        |
| Initialisation<br>Données de mesure<br>Données de paramétrage<br>MEAS CLEAR<br>Inspection de zone<br>Inspection par forme<br>Inspection par largeur  | 101<br>100<br>101<br>66<br>62<br>72    |
| L<br>LANGUAGE<br>Largeur de pièce<br>LIGHT TEACH                                                                                                    | 101<br>73<br>65                        |
| M<br>MDL DIV<br>MEAS TYPE<br>Menu EXP<br>Menu expert<br>Menu standard<br>Menu STD                                                                    | 87<br>97<br>27<br>27<br>27<br>27       |
| Mesure<br>Changement du contenu de<br>l'affichage<br>Réglage de la vitesse<br>Temporisation<br>Temps de mesure<br>METHOD<br>MODE<br>MODE<br>Mode ADJ | 54<br>96<br>97<br>54<br>83<br>88<br>27 |

|   | Mode de fonctionnement<br>Mode MENU   |        | 27<br>27 |
|---|---------------------------------------|--------|----------|
|   | Hiérarchie des menus                  |        | 16       |
|   | Mode RUN                              |        | 27       |
|   | MODEL<br>Montago on groupo            |        | 88<br>26 |
|   | Montage en groupe                     |        | 30       |
| Ν | Niverse de conterm 7                  | 0 70   | 70       |
|   | Nombro                                | 3, 76, | 79       |
|   | Nomenclature                          |        | 19       |
|   | Amplificateur                         |        | 24       |
|   | Tête de détection                     |        | 25       |
| 0 |                                       |        |          |
| - | OFF DELAY                             | 1      | 09       |
|   | ON DELAY                              | 1      | 80       |
|   | ON STATUS                             | 1      | 07       |
|   | OUTPUT                                | 1      | 11       |
|   | OUTPUT TIME                           | 1      | 80       |
| Ρ |                                       |        |          |
|   | Plage de détection                    | 47, 1  | 25       |
|   | Position de contour                   |        | 76       |
|   | Procédure d'installation              |        |          |
|   | Groupe                                |        | 36       |
|   | Panneau                               |        | 34       |
|   | Rall DIN<br>Processus de fenetienneme | nt     | 32       |
| _ | Flocessus de lonctionneme             | 111    | 01       |
| R | Dellenge                              | 4      | 20       |
|   | Railonge<br>Réalage de l'éclairage    | I      | 3U<br>02 |
|   | ROTATION                              |        | 92<br>64 |
|   | RS-232C                               |        | 0-       |
|   | Dimensions externes                   |        |          |
|   | du câble                              | 1      | 31       |
|   | Paramétrage de                        |        |          |
|   | communication                         | 1      | 04       |
|   | Raccordement par câble                | 1      | 03       |
| S |                                       |        |          |
|   | Schémas des circuits d'E/S            |        | 41       |
|   | SEARCH AREA                           | 64,    | 90       |
|   | Sélecteur de menu                     |        | 24       |
|   | Selecteur de mode                     |        | 24       |
|   |                                       |        | 60       |
|   |                                       |        | 68       |
|   | ARFA2                                 |        | 68       |
|   | BRIGHT                                |        | 82       |
|   | Correspondance                        |        | 63       |
|   | COUNT                                 |        | 79       |
|   | Forme                                 |        | 63       |
|   |                                       |        |          |

AUDIN - 8, avenue de la malle - 51370 Saint Brice Courcelles Tel : 03.26.04.20.21 - Fax : 03.26.04.28.20 - Web : http: www.audin.fr - Email : info@audin.fr

ZFV-C Manuel de l'utilisateur

|   | HUE<br>POSITION<br>Recherche<br>WIDTH<br>Sortie à une impulsion              | 71<br>76<br>63<br>73, 86      | 5                          |
|---|------------------------------------------------------------------------------|-------------------------------|----------------------------|
|   | Mesure continue.<br>Mesure synchrone<br>Temps de sortie<br>SPEED<br>STABLE   | 107<br>107<br>108<br>96<br>90 | ,<br>,<br>;<br>;<br>;<br>; |
|   | SWITCH                                                                       | 95                            | ;                          |
| Т | TEACH IMAGE<br>TEACH TYPE<br>Tête de détection                               | 98<br>97                      | •                          |
|   | Apposition des étiquettes<br>d'avertissement LED<br>Caractéristiques et      | 45                            | 5                          |
|   | dimensions externes<br>Connexion de la tête                                  | 121                           |                            |
|   | de détection<br>Distance de réglage<br>Installation de l'élément de          | 51<br>47                      | ,                          |
|   | fixation<br>Réglage de la mise au poir<br>Sensibilité<br>Touches de commande | 45<br>nt 49<br>93<br>57, 60   | ;<br>)<br>}                |
|   | IRIG                                                                         | 111                           |                            |
| U | Unité d'éclairage (option)<br>USB                                            | 132                           | )                          |
|   | Paramétrage de communication                                                 | 102                           | 2                          |
| V |                                                                              |                               |                            |
|   | Valeur d'écart de densité                                                    | 82<br>63 96                   | )<br>-<br>-                |
|   | Valeur de densité movenne                                                    | 82                            | 2                          |
|   | Valeur de distribution de dens                                               | ité 86                        | 5                          |
|   | Valeur de zone<br>VERSION                                                    | 63, 68<br>101                 | <b>}</b>                   |
| W | 1                                                                            |                               |                            |
|   | Warp Engine ZS                                                               | 140                           | )                          |
|   | WHITE BAL                                                                    | 100                           | )                          |

#### AUDIN - 8, avenue de la malle - 51370 Saint Brice Courcelles Tel : 03.26.04.20.21 - Fax : 03.26.04.28.20 - Web : http: www.audin.fr - Email : info@audin.fr

# Section 7 APPLICATION ET PARAMETRAGE

| Contrôle de la présence de composants<br>électroniques (forme) | 150 |
|----------------------------------------------------------------|-----|
| Détection de divers modèles de logos (zone)                    | 152 |
| Contrôle d'entrée de pièces de couleur incorrecte (HUE)        | 156 |
| Explication des fonctions liées aux couleurs                   | 158 |

## Contrôle de la présence de composants électroniques (forme)

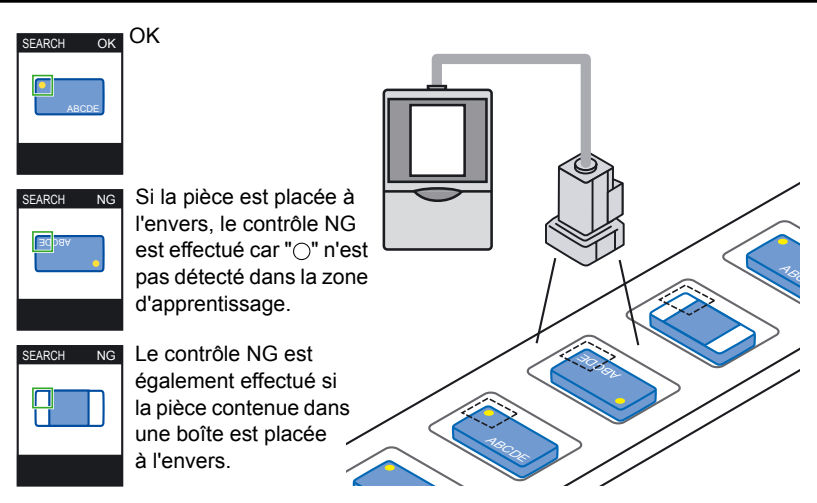

#### Réglage de la caméra

Réglez la caméra afin que la pièce s'affiche à l'écran.
 Réglage de la mise au point de la tête de détection p.49

#### Réglage de la méthode d'inspection

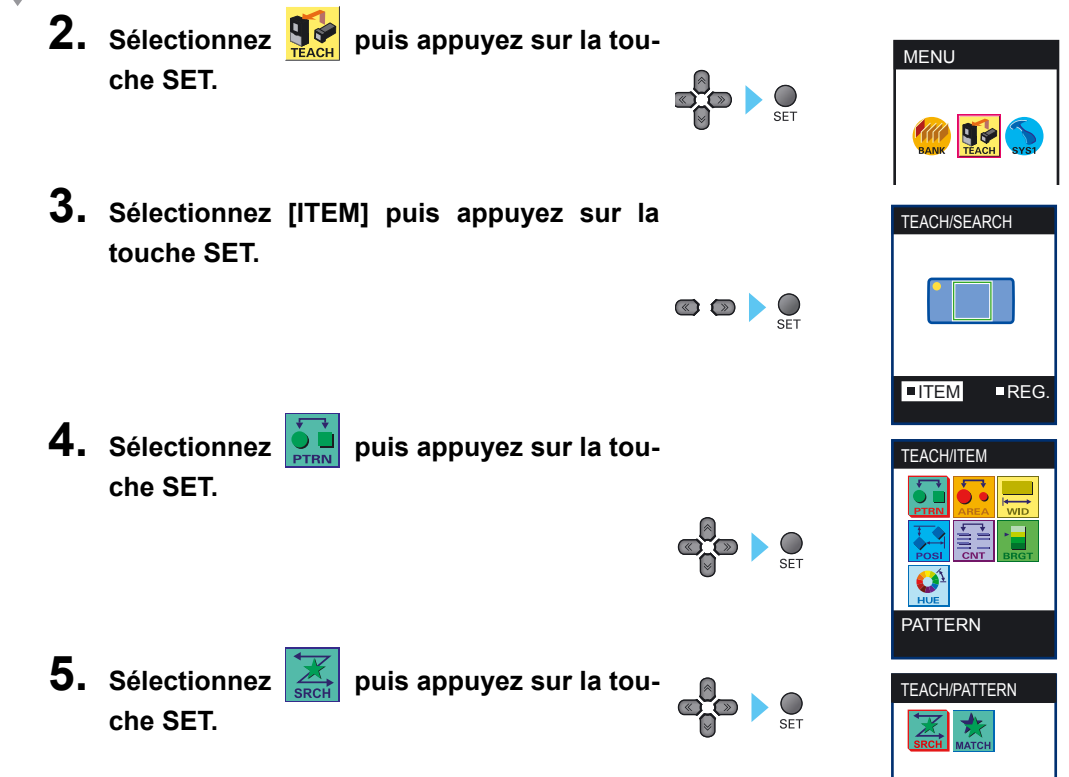

AUDIN - 8, avenue de la malle - 51370 Saint Brice Courcelles Tel : 03.26.04.20.21 - Fax : 03.26.04.28.20 - Web : http: www.audin.fr - Email : info@audin.fr

#### Réglage de la zone d'inspection

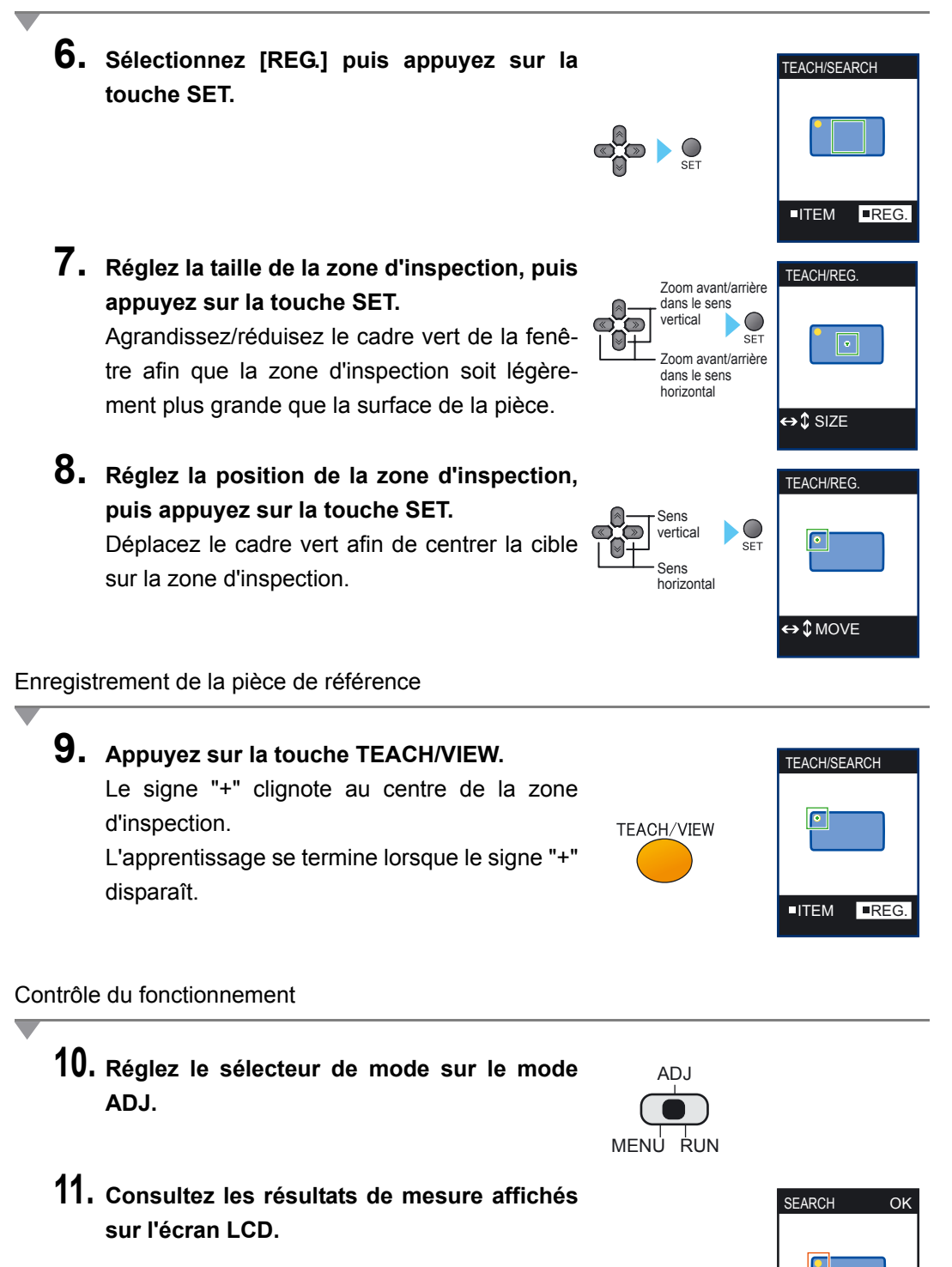

#### ZFV-C Manuel de l'utilisateur

# Détection de divers modèles de logos (zone)

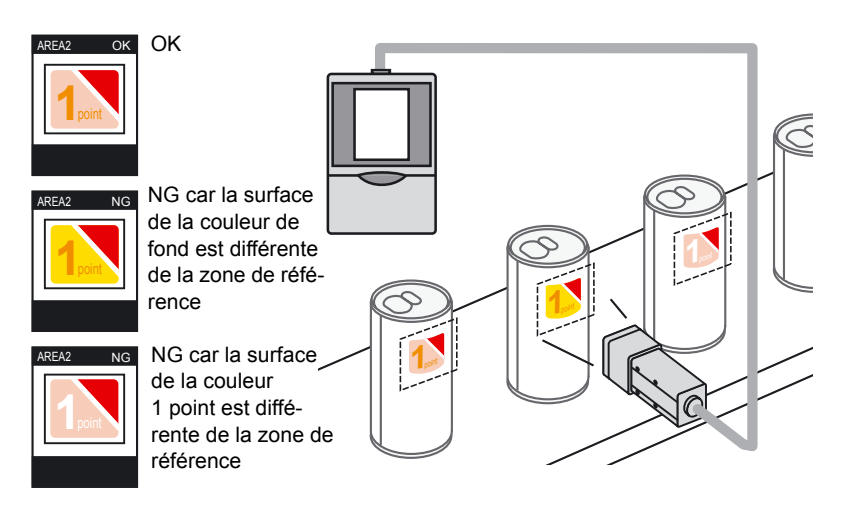

#### Réglage de la caméra

Réglez la caméra afin que la pièce s'affiche à l'écran.
 Réglage de la mise au point de la tête de détection p.49

#### Réglage de la méthode d'inspection

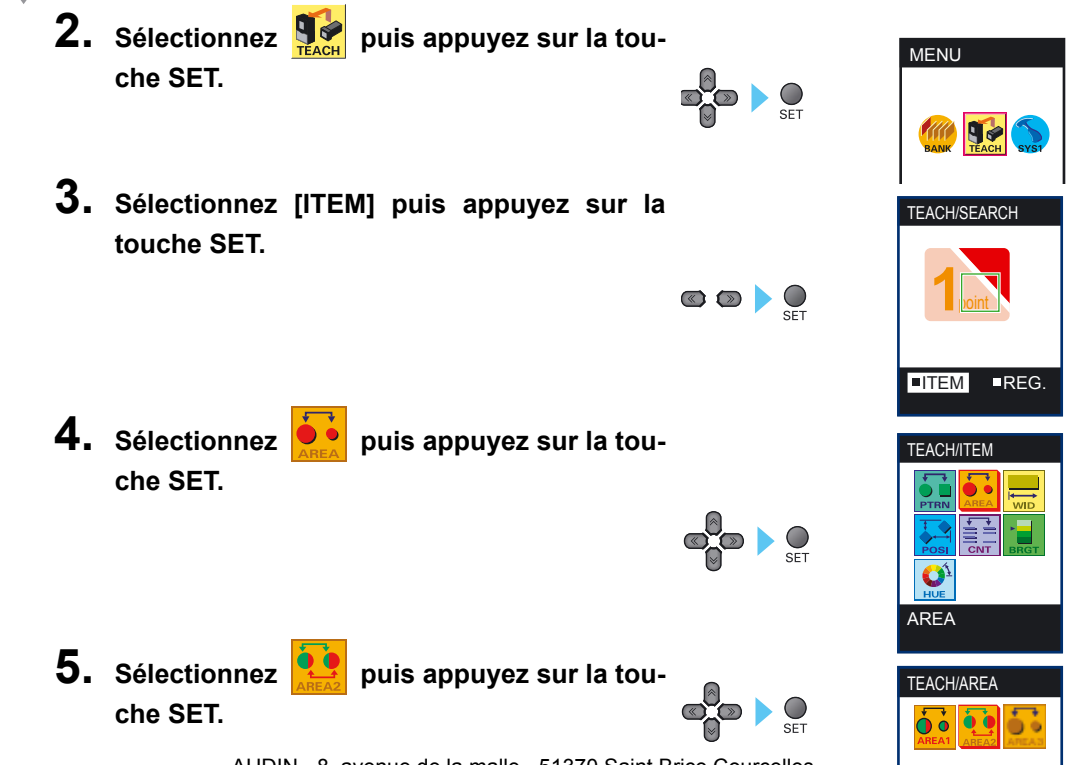

AUDIN - 8, avenue de la malle - 51370 Saint Brice Courcelles Tel : 03.26.04.20.21 - Fax : 03.26.04.28.20 - Web : http: www.audin.fr - Email : info@audin.fr

#### Réglage de la zone d'inspection

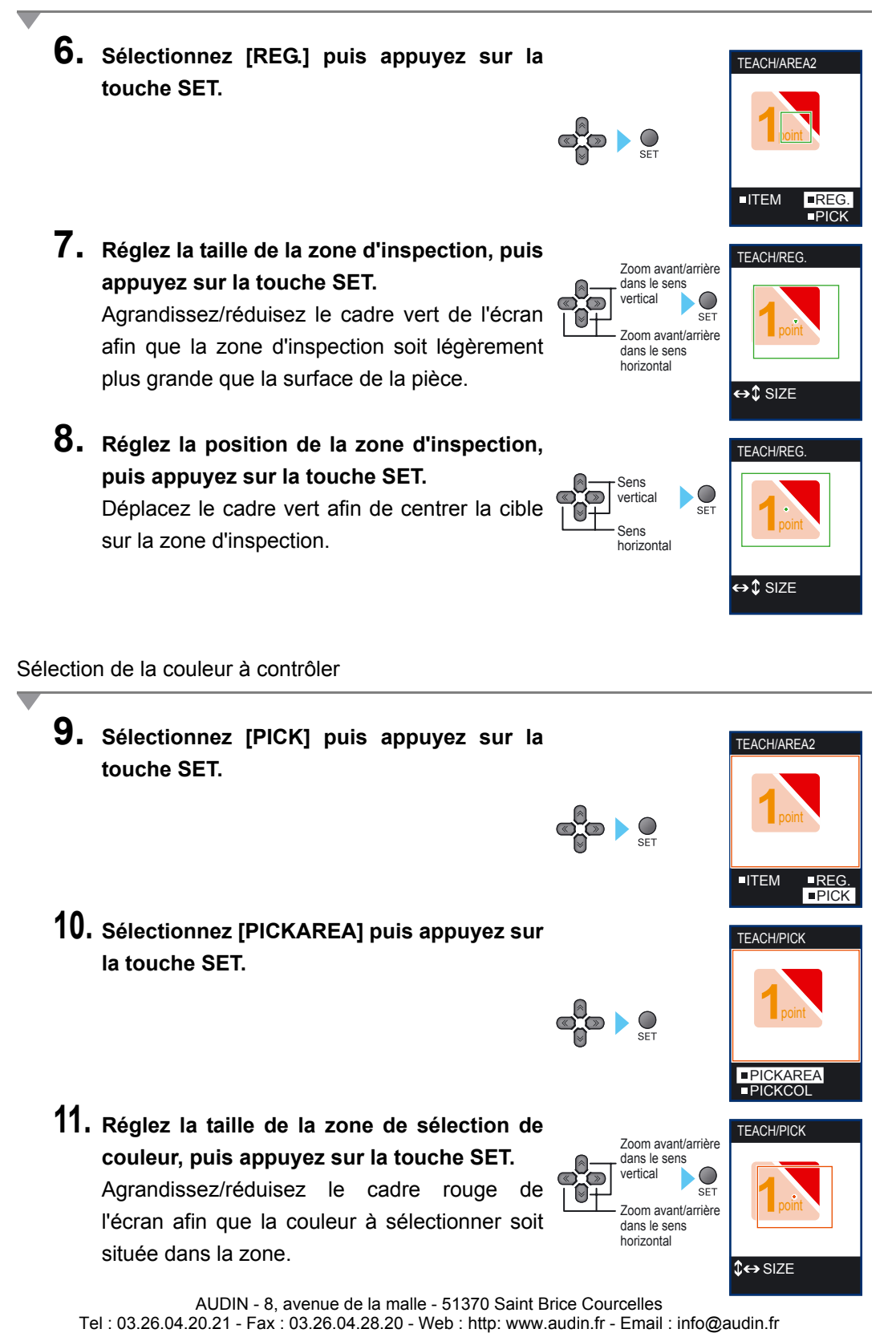

ZFV-C Manuel de l'utilisateur

- **12.** Réglez la position de la zone de sélection de couleur, puis appuyez sur la touche SET.
- **13.** Sélectionnez [PICKUP] puis appuyez sur la touche SET.

Quatre couleurs maximum sont sélectionnées automatiquement.

14. Si une couleur ne doit pas être sélectionnée, utilisez la touche ↓ pour ajouter un signe "x".
← → Touches Gauche/Droite : déplacement

vers la gauche/droite. Touche  $\downarrow$  :active/désactive l'objet cible actuel.

## **15.** Appuyez sur la touche SET.

Les couleurs sélectionnées sont confirmées.

**16.** Appuyez sur la touche ESC.

### Enregistrement de la pièce de référence

## **17.** Appuyez sur la touche TEACH/VIEW.

Le signe "+" s'affiche au centre de la zone d'inspection.

L'apprentissage se termine lorsque le signe "+" disparaît.

Contrôle du fonctionnement

18. Réglez le sélecteur de mode sur le mode ADJ.

AUDIN - 8, avenue de la malle - 51370 Saint Brice Courcelles

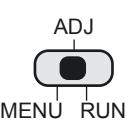

TEACH/VIEW

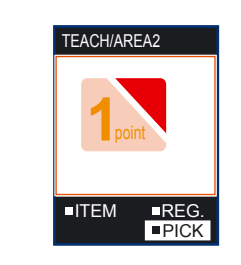

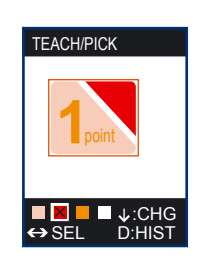

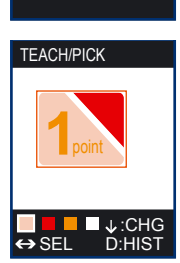

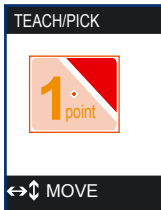

Sens vertical Sens borizontal **19.** Consultez les résultats de mesure affichés sur l'écran LCD.

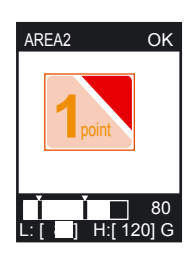

# Contrôle d'entrée de pièces de couleur incorrecte (HUE)

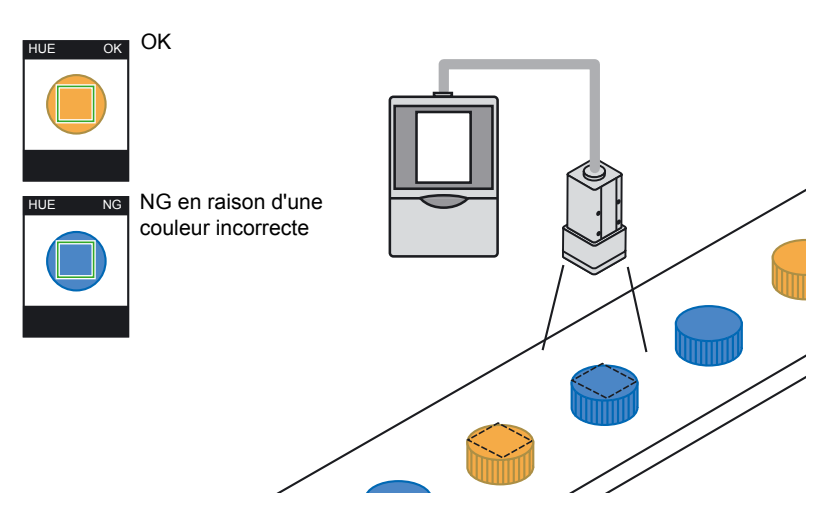

Réglage de la caméra

Réglez la caméra afin que la pièce s'affiche à l'écran.
 Réglage de la mise au point de la tête de détection p.49

#### Réglage de la méthode d'inspection

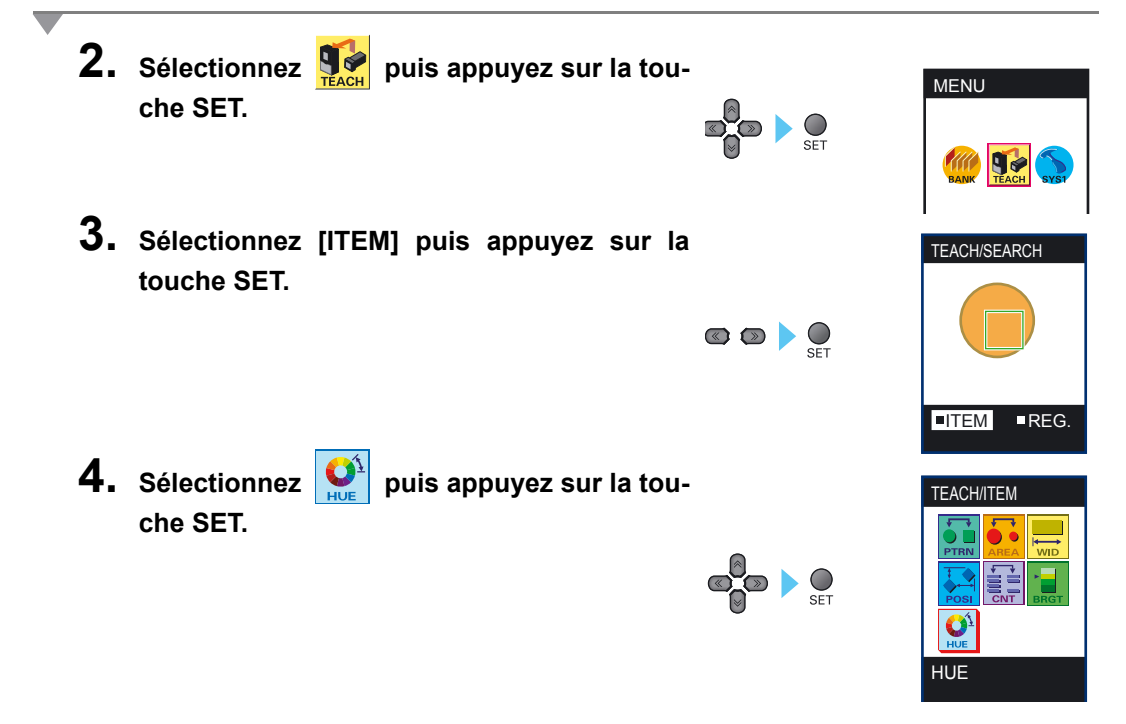

#### Réglage de la zone d'inspection

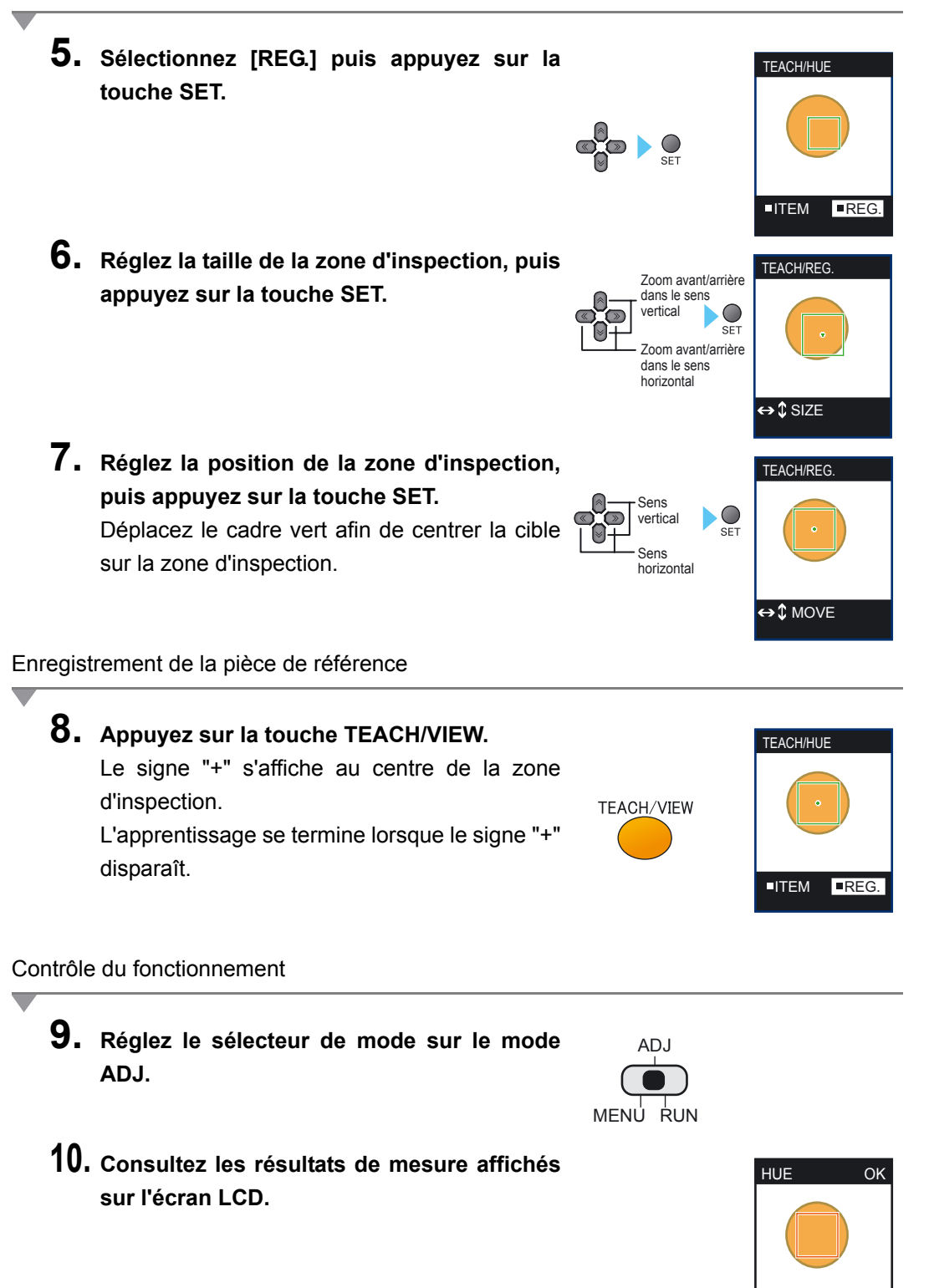

[10]

# Explication des fonctions liées aux couleurs

## Fonction de sélection des couleurs

Il est possible de sélectionner un maximum de quatre couleurs (couleurs des quatre zones les plus grandes) en entourant la zone à mesurer.

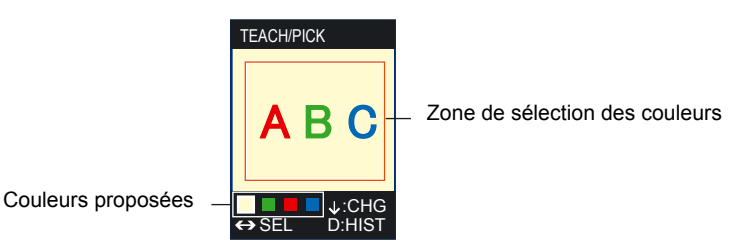

### Pour contrôler l'état de sélection des couleurs

L'état de sélection des couleurs proposées peut être consulté dans l'histogramme de la fenêtre de sélection des couleurs.

En outre, si vous appuyez sur la touche de fonction [A] dans un écran affichant une image, le mode de l'image bascule entre image couleur, image de saisie (couleur) et image de saisie (monochrome).

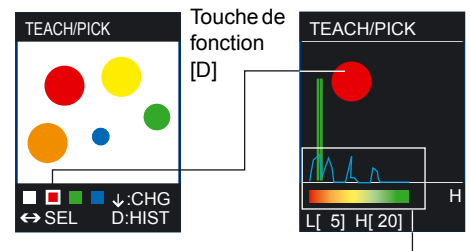

Barre de couleurs et histo-

## En cas d'instabilité de la sélection des couleurs

Si la sélection des couleurs ne peut pas être effectuée correctement (couleurs inégales, par exemple), élargissez la plage de couleurs cibles en contrôlant la barre de couleurs et l'histogramme.

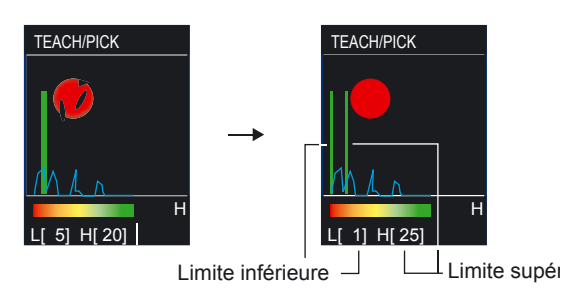

## ■ Présence de quatre couleurs cibles d'inspection ou plus

Il est possible de régler la plage de couleurs cibles. Dans cet exemple, l'orange peut également être une couleur cible si la limite supérieure est augmentée.

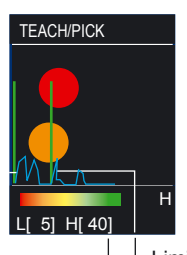

⊥ Limite supérieure

## Numéro d'indication de la teinte

En ce qui concerne les valeurs de seuil et de limite supérieure pour l'inspection des couleurs (dans l'écran d'histogramme de sélection des couleurs), la plage de couleurs doit être spécifiée à l'aide de numéros d'indication de la teinte.

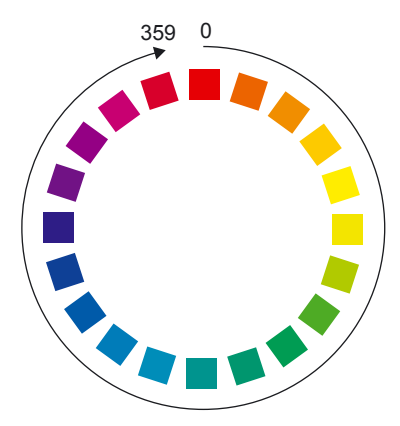

# Historique des révisions

Un code de révision apparaît sous forme de suffixe du numéro du catalogue en bas des première et quatrième de couverture du présent manuel.

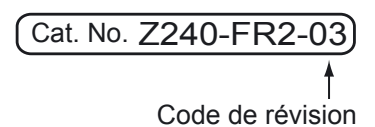

| Code de révision | Date          | Nature de la révision                                                                                                    |
|------------------|---------------|----------------------------------------------------------------------------------------------------|
| 01               | Décembre 2005 | Création                                                                                                    |
| 02               | Février 2006  | <ul> <li>Ajout de fonctions selon la mise à niveau du logiciel (version 1.20)</li> <li>Ajout d'informations sur l'unité d'éclairage en option</li> <li>Corrections</li> </ul> |
| 03               | Avril 2006    | <ul> <li>Ajout de fonctions selon la mise à niveau du logiciel (version 1.30)</li> <li>Corrections</li> </ul>                                                                 |